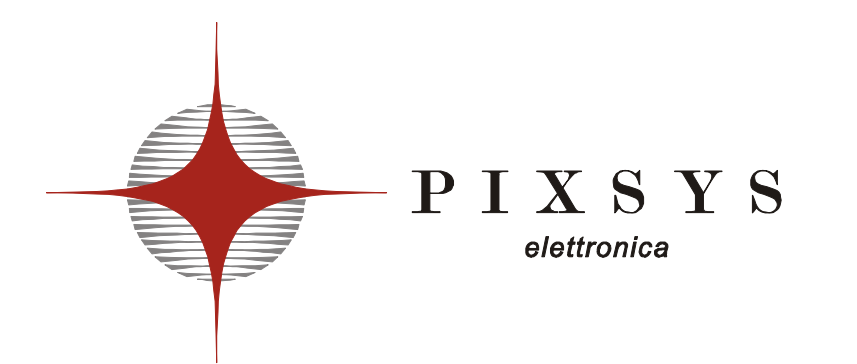

## - REGOLATORE - CONTROLLER

## ATR620

Manuale Installatore User Manual

### Sommario

| 1  | Introduzione                                                               | 4       |  |  |  |
|----|----------------------------------------------------------------------------|---------|--|--|--|
| 2  | 2 Identificazione del modello4                                             |         |  |  |  |
|    | 2.1 Composizione della sigla                                               |         |  |  |  |
| 3  | Dati tecnici                                                               | 5       |  |  |  |
| Ũ  | 31 Caratteristiche generali                                                | 5       |  |  |  |
|    | 3.2 Caratteristiche hardware                                               | 5       |  |  |  |
|    | 3.3 Caratteristiche software                                               | 6       |  |  |  |
| 1  | Dimonsioni o installaziono                                                 | 00<br>6 |  |  |  |
| 5  | Collegomenti elettrici                                                     | 0       |  |  |  |
| 5  | 5 1 Schame di collegemente                                                 | 7       |  |  |  |
| ~  | 5.1 Schema di collegamento                                                 | 1       |  |  |  |
| ю  |                                                                            | 10      |  |  |  |
|    | 6.1 Indicatori numerici (display)                                          | 10      |  |  |  |
|    | 6.2 Significato delle spie di stato (led)                                  | 11      |  |  |  |
|    | 6.3 lasti                                                                  | 11      |  |  |  |
| 7  | Programmazione e configurazione                                            | 12      |  |  |  |
|    | 7.1 Programmazione (o modifica) dati di un ciclo                           | 12      |  |  |  |
| 8  | Partenza di un ciclo di lavoro                                             | 16      |  |  |  |
|    | 8.1 Partenza di un ciclo e impostazione partenza ritardata                 | 16      |  |  |  |
|    | 8.2 Funzione avanzamento veloce                                            | 17      |  |  |  |
|    | 8.3 Funzione REGOLATORE SEMPLICE durante un ciclo                          | 17      |  |  |  |
|    | 8.4 Funzione REGOLATORE SEMPLICE da STOP.                                  | 18      |  |  |  |
|    | 8.5 Auto-tune                                                              | 19      |  |  |  |
|    | 8.6 Attivazione setpoint remoto da ingresso 2                              | 19      |  |  |  |
|    | 8.7 Attivazione setpoint remoto da seriale                                 | 20      |  |  |  |
|    | 8.8 Controllo manuale dell'uscita                                          | 21      |  |  |  |
| 9  | Configurazione per installatore                                            | 22      |  |  |  |
|    | 9.1 Modifica valore numerico di un parametro                               | 22      |  |  |  |
|    | 9.2 Modifica parametro di configurazione                                   | 22      |  |  |  |
|    | 9.3 Memory Card                                                            |         |  |  |  |
| 1( | Tabella parametri di configurazione                                        |         |  |  |  |
| 1  | 1 Modi d'intervento allarmi                                                | 37      |  |  |  |
| 1: | 2 Funzioni software speciali                                               | 30      |  |  |  |
| 14 | 12.1 Recupero ciclo interrotto con gradiente automatico                    | 30      |  |  |  |
|    | 12.2 Pecupero ciclo interrotto con gradiente di recupero                   |         |  |  |  |
|    | 12.3 Attess fine sten                                                      |         |  |  |  |
|    | 12.4 Eurzianamento dennio loon: controllo scarto processi                  | 40      |  |  |  |
|    | 12.4 Fullzionamento doppio loop, controllo scarto processi                 | 41      |  |  |  |
| 13 | 12.1 Corottorioticho                                                       | 41      |  |  |  |
|    | 13.1 Caralleristiche                                                       | 41      |  |  |  |
|    | 13.2 Funzionamento master                                                  | 42      |  |  |  |
|    |                                                                            | 43      |  |  |  |
| 14 |                                                                            | 45      |  |  |  |
| 15 | b Esempi su Forni industriali                                              | 46      |  |  |  |
| 16 | Forno con singola termocoppia e comando SSR                                | 46      |  |  |  |
| 17 | 7 Forno con doppia termocoppia e comando a contattori                      | 48      |  |  |  |
| 18 | B Forno con 4 TC controllato da 4 strumenti in configurazione Master/Slave | 50      |  |  |  |
| 19 | 9 Promemoria configurazione                                                | 52      |  |  |  |

| 20   | Introduction                                                          | 56     |
|------|-----------------------------------------------------------------------|--------|
| 21   | Models                                                                | 56     |
| 21.1 | Ordering codes                                                        | 56     |
| 22   | Technical data                                                        | 57     |
| 22.1 | Main features                                                         | 57     |
| 22.2 | Hardware data                                                         | 57     |
| 22.3 | Software data                                                         | 58     |
| 23   | Sizes and installation                                                | 58     |
| 24   | Electrical wirings                                                    | 59     |
| 24.1 | Wiring plan                                                           | 59     |
| 25   | Displays and keys                                                     | 62     |
| 25.1 | Numerical indicators (displays)                                       | 62     |
| 25.2 | Leds                                                                  | 63     |
| 25.3 | Levs                                                                  | 63     |
| 26   | Programming and configuration                                         | .64    |
| 26.1 | Programming (or modifying) cycle data                                 | 64     |
| 27   | Start of a cycle                                                      | .68    |
| 27 1 | Cycle start and programming of delaied start                          | 68     |
| 27.2 | Function "Fast advancement"                                           | 69     |
| 27.3 | Function SIMPLE CONTROLLER with cycle in execution                    | 69     |
| 27.4 | Function SIMPLE CONTROLLER in STOP mode                               | 70     |
| 27.5 |                                                                       | 71     |
| 27.6 | Activate remote setpoint by input 2                                   | 71     |
| 27.7 | Activate remote setpoint by serial input                              | 72     |
| 27.8 | Manual control of output                                              | 73     |
| 28   | Configuration for installer                                           | 74     |
| 28.1 | Modify numeric value of parameter                                     | 74     |
| 28.2 | Modify configuration parameter                                        | 74     |
| 28.3 | Memory Card                                                           | 76     |
| 29   | List of configuration parameters                                      | 77     |
| 30   | Alarms operating                                                      |        |
| 31   | Special software functions                                            | <br>00 |
| 31 1 | Recovery of interrunted cycle with automatic gradient                 | 90     |
| 31.1 | Recovery of interrupted cycle with programmable gradient              |        |
| 31.2 | Waiting function                                                      |        |
| 31 / | Double loon: control the gap between processes                        |        |
| 32   | Communication protocol Modbus RTU                                     |        |
| 32.1 | Main features                                                         | 92     |
| 32.1 | Function Master                                                       |        |
| 32.2 | Word addresses ATR620                                                 | <br>   |
| 33   | Fror messages                                                         | 95     |
| 3/   | Application on industrial kilns                                       | 90     |
| 35   | Kiln with single thermocounte and SSR control                         | 96     |
| 36   | Kiln with 2 thermocouples and contactor control                       |        |
| 37   | Kiln with 4 thermocouples - 4 units ATR620 Configuration Master/Slave | 100    |
| 38   | Configuration table                                                   | 102    |
| 50   | conservation table                                                    | . 02   |

#### Introduzione 1

I programmatori serie ATR620 sono il risultato di una vasta esperienza accumulata in applicazioni su processi di temperatura, da Pixsys elettronica ( www.pixsys.net ).

configurabilità software hardware l a vasta е consente all'installatore di predisporre il controllore con la semplicità di funzionamento richiesta anche da operatori non esperti, e per realizzare profili di regolazione comunque precisi e complessi.

La programmazione di un ciclo significa inserire coppie di valori tempo / temperatura(SPV) per ogni segmento del profilo richiesto.

Ogni strumento può gestire una o due sonde con uscita di comando a relè o per SSR. Restano disponibili altre risorse per la gestione di allarmi, ausiliari e comandi digitali.

La necessità di integrare impianti con reti di visualizzazione e disponibilità controllo è facilitata dalla della seriale di comunicazione RS485 con modalità Master - Slave e protocollo Modbus RTU

Per semplificare l'installazione in serie dello strumento sono previste Memory-card che duplicano in pochi istanti tutti i parametri di configurazione e programmazione dei cicli, sono utili inoltre per uno storico sul materiale già installato.

Per velocizzare l'apprendimento dell'utilizzatore concentrarsi sui capitoli 7.1 e 8.1 come evidenziato in sommario.

#### Identificazione del modello 2

La serie di regolatori ATR620 prevede due versioni, facendo riferimento alla tabella è facile risalire al modello desiderato.

| 2.1 Composizione della sigla |   |     |                            |                              |  |
|------------------------------|---|-----|----------------------------|------------------------------|--|
| ATR620-                      | X | X   | XXX                        |                              |  |
| Ingressi                     | 2 |     |                            | 2 Ingresso TC-RTD-V/I        |  |
| Uscite                       |   | 1   |                            | 2 uscite relè + 1 uscita SSR |  |
|                              |   | 2   |                            | 3 uscite relè                |  |
| Alimentazione                |   | ABC | 24/230/115Vac ±15% 50/60Hz |                              |  |

## 3 Dati tecnici

| 3.1 | Caratteristiche generali |                                             |  |  |
|-----|--------------------------|---------------------------------------------|--|--|
|     | Visualizzatori           | 4 display da 0,56 pollici                   |  |  |
|     |                          | 4 display da 0,28 pollici                   |  |  |
|     | Temperatura di           | 0-45℃, umidità 3595uR%                      |  |  |
|     | esercizio                |                                             |  |  |
|     | Protezione               | IP54 Frontale, IP30 custodia, IP20 morsetti |  |  |
|     | Materiale                | Noryl 94V1 autoestinguente                  |  |  |
|     | Peso                     | 400g                                        |  |  |

| 3.2 Caratteris  | stiche hardware                                                                                                    |                                                                                                    |  |  |  |  |
|-----------------|----------------------------------------------------------------------------------------------------|----------------------------------------------------------------------------------------------------|--|--|--|--|
| Ingr. analogici | 1: AN1, AN2<br>Configurabile via software<br>Ingresso An. 1<br>Termocoppie K, S, T, R, J, E<br>Termoresistenze PT100, Ni100<br>Ingresso An. 2<br>Termocoppie K, S, T, R, J, E<br>Ingresso V/I :<br>0-1V, 0-10V,0-20mA, 4-20mA | Tolleranza<br>(25℃)<br>0.2 % ± 1 digit<br>per ingresso a<br>termocoppia,<br>termoresistenza,<br>e V/I. |  |  |  |  |
| Uscite relè     | 2/3 relè: OUT, A1, (A2)<br>Configurabili come uscita<br>comando e allarme.                                                                                                    | Contatti da 8A-<br>250V~                                                                               |  |  |  |  |
| Uscita SSR      | 1 uscita: A2<br>Configurabili come uscita<br>comando e allarme.                                                                                                    | Uscita 12Vdc<br>30mA                                                                                   |  |  |  |  |
| Ingr. seriale   | 1: RS485 Ingresso seriale con pr                                                                                                    | otocollo modbus.                                                                                       |  |  |  |  |
| Ingr. digitali  | 1: IN1, IN2<br>Configurabile come ingresso ST<br>segnalazione <b>OPEn</b> , ingresso H                                                                                                    | ART, STOP,<br>HOLD                                                                                     |  |  |  |  |

| 3.3 Caratteristiche software |                                          |  |
|------------------------------|------------------------------------------|--|
| Algoritmi regolazione        | ON-OFF con isteresi.                     |  |
|                              | P, PI, PID, PD a tempo proporzionale     |  |
| Banda proporzionale          | 09999℃ o ℉                               |  |
| Tempo integrale              | 09999 sec (0 esclude)                    |  |
| Tempo derivativo             | 0,0999,9 sec (0 esclude)                 |  |
| Funzioni del regolatore      | Auto-Tuning, allarmi selezionabili.      |  |
| Cicli programmabili          | 15 cicli da max 20 spezzate (step) +     |  |
|                              | funzione regolatore semplice con         |  |
|                              | setpoint programmabile.                  |  |
| Controllo remoto             | Setpoint da ingresso analogico o seriale |  |
| Funzione manuale             | Incremento e decremento manuale dell'    |  |
|                              | uscita proporzionale                     |  |

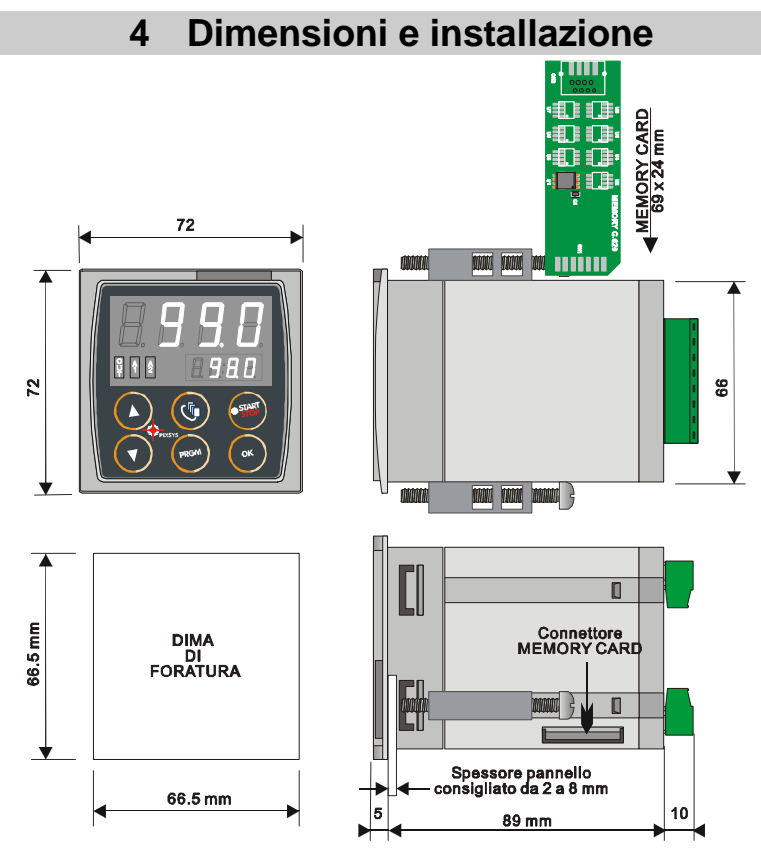

## 5 Collegamenti elettrici

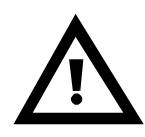

Benché questo regolatore sia stato progettato per resistere ai più gravosi disturbi presenti in ambienti industriali è buona norma seguire la seguenti precauzioni:

- Distinguere la linea di alimentazioni da quelle di potenza.
- Evitare la vicinanza di gruppi di teleruttori, contattori elettromagnetici, motori di grossa potenza e comunque usare gli appositi filtri.
- Evitare la vicinanza di gruppi di potenza, in particolare se a controllo di fase.

### 5.1 Schema di collegamento

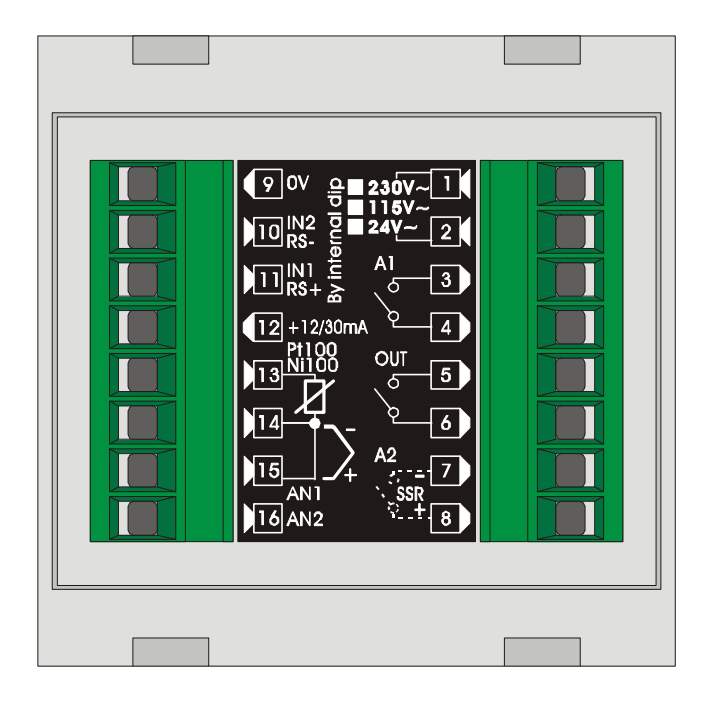

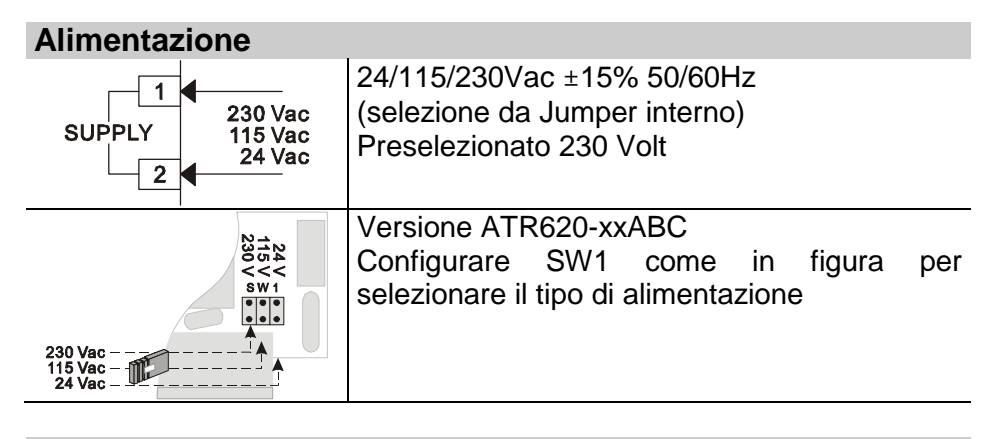

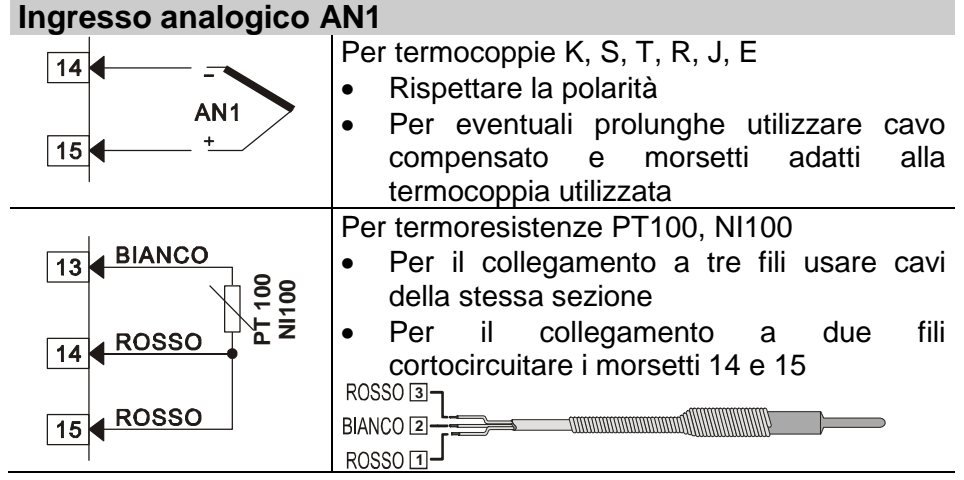

### Ingresso analogico AN2

| Per termocoppie K, S, T, R, J, E                |
|-------------------------------------------------|
| <ul> <li>Rispettare la polarità</li> </ul>      |
| • Per eventuali prolunghe utilizzare cavo       |
| compensato e morsetti adatti alla               |
| termocoppia utilizzat                           |
| Per segnali normalizzati in corrente e tensione |
| Rispettare la polarità                          |
|                                                 |

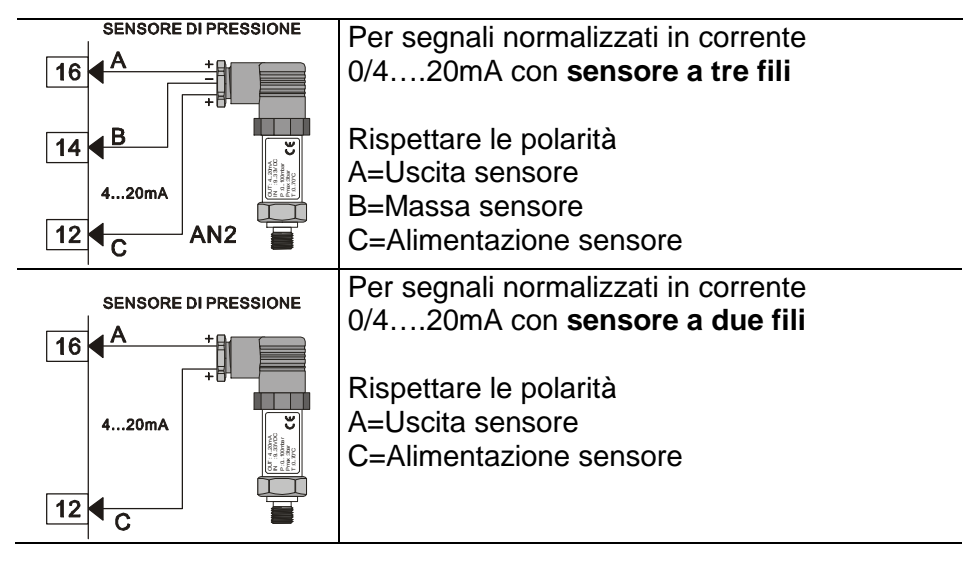

| Ingresso seriale o digitale |                                                                                                    |  |  |  |
|-----------------------------|----------------------------------------------------------------------------------------------------|--|--|--|
| 9 0                         | <ul> <li>Configurabile come ingresso seriale oppure</li> <li>come due ingressi digitali.</li> </ul>                                                                                                    |  |  |  |
| - RS485 II                  | RS485 Modbus                                                                                                    |  |  |  |
| ₽ + RS485 II                | N1                                                                                                    |  |  |  |
| Uscite relè e SSR           |                                                                                                    |  |  |  |
| OUT                         | <ul> <li>Portata contatti 8A/250V~ per carichi resistivi</li> <li>Configurabile come relè di comando o di allarme</li> <li>Configurabile come N.O. o N.C.</li> </ul>                                                                |  |  |  |
| A1 4                        | <ul> <li>Portata contatti 8A/250V~ per carichi resistivi</li> <li>Configurabile come relè di comando o di allarme</li> <li>Configurabile come N.O. o N.C.</li> </ul>                                                                |  |  |  |
| A2 $SSR$<br>- $\pm$ 8       | <ul> <li>Versione ATR620-21ABC:</li> <li>Portata 12V/30mA</li> <li>Versione ATR620-22ABC:</li> <li>Portata contatti 8A/250V~ per carichi resistivi<br/>Configurabile come uscita di comando o di<br/>allarme N.O. o N.C.</li> </ul> |  |  |  |

### 6 Funzione dei visualizzatori e tasti

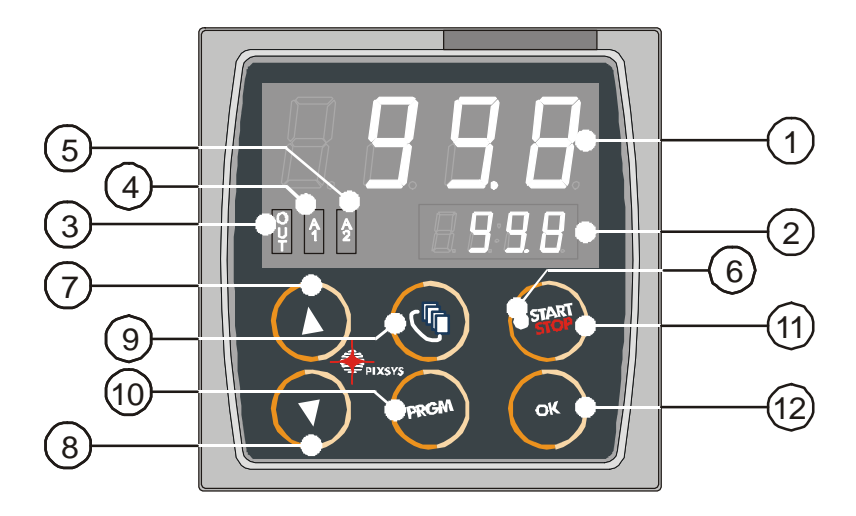

### 6.1 Indicatori numerici (display)

Normalmente visualizza il processo (ex.:la temperatura della termocoppia), ma può 1 visualizzare anche il valore di setpoint, il tempo trascorso da inizio ciclo<sup>1</sup>, il numero dello step<sup>2</sup>, il valore della percentuale VERDE dell' uscita comando, il valore del parametro durante la fase di configurazione<sup>3</sup>. La visualizzazione è personalizzabile con il setpoint, il tempo trascorso o lo step / ciclo in 2 esecuzione. In fase di configurazione visualizza il numero del parametro che si sta programmazione inserendo. In ciclo ROSSO visualizza lo step-tempo (ex.:01-T) o stepsetpoint (ex.:01-S) che si sta inserendo.

<sup>1</sup> Ad esempio **D D** significa da un <sup>7</sup> ora e cinque minuti.

<sup>2</sup> Ad esempio

<sup>3</sup> Vedi Cap. 7.

| 6.2 | Signi      | ficato delle spie di stato (led)                                                                                                    |
|-----|------------|----------------------------------------------------------------------------------------------------|
| 3   | Ŷ          | Si accende quando l'uscita OUT è attiva.                                                                                                    |
| 4   | Ą          | Si accende quando l'uscita A1 è attiva.                                                                                                    |
| 5   | <b>A</b> 2 | Si accende quando l'uscita A2 è attiva.                                                                                                    |
| 6   | START      | Si accende fisso quando il regolatore sta eseguendo un ciclo, lampeggia durante la funzione termoregolatore semplice, setpoint remoto, regolazione manuale o in comunicazione seriale. |

| 6.3 | Tasti      |                                                                                                    |
|-----|------------|----------------------------------------------------------------------------------------------------|
| 7   |            | <ul> <li>In fase di configurazione consente di scorrere e modificare i parametri.</li> <li>Scorre i cicli da lanciare o modificare.</li> <li>In fase di programmazione cicli consente di modificare i valori di tempo e setpoint.</li> <li>Modifica il setpoint durante la funzione TERM.</li> <li>Permette l'avanzamento veloce del ciclo quando è in "START".</li> </ul>                |
| 8   | 0          | <ul> <li>In fase di configurazione consente di scorrere e<br/>modificare i parametri.</li> <li>Scorre i cicli da lanciare o modificare.</li> <li>In fase di programmazione cicli consente di<br/>modificare i valori di tempo e setpoint.</li> <li>Modifica il setpoint durante la funzione TERM.</li> <li>Permette la retrocessione veloce del ciclo quando è<br/>in "START".</li> </ul> |
| 9   | <b>(5)</b> | <ul> <li>Con regolatore in STOP visualizza la durata dell'ultimo ciclo eseguito.</li> <li>"Il secondo processo solo se abilitato".</li> <li>Durante la configurazione dei parametri permette di spostare la cifra lampeggiante per la modifica dei valori.</li> <li>Durante un ciclo permette di visualizzare in modo ciclico il setpoint e se configurati gli altri dati.</li> </ul>     |
| 10  | PRGM       | <ul> <li>Con regolatore in STOP permette di entrare nella selezione dei cicli da modificare e alla configurazione.</li> <li>Durante un ciclo, se tenuto premuto per 1 secondo consente di accedere al menù delle funzioni da attivare.</li> </ul>                                                                                                    |

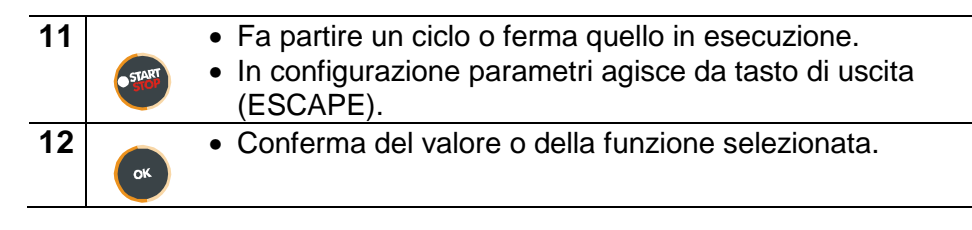

### 7 Programmazione e configurazione

Esistono due livelli di programmazione :

- 1. **Programmazione** cicli (per **l'operatore/utilizzatore** dell'impianto), ossia la definizione delle coppie tempo-setpoint che formano gli step (spezzate o passi) del ciclo.
- 2. **Configurazione** (per il **produttore/installatore** dell'impianto), ossia la programmazione dei parametri base (tipo sonda, tipo uscita, tipo intervento uscita ausiliaria ecc.).

### 7.1 Programmazione (o modifica) dati di un ciclo

# Con o senza setpoint iniziale ciclo, con o senza uscite ausiliarie correlate a tempo (uscite ausiliarie).\*\*\*

\*\*\*

La precisazione sopra riportata sottolinea la possibilità per il costruttore dell'impianto (sulla base delle esigenze costruttive o di semplificazione per l'utilizzatore) di personalizzare le procedure e la sequenza di operazioni necessarie alla programmazione di un ciclo di cottura. Per la necessaria completezza questo paragrafo riporta tutte le opzioni disponibili, con i passaggi indicati nella colonna "**Eseguire**".

Nel caso siano richieste modalità di programmazione più semplici si consiglia di introdurre nella documentazione accompagnatoria dell'impianto la sequenza più concisa che è stata prevista.

Può essere utilizzato il file di questa sezione, che è disponibile nell'area Download del sito <u>www.pixsys.net</u>. Il file opportunamente modificato semplifica l'apprendimento per l'utilizzatore finale.

Portare il controllore in stato di SEOP e seguire i punti della tabella seguente.

|   | Premere | Effetto           | Eseguire              |
|---|---------|-------------------|-----------------------|
| 1 | PRGM    | Il display rosso  |                       |
|   |         | visualizza 🗆 🖵 📙. |                       |
| 2 |         |                   | Decrementare o        |
|   |         |                   | incrementare fino a   |
|   |         |                   | visualizzare          |
|   |         |                   | <u>∟</u>              |
|   |         |                   | ⊆(per ciclo n.2) fino |
|   |         |                   | a 🗆 ւ 🕒 per ciclo 15. |

### 7.1.1 Programmazione del set-point iniziale...(se configurato)

|   | Premere | Effetto                                                                                                    | Eseguire                                                                                                    |
|---|---------|----------------------------------------------------------------------------------------------------|----------------------------------------------------------------------------------------------------|
| 3 | OK      | Il display rosso visualizza<br>DD-5 <sup>4</sup> oppure 5E. D e<br>poi 5EE. I<br>(vedi configurazione su<br>par.19, 4 <sup>a</sup> cifra).<br>Il display verde visualizza il<br>"setpoint iniziale".<br>Altrimenti passare al punto 5. | In qualsiasi momento si<br>può premere il tasto<br>per uscire dalla<br>programmazione<br>salvando i dati<br>modificati. |
| 4 |         | Incrementa, decrementa il valore sul display verde.                                                                                                    | Impostare il setpoint<br>iniziale<br>(ex.: temperatura di<br>partenza)                                                  |

<sup>&</sup>lt;sup>4</sup> Le prime due cifre indicano il numero dello step, mentre l'ultima visualizza se si sta inserendo il tempo di durata dello step o setpoint (ex.:temperatura da raggiungere nel tempo impostato).

### 7.1.2 Programmazione dello step (spezzata/passo)...

|   | Premere | Effetto                                                                                                    | Eseguire                                                                                                    |
|---|---------|----------------------------------------------------------------------------------------------------|----------------------------------------------------------------------------------------------------|
| 5 | OK      | Il display rosso visualizza<br>I – E oppure<br>il numero dello step che si<br>sta modificando (per un paio<br>di secondi) e poi E IIE.<br>Il display verde visualizza il<br>tempo della spezzata. |                                                                                                    |
| 6 |         | Incrementa, decrementa il<br>valore sul display verde.<br>N.B.:Ogni ciclo ha al<br>massimo 20 step<br>programmabili al<br>completamento dei quali<br>passa automaticamente al<br>punto 12.        | Impostare la <u>durata</u><br>dello step in ore:minuti.<br><b>N.B.:</b> Impostare<br><br>per tempo infinito o<br>impostare<br>per fine ciclo (nel caso<br>non si utilizzino tutti gli<br>step disponibili) e<br>passare al punto 12. |
| 7 | OK      | II display rosso visualizza<br>I                                                                                                    | Con i tasti +<br>Impostare il setpoint<br>(temperatura di arrivo a<br>fine step).                                                                                                    |

### 7.1.3 Programmazione dell'uscita ausiliaria(se configurata)

|    | Premere | Effetto                   | Eseguire                                                                                                    |
|----|---------|---------------------------|----------------------------------------------------------------------------------------------------|
| 8  | ОК      | Sul display verde compare | Se l'uscita A1 non è<br>programmata come<br>ausiliario a tempo<br>passare al punto 10.                                                                             |
| 9  |         |                           | Impostare lo stato<br>dell ' uscita ausiliaria<br>durante lo step:                                                                                                 |
| 10 | СК      | Sul display verde compare | Se l'uscita A2 non è<br>programmata come<br>ausiliario a tempo si<br>ritorna al punto 5.                                                                           |
| 11 |         |                           | Impostare lo stato<br>dell <sup>'</sup> uscita ausiliaria<br>durante lo step:<br>A200 per uscita attiva<br>e A200 per uscita<br>non attiva.<br>Tornare al punto 5. |

### 7.1.4 Fine programmazione...

| _  | Premere | Effetto                | Eseguire                       |
|----|---------|------------------------|--------------------------------|
| 12 |         | Il regolatore torna in | Nel caso in cui le uscite (A1  |
|    | ок      | stato di STOP          | o A2) siano impostate come     |
|    |         | salvando il ciclo. Il  | ausiliarie ripetere la         |
|    |         | display ro <u>sso</u>  | programmazione ai punti 9 e    |
|    |         | visualizza             | 11 per lo stato delle uscite a |
|    |         |                        | fine ciclo.                    |

### 8 Partenza di un ciclo di lavoro

## 8.1 Partenza di un ciclo e impostazione partenza ritardata

II display rosso visualizza SEOP.

|              | Premere                 | Effetto                                                                                                    | Eseguire                                                                                                    |
|--------------|-------------------------|----------------------------------------------------------------------------------------------------|----------------------------------------------------------------------------------------------------|
| 1            | START                   | Il display rosso visualizza<br>la selezione del ciclo.                                                                                                    |                                                                                                    |
| 2            |                         |                                                                                                    | Decrementare o<br>incrementare fino a<br>visualizzare il<br>programma desiderato<br>$\Box$ $\Box$ $\Box$ (per ciclo n.1),<br>$\Box$ $\Box$ $\Box$ (per ciclo n.2)                                                                                                    |
| 3            | oppure                  | Il ciclo inizia. Il cicalino<br>emette un suono di circa<br>un secondo. Sul display<br>verde compare il processo<br>mentre sul rosso compare<br>il valore impostato sul<br>P-51, 1 <sup>a</sup> cifra. |                                                                                                    |
| Se è<br>impo | è attivata<br>ostare qu | l'attesa prima della partenza<br>anto segue                                                                                                    | (Vedi P-01, 2ª cifra)                                                                                                    |
| 4            | oppure                  | Il display rosso visualizza<br><u>ALL.</u> e il display verde<br>il tempo impostato<br>lampeggiante.                                                                                                   |                                                                                                    |
| 5            |                         | Incrementa o decrementa<br>il tempo di attesa iniziale<br>(ore:Minuti).                                                                                                    |                                                                                                    |
| 6            | ок                      | Inizia l'attesa.<br>Allo scadere del tempo<br>inizierà il ciclo.                                                                                                    | Premere <b>P</b> remere <b>P</b> Premere <b>P</b> Premere <b>P</b> |

### 8.2 Funzione avanzamento veloce

Durante il funzionamento o dopo una ripartenza può essere utile far avanzare o indietreggiare il tempo del ciclo in esecuzione per posizionarsi sul setpoint desiderato.

|   | Premere | Effetto                                                                                         | Eseguire                                                                                                    |
|---|---------|-------------------------------------------------------------------------------------------------|----------------------------------------------------------------------------------------------------|
| 1 | 00      | Avanzare o retrocedere a<br>passi di un minuto (un<br>beep del cicalino/buzzer<br>ogni minuto). | Per terminare il ciclo e<br>portare il regolatore in<br>stato di <u>SEOP</u> , prima<br>della normale<br>conclusione, premere |

### 8.3 Funzione REGOLATORE SEMPLICE<sup>5</sup> durante un ciclo

La funzione può essere attivata durante l'esecuzione di un ciclo.

|   | Premere | Effetto                      | Eseguire                      |
|---|---------|------------------------------|-------------------------------|
| 1 |         | II display rosso visualizza  | Tenere premuto per circa      |
|   | PRGM    | EFR lampeggiante.            | 1 secondo.                    |
| 2 |         | II display rosso visualizza  |                               |
|   | OK      | EER fisso. Il regolatore     |                               |
|   |         | modula l'uscita comando      |                               |
|   |         | per mantenere la             |                               |
|   |         | temperatura impostata.       |                               |
| 3 |         | Modifica il valore del       | Per uscire dalla funzione     |
|   |         | setpoint. Il display rosso   | START                         |
|   |         | visualizza SEE. I e il       | premere                       |
|   |         | display verde il nuovo       | eseguire il ciclo precedente) |
|   |         | setpoint per alcuni secondi. |                               |

<sup>&</sup>lt;sup>5</sup> L'accesso alla funzione può essere disabilitato su P-01, 2ª cifra.

### 8.4 Funzione REGOLATORE SEMPLICE da STOP.

Portare il regolatore in stato di SEOP.

|   | Premere | Effetto                                                                                | Eseguire                                                                                                    |
|---|---------|----------------------------------------------------------------------------------------|----------------------------------------------------------------------------------------------------|
| 1 | START   | Il display rosso indica il<br>ciclo selezionato.                                       |                                                                                                    |
| 2 |         |                                                                                        | Incrementare fino a visualizzare                                                                                            |
| 3 | бК      | Il display rosso visualizza<br>SEL. I e il display<br>verde il setpoint.               |                                                                                                    |
| 4 |         | Incrementa o<br>decrementa il valore del<br>setpoint.                                  | Impostare il setpoint<br>desiderato.                                                                                        |
| 5 | OK      | Il regolatore modula<br>l'uscita comando per<br>mantenere la<br>temperatura impostata. |                                                                                                    |
| 6 | 5       | Visualizza in modo<br>ciclico i valori del<br>regolatore.                              | Per variare il <u>SEE.</u> I<br>premere e/o i tasti<br>freccia (ancora e i tasti<br>freccia per <u>SEE.</u> )<br>Per uscire |

### 8.5 Auto-tune

La procedura Auto-tune<sup>6</sup> può essere lanciata se il controllore si trova in funzione <u>REGOLATORE SEMPLICE</u>: per attivarsi il processo deve risultare **inferiore almeno del 35%** rispetto al setpoint (si evita di superare il set impostato). Se sono abilitati due processi, vedere P-19 1<sup>a</sup> cifra per stabilire su quale processo attivare l'auto-tune.

|   | Premere | Effetto                  | Eseguire                                                                                                    |
|---|---------|--------------------------|----------------------------------------------------------------------------------------------------|
| 1 | PRGM    | Lampeggia                | Premere per circa 1 secondo                                                                                   |
| 2 | OK      | Sul display rosso rimane | Attendere finché non<br>scompare la scritta.<br>Se si desidera terminare la<br>procedura anzitempo<br>premere |

### 8.6 Attivazione setpoint remoto da ingresso 2<sup>7</sup>

Portare il regolatore in stato di SeoP e seguire i punti della tabella sottostante.

|   | Premere | Effetto                                                                                             | Eseguire                                              |
|---|---------|----------------------------------------------------------------------------------------------------|-------------------------------------------------------|
| 1 | START   | Il display rosso visualizza la<br>selezione del ciclo.                                              |                                                       |
| 2 |         |                                                                                                    | Decrementare o<br>incrementare fino a<br>visualizzare |
| 3 | OK      | Sul display verde compare il<br>processo. Il regolatore<br>comincia a modulare l'uscita<br>comando. | Per uscire dalla funzione<br>premere                  |

<sup>&</sup>lt;sup>6</sup> L'accesso alla funzione può essere disabilitato su P-01, 2<sup>a</sup> cifra.

<sup>&</sup>lt;sup>7</sup> Configurare la funzione sul P-01, 4<sup>a</sup> cifra seleziondo "setpoint remoto" e "setpoint da AN2" sul P-05, 4<sup>a</sup> cifra.

### 8.7 Attivazione setpoint remoto da seriale<sup>8</sup>

Portare il regolatore in stato di SEOP. Lo start avviene da seriale.

Per lanciare la funzione da seriale scrivere 1 all'indirizzo modbus 15: è necessario **ripetere questa operazione almeno ogni 8** 

secondi altrimenti il regolatore torna in stato di SEOP.

Per uscire dalla funzione scrivere 0 allo stesso indirizzo.

I **setpoint** vengono impostati all'indirizzo modbus 9 per il processo 1 e all'indirizzo 10 per il processo 2.

<sup>&</sup>lt;sup>8</sup> E' necessario configurare tale funzione sul P-01, 4<sup>a</sup> cifra seleziondo "setpoint remoto" e "setpoint da seriale" sul P-05, 4<sup>a</sup> cifra.

### 8.8 Controllo manuale dell'uscita<sup>9</sup>

Questa funzione consente di variare manualmente l'uscita di comando del o dei processi escludendo così il controllo legato al processo. L'uscita si attiva in percentuale da 0 al 100% con la base tempi impostata sul parametro P-30 (tempo di ciclo).

Portare il regolatore in stato di SEOP e seguire la tabella.

|   | Premere | Effetto                                                                                                    | Eseguire                                                                                                    |
|---|---------|----------------------------------------------------------------------------------------------------|----------------------------------------------------------------------------------------------------|
| 1 | START   | Il display rosso visualizza la selezione del ciclo.                                                                          |                                                                                                    |
| 2 |         |                                                                                                    | Decrementare o<br>incrementare fino a<br>visualizzare                                                                                                    |
| 3 | б       | Sul display verde compare<br>il valore percentuale<br>dell'uscita. Il regolatore<br>comincia a modulare<br>l'uscita comando. |                                                                                                    |
| 4 | 5       | Visualizza i valori della<br>percentuale dell'uscita 1 (e<br>in modo ciclico 2 se<br>abilitata).                             | Per variare la<br>percentuale premere<br>finché il display<br>rosso visualizza<br>(o Concella se sono<br>abilitati due processi)<br>e premere<br>Per uscire dalla funzione<br>premere |

<sup>&</sup>lt;sup>9</sup> L'accesso alla funzione può essere disabilitato su P-01, 3ª cifra.

#### Configurazione per installatore 9

#### 9.1 Modifica valore numerico di un parametro

A seconda del parametro da modificare seguire le due opzioni sottoindicate :

1. Se il valore del parametro visualizzato lampeggia interamente

(tutte le cifre) allora premere i tasti per variarlo.

2. Nel caso siano visualizzate tutte le quattro cifre e ne lampeggi

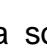

per modificarla e il tasto una soltanto, usare i tasti

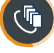

per passare alla cifra successiva.

### 9.2 Modifica parametro di configurazione

Per accedere ai parametri di configurazione è necessario che il controllore sia in stato di SEOP

|   | Premere | Effetto                                                                                                    | Eseguire             |
|---|---------|----------------------------------------------------------------------------------------------------|----------------------|
| 1 | PRGM    | Il display rosso visualizza la selezione del ciclo.                                                                             |                      |
| 2 |         |                                                                                                    | Incrementare fino a  |
|   |         |                                                                                                    | visualizzare         |
| 3 | б       | Su display verde compare<br>Su display con la 1 <sup>ª</sup> cifra<br>lampeggiante, mentre sul<br>display rosso compare<br>PASS |                      |
| 4 |         | Si modifica la cifra<br>lampeggiante del display<br>verde.                                                                      | Inserire la password |

|    | Premere | Effetto                                                                                                    | Eseguire                                                           |
|----|---------|----------------------------------------------------------------------------------------------------|--------------------------------------------------------------------|
| 5  | OK      | Su display rosso compare<br>P-D, mentre sul<br>display verde appare il<br>valore del parametro.                                                                                                    |                                                                    |
| 6  |         | Incrementa o decrementa<br>numero parametro                                                                                                    | Visualizzare il numero<br>del parametro che si<br>desidera variare |
| 7  | б       | Sul display verde comincia<br>a lampeggiare il valore del<br>parametro scelto.                                                                                                    |                                                                    |
| 8  |         | Si incrementa o<br>decrementa il valore<br>visualizzato                                                                                                    | Inserire il nuovo valore                                           |
| 9  | ок      | Il valore del parametro<br>smette di lampeggiare                                                                                                    | Per variare un altro<br>parametro tornare al<br>punto 6.           |
| 10 | STAT    | Fine della configurazione.<br>Il regolatore si porta in stato<br>di <u>L</u><br><b>N.B.:</b> nel caso sia inserita la<br>memory-card in alcuni<br>secondi questa viene<br>aggiornata con le modifiche<br>eseguite. |                                                                    |

### 9.3 Memory Card

E' possibile duplicare parametri e cicli da un regolatore ad un altro mediante l'uso della Memory Card. Inserire la Memory Card <u>con</u> <u>regolatore spento</u> facendo <u>attenzione al verso di inserimento</u> (scanso verso lato morsettiere). Accendendo il controller il display verde visualizza e il display rosso visualizza <sup>10</sup>.

|   | Premere | Effetto                                                          | Eseguire                                                                                                    |
|---|---------|------------------------------------------------------------------|----------------------------------------------------------------------------------------------------|
| 1 |         | visualizza <u>YES</u> ,<br>visualizza <u>no</u> .                | Selezionare Selezionare Selezionare Selezionare Selezionare Selezionare i valori contenuti nella MemoryCard all'interno del controllore.<br>Selezionando Selezionando i valori del controllore rimarranno invariati. |
| 2 | б       | Il controllore carica i valori e parte il ciclo di autoverifica. |                                                                                                    |

# Aggiornamento dei valori della Memory Card.

Per aggiornare i valori sulla Memory Card, seguire il procedimento appena impostando descritto sul display rosso in modo da non caricare i valori della Memory Card sul regolatore<sup>11</sup>. configurazione Entrare in variare е almeno uno dei parametri. Uscendo configurazione, suono dalla un del cicalino segnalerà il salvataggio dei nuovi dati.

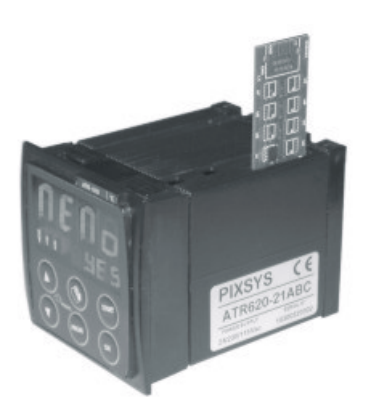

<sup>&</sup>lt;sup>10</sup> Solo se nella Memory Card sono salvati valori corretti.

<sup>&</sup>lt;sup>11</sup> Nel caso in cui all'accensione il regolatore non visualizzi **IILI** significa che non ci sono dati salvati nella Memory Card, ma è possibile ugualmente aggiornarne i valori.

### 10 Tabella parametri di configurazione

### P-01 Configurazione generale

Questo parametro definisce il tipo di azione P.I.D., abilita o meno l'accesso da parte dell'utente alle funzione speciali: controllo manuale dell'uscita da 0 a 100%, auto-tune, attesa iniziale (in ore:minuti), funzionamento come regolatore a setpoint fisso oltre che come programmatore, modifica dati del ciclo anche quando questo è in esecuzione, inserimento durante la programmazione del set di partenza del ciclo per garantire il gradiente programmato per la prima spezzata (utile nel caso in cui la temperatura del forno allo Start sia troppo elevata).

Inoltre limita il numero di cicli modificabili dall'utente e abilita la funzione controllo remoto per controllori in cascata.

### 1°Cifra – Tipo azione PID

0 Singola azione inversa (caldo)

1 Singola azione diretta (freddo)

### 2°Cifra – Abilita l'accesso alle seguenti funzioni

|   | Auto-tune | Termoregolatore | Attesa iniziale |
|---|-----------|-----------------|-----------------|
| 0 | No        | No              | No              |
| 1 | Si        | No              | No              |
| 2 | No        | Si              | No              |
| 3 | Si        | Si              | No              |
| 4 | No        | No              | Si              |
| 5 | Si        | No              | Si              |
| 6 | No        | Si              | Si              |
| 7 | Si        | Si              | Si              |

### 3° Cifra – Abilita l'accesso alle seguenti funzioni

|   | % Out Man. | Spv iniziale ciclo | Mod. ciclo in RUN |
|---|------------|--------------------|-------------------|
| 0 | No         | No                 | No                |
| 1 | Si         | No                 | No                |
| 2 | No         | Si                 | No                |
| 3 | Si         | Si                 | No                |
| 4 | No         | No                 | Si                |
| 5 | Si         | No                 | Si                |
| 6 | No         | Si                 | Si                |
| 7 | Si         | Si                 | Si                |

4°Cifra – Limita il numero di cicli disponibili all'utente

| 0 | Nessun ciclo disponibile.          |
|---|------------------------------------|
|   | Abilitata funzione setnoint remoto |

**1...9** 1..8 cicli disponibili all <sup>,</sup> utente.

Impostando 9 sono disponibili 15 cicli da 20 step.

| P-02 | Cor                                                     | nfigurazione ingresso analogico universale AN1            |  |
|------|---------------------------------------------------------|-----------------------------------------------------------|--|
|      | Qu                                                      | esto parametro definisce il tipo di termocoppia o         |  |
|      | termoresistenza collegata all'ingresso AN1, il range di |                                                           |  |
|      | visualizzazione e la selezione del processo per questo  |                                                           |  |
|      | ing                                                     | resso.                                                    |  |
|      | 1°C                                                     | Cifra – Tipo sensore                                      |  |
|      | 0                                                       | Non utilizzato                                            |  |
|      | 1                                                       | Termocoppia o termoresistenza (definita dalla 2ª cifra)   |  |
|      | 2°C                                                     | cifra – Tipo termocoppia/termoresistenza                  |  |
|      | 0                                                       | Tipo K (-250/1350°C)                                      |  |
|      | 1                                                       | Tipo S (-50/1750°C)                                       |  |
|      | 2                                                       | 1ipo 1 (-250/400℃)                                        |  |
|      | 3                                                       | Tipo R (-50/1750°C)                                       |  |
|      | 4                                                       | Tipo J (-200/1000°C)                                      |  |
|      | 5                                                       | Tipo E (-250/1000°C)                                      |  |
|      | 6                                                       | P1100 (-100/600°C)                                        |  |
|      | 1                                                       |                                                           |  |
|      | 30                                                      | Jirra – Abilitazione decimale                             |  |
|      | 0                                                       |                                                           |  |
|      | 1                                                       |                                                           |  |
|      | 4 0                                                     | Dragona 1                                                 |  |
|      | 1                                                       | Processo 2                                                |  |
|      |                                                         | FIUCESSU 2                                                |  |
| P-03 | Cor                                                     | nfigurazione ingresso analogico universale AN2            |  |
|      | Qu                                                      | esto parametro definisce il tipo di termocoppia o V/I     |  |
|      | coll                                                    | legata all'ingresso AN2, il range di visualizzazione e la |  |
|      | sele                                                    | ezione del processo per questo ingresso.                  |  |
|      | 1°Cifra – Tipo sensore                                  |                                                           |  |
|      | 0                                                       | Non utilizzato                                            |  |
|      | 1                                                       | Termocoppia (definita dalla 2ª cifra)                     |  |
|      | 2                                                       | Tensione 0-1V                                             |  |
|      | 3                                                       | Tensione 0-10V                                            |  |
|      | 4                                                       | Corrente 0-20mA                                           |  |
|      | 5                                                       | Corrente 4-20mA                                           |  |
|      |                                                         |                                                           |  |

|              | 2°C                                                                                                    | Cifra – Tipo termocoppia/termoresistenza                                                                                                    |
|--------------|----------------------------------------------------------------------------------------------------|----------------------------------------------------------------------------------------------------|
|              | 0                                                                                                    | Tipo K (-250/1350℃)                                                                                                    |
|              | 1                                                                                                    | Tipo S (-50/1750℃)                                                                                                    |
|              | 2                                                                                                    | Tipo T (-250/400℃)                                                                                                    |
|              | 3                                                                                                    | Tipo R (-50/1750℃)                                                                                                    |
|              | 4                                                                                                    | Tipo J (-200/1000℃)                                                                                                    |
|              | 5                                                                                                    | Tipo E (-250/1000℃)                                                                                                    |
|              | 3°C                                                                                                    | cif ra – Abilitazione decimale                                                                                                    |
|              | 0                                                                                                    | Visualizzazione senza decimale                                                                                                    |
|              | 1                                                                                                    | Visualizzazione un decimale                                                                                                    |
|              | 2                                                                                                    | Visualizzazione due decimali (solo per ingresso V/I).                                                                                                    |
|              | 3                                                                                                    | Visualizzazione tre decimali (solo per ingresso V/I).                                                                                                    |
|              | 4°C                                                                                                    | Cifra – Selezione processo                                                                                                    |
|              | 0                                                                                                    | Processo 1                                                                                                    |
|              |                                                                                                    | (N.B.:in questo caso il sensore collegato all'ingresso                                                                                                    |
|              |                                                                                                    | analogico AN2 ad esempio un sensore di pressione o                                                                                                    |
|              | 4                                                                                                    | Unidita diventa il processo 1)                                                                                                    |
|              |                                                                                                    | PIUCESSO Z                                                                                                    |
|              | Dic                                                                                                    | anyata                                                                                                    |
| P-04         | Ris                                                                                                    | ervato                                                                                                    |
| P-04<br>P-05 | Ris<br>Cor                                                                                                    | ervato<br>nfigurazione uscite comando e origine setpoint<br>esto parametro seleziona l'uscita di comando collegata                                                                                                    |
| P-04<br>P-05 | Ris<br>Cor<br>Qu                                                                                                    | ervato<br>nfigurazione uscite comando e origine setpoint<br>esto parametro seleziona l'uscita di comando collegata<br>processi (ex : Tc1 su AN1 come processo1 su Out e                                                                                                    |
| P-04<br>P-05 | Ris<br>Cor<br>Qu<br>ai<br>Tc2                                                                                                    | ervato<br>nfigurazione uscite comando e origine setpoint<br>esto parametro seleziona l'uscita di comando collegata<br>processi (ex.: Tc1 su AN1 come processo1 su Out e<br>2 su AN2 come processo 2 su A1) e l'origine dei                                                                                                    |
| P-04<br>P-05 | Ris<br>Cor<br>Qui<br>ai<br>Tc2<br>set                                                                                                    | ervato<br>nfigurazione uscite comando e origine setpoint<br>esto parametro seleziona l'uscita di comando collegata<br>processi (ex.: Tc1 su AN1 come processo1 su Out e<br>e su AN2 come processo 2 su A1) e l'origine dei<br>point (N.B. solo il set1 è variabile come da curva                                                                                                    |
| P-04<br>P-05 | Ris<br>Cor<br>Qui<br>ai µ<br>Tc2<br>set<br>pro                                                                                                    | ervato<br>nfigurazione uscite comando e origine setpoint<br>esto parametro seleziona l'uscita di comando collegata<br>processi (ex.: Tc1 su AN1 come <b>processo1 su Out</b> e<br>2 su AN2 come <b>processo 2 su A1</b> ) e l'origine dei<br>point (N.B. solo il set1 è variabile come da curva<br>grammata mente il set 2 può essere solo fisso).                                                                                                    |
| P-04<br>P-05 | Ris<br>Cor<br>Qui<br>ai µ<br>Tc2<br>set<br>pro<br>1°C                                                                                                    | ervato<br>nfigurazione uscite comando e origine setpoint<br>esto parametro seleziona l'uscita di comando collegata<br>processi (ex.: Tc1 su AN1 come processo1 su Out e<br>2 su AN2 come processo 2 su A1) e l'origine dei<br>point (N.B. solo il set1 è variabile come da curva<br>grammata mente il set 2 può essere solo fisso).<br>Cifra – Uscita di comando processo 1                                                                                                    |
| P-04<br>P-05 | Ris<br>Cor<br>ai µ<br>Tc2<br>set<br>pro<br>1°C<br>2°C                                                                                                    | ervato<br>nfigurazione uscite comando e origine setpoint<br>esto parametro seleziona l'uscita di comando collegata<br>processi (ex.: Tc1 su AN1 come processo1 su Out e<br>2 su AN2 come processo 2 su A1) e l'origine dei<br>point (N.B. solo il set1 è variabile come da curva<br>grammata mente il set 2 può essere solo fisso).<br>Cifra – Uscita di comando processo 1<br>Cifra – Uscita di comando processo 2                                                                                                    |
| P-04<br>P-05 | Ris<br>Cor<br>ai µ<br>Tc2<br>set<br>pro<br>1°C<br>2°C<br>0                                                                                                    | ervato<br>nfigurazione uscite comando e origine setpoint<br>esto parametro seleziona l'uscita di comando collegata<br>processi (ex.: Tc1 su AN1 come processo1 su Out e<br>2 su AN2 come processo 2 su A1) e l'origine dei<br>point (N.B. solo il set1 è variabile come da curva<br>grammata mente il set 2 può essere solo fisso).<br>Cifra – Uscita di comando processo 1<br>Cifra – Uscita di comando processo 2<br>Nessuna uscita o processo disabilitato                                                                                                    |
| P-04<br>P-05 | Ris<br>Cor<br>Qui<br>ai µ<br>Tc2<br>set,<br>pro<br>1°C<br>2°C<br>0<br>1                                                                                                    | ervato<br>figurazione uscite comando e origine setpoint<br>esto parametro seleziona l'uscita di comando collegata<br>processi (ex.: Tc1 su AN1 come processo1 su Out e<br>2 su AN2 come processo 2 su A1) e l'origine dei<br>point (N.B. solo il set1 è variabile come da curva<br>grammata mente il set 2 può essere solo fisso).<br>Cifra – Uscita di comando processo 1<br>Cifra – Uscita di comando processo 2<br>Nessuna uscita o processo disabilitato<br>Relè OUT contatto N.A.                                                                                                    |
| P-04<br>P-05 | Ris<br>Cor<br><i>Qui</i><br><i>ai µ</i><br><i>Tc2</i><br><i>set</i><br><i>pro</i><br><b>1°C</b><br><b>2°C</b><br><b>0</b><br><b>1</b><br><b>2</b>                                                                                                    | ervato<br>figurazione uscite comando e origine setpoint<br>esto parametro seleziona l'uscita di comando collegata<br>processi (ex.: Tc1 su AN1 come processo1 su Out e<br>e su AN2 come processo 2 su A1) e l'origine dei<br>point (N.B. solo il set1 è variabile come da curva<br>grammata mente il set 2 può essere solo fisso).<br>Cifra – Uscita di comando processo 1<br>Cifra – Uscita di comando processo 2<br>Nessuna uscita o processo disabilitato<br>Relè OUT contatto N.A.<br>Relè OUT contatto N.C.                                                                                                    |
| P-04<br>P-05 | Ris<br>Cor<br>Qui<br>ai J<br>Tc2<br>set,<br>pro<br>1°C<br>2°C<br>0<br>1<br>2°C<br>0<br>1<br>2°C<br>3                                                                                                    | ervato<br>figurazione uscite comando e origine setpoint<br>esto parametro seleziona l'uscita di comando collegata<br>processi (ex.: Tc1 su AN1 come processo1 su Out e<br>e su AN2 come processo 2 su A1) e l'origine dei<br>point (N.B. solo il set1 è variabile come da curva<br>grammata mente il set 2 può essere solo fisso).<br>Sifra – Uscita di comando processo 1<br>Sifra – Uscita di comando processo 2<br>Nessuna uscita o processo disabilitato<br>Relè OUT contatto N.A.<br>Relè OUT contatto N.A.                                                                                                    |
| P-04<br>P-05 | Ris<br>Cor<br><i>Qui</i><br><i>ai µ</i><br><i>Tc2</i><br><i>set</i><br><i>pro</i><br><b>1°C</b><br><b>2°C</b><br><b>0</b><br><b>1</b><br><b>2</b><br><b>3</b><br><b>4</b>                                                                                                    | ervato<br>figurazione uscite comando e origine setpoint<br>esto parametro seleziona l'uscita di comando collegata<br>processi (ex.: Tc1 su AN1 come processo1 su Out e<br>e su AN2 come processo 2 su A1) e l'origine dei<br>point (N.B. solo il set1 è variabile come da curva<br>grammata mente il set 2 può essere solo fisso).<br>Cifra – Uscita di comando processo 1<br>Cifra – Uscita di comando processo 2<br>Nessuna uscita o processo disabilitato<br>Relè OUT contatto N.A.<br>Relè OUT contatto N.C.<br>Relè A1 contatto N.C.                                                                                     |
| P-04<br>P-05 | Ris<br>Cor<br><i>Qui</i><br><i>ai f</i><br><i>Tc2</i><br><i>set</i><br><i>pro</i><br><b>1°C</b><br><b>2°C</b><br><b>0</b><br><b>1</b><br><b>2°C</b><br><b>0</b><br><b>1</b><br><b>2°C</b><br><b>3</b><br><b>4</b><br><b>5</b>                                                                                                    | ervato<br>figurazione uscite comando e origine setpoint<br>esto parametro seleziona l'uscita di comando collegata<br>processi (ex.: Tc1 su AN1 come processo1 su Out e<br>e su AN2 come processo 2 su A1) e l'origine dei<br>point (N.B. solo il set1 è variabile come da curva<br>grammata mente il set 2 può essere solo fisso).<br>Fifra – Uscita di comando processo 1<br>Fifra – Uscita di comando processo 2<br>Nessuna uscita o processo disabilitato<br>Relè OUT contatto N.A.<br>Relè A1 contatto N.A.<br>Relè A1 contatto N.C.<br>Relè o SSR A2 contatto N.A.                                                       |
| P-04<br>P-05 | Ris<br>Cor<br><i>Qui</i><br><i>ai µ</i><br><i>Tc2</i><br><i>set</i><br><i>pro</i><br><b>1°C</b><br><b>2°C</b><br><b>0</b><br><b>1</b><br><b>2°C</b><br><b>0</b><br><b>1</b><br><b>2°C</b><br><b>3</b><br><b>4</b><br><b>5</b><br><b>6</b>                                                                                         | ervato<br>figurazione uscite comando e origine setpoint<br>esto parametro seleziona l'uscita di comando collegata<br>processi (ex.: Tc1 su AN1 come processo1 su Out e<br>e su AN2 come processo 2 su A1) e l'origine dei<br>point (N.B. solo il set1 è variabile come da curva<br>grammata mente il set 2 può essere solo fisso).<br>Cifra – Uscita di comando processo 1<br>Cifra – Uscita di comando processo 2<br>Nessuna uscita o processo disabilitato<br>Relè OUT contatto N.A.<br>Relè OUT contatto N.C.<br>Relè A1 contatto N.C.<br>Relè o SSR A2 contatto N.C.                                                      |
| P-04<br>P-05 | Ris<br>Cor<br><i>Qui</i><br><i>ai f</i><br><i>Tc2</i><br><i>set</i><br><i>pro</i><br><b>1°C</b><br><b>2°C</b><br><b>0</b><br><b>1</b><br><b>2°C</b><br><b>0</b><br><b>1</b><br><b>2°C</b><br><b>0</b><br><b>1</b><br><b>2°C</b><br><b>0</b><br><b>1</b><br><b>2°C</b><br><b>0</b><br><b>1</b><br><b>5</b><br><b>6</b><br><b>7</b> | ervato<br>figurazione uscite comando e origine setpoint<br>esto parametro seleziona l'uscita di comando collegata<br>processi (ex.: Tc1 su AN1 come processo1 su Out e<br>e su AN2 come processo 2 su A1) e l'origine dei<br>point (N.B. solo il set1 è variabile come da curva<br>grammata mente il set 2 può essere solo fisso).<br>Cifra – Uscita di comando processo 1<br>Cifra – Uscita di comando processo 2<br>Nessuna uscita o processo disabilitato<br>Relè OUT contatto N.A.<br>Relè OUT contatto N.A.<br>Relè A1 contatto N.A.<br>Relè o SSR A2 contatto N.A.<br>Relè o SSR A2 contatto N.A. (Apri OUT, Chiudi A1) |

|             | 3°C   | Cifra                                                       | – Origine                   | e setpoint pr          | oces    | sso 1 e processo 2                                  |
|-------------|-------|-------------------------------------------------------------|-----------------------------|------------------------|---------|-----------------------------------------------------|
|             |       |                                                             | Proce                       | esso 1                 |         | Processo 2                                          |
|             | 0     | Set                                                         | tpoint1 (cu                 | irva del ciclo)        | S       | etpoint1 (curva del ciclo)                          |
|             | 1     | Setp                                                        | oint1 (curv                 | a del ciclo)           |         | Setpoint2 (fisso)                                   |
|             | 2     |                                                             | Setpoint                    | 2 (fisso)              | S       | etpoint1 (curva del ciclo)                          |
|             | 4°C   | Cifra                                                       | <ul> <li>Selezio</li> </ul> | ne setpoint            | rem     | oto                                                 |
|             | 0     | Setp                                                        | oint remo                   | to da ingress          | o an    | alogico AN2                                         |
|             |       | Ingr                                                        | esso di co                  | mando AN1              |         |                                                     |
|             | 1     | Setp                                                        | point da se                 | eriale: proces         | so 1    | – word modbus 9                                     |
|             |       |                                                             |                             | process                | so 2 ·  | - word modbus 10                                    |
| P-06        | Lim   | nite in                                                     | feriore se                  | tpoint 1 (-999         | /300    | 0 digit)                                            |
| P-07        | Lim   | nite su                                                     | uperiore s                  | etpoint 1 (-99         | 9/30    | 00 digit)                                           |
|             | Qu    | esti p                                                      | arametri o                  | definiscono i          | limiti  | del setpoint1 impostabili                           |
|             | dal   | I' ute                                                      | nte.                        |                        |         |                                                     |
| <b>P-08</b> | Lim   | nite in                                                     | feriore rar                 | nge AN2 solo           | per     | V/I (-999/3000 digit).                              |
| P-09        | Lim   | nite su                                                     | uperiore ra                 | ange AN2 so            | o pe    | r V/I (-999/3000 digit).                            |
|             | Qu    | esti p                                                      | barametri                   | definiscono i          | limi    | ti della scala. Tale scala                          |
|             | ser   | serve a calcolare i valori da visualizzare in caso si abbia |                             |                        |         |                                                     |
|             | l'ing | gress                                                       | o AN2 co                    | nfigurati <b>in te</b> | nsio    | one o corrente.                                     |
| P-10        | Iste  | eresi                                                       | allarmi (-9                 | 99/3000 digit          | ).      |                                                     |
|             | Qu    | esto j                                                      | parametro                   | o definisce l' i       | stere   | esi nel calcolo delle                               |
|             | sog   | glie di                                                     |                             | o degli allarm         | ii, uti | le ad evitare fastidiose                            |
| D 44        | OSC   | siiiazi                                                     | oni delle L                 | ISCITE.                | ralat   |                                                     |
| P-11        | Cor   | afigur                                                      | azione all                  | arme n. 1 cor          | relat   |                                                     |
| P-12        |       | ofigur                                                      |                             | arme n.2 cor           | rolat   |                                                     |
| F-13        |       | nigui<br>ooti                                               | azione ali                  | dofinicoono            | il n    | o dii usulla AZ                                     |
|             |       | vito a                                                      | parament<br>rolò o S        | SR nel case            | n 11    | nouo u intervento uelle<br>n siano state utilizzate |
|             | con   | ne us                                                       | scite di col                | mando correl           | ate a   | al processo (vedi P-05)                             |
|             | Le    | impo                                                        | ostazioni i                 | prevedono o            | Itre    | alle modalità di allarme                            |
|             | des   | scritte                                                     | sul capit                   | olo 11, anch           | e fur   | nzioni ausiliario correlato                         |
|             | al t  | empo                                                        | o (agli Šte                 | p), al gradie          | nte c   | li salita, mantenimento o                           |
|             | diso  | cesa                                                        | e allo st                   | ato del rego           | lator   | e (funzionamento o fine                             |
|             | cicl  | lo)                                                         |                             |                        |         |                                                     |
|             | l va  | alori c                                                     | li setpoir                  | nt sono nei p          | aran    | netri <b>P-1416.</b>                                |

|     | <b>1</b> °                                                              | Cifra                                                       | a -Tipo intervento                                                                                                    |  |  |  |
|-----|-------------------------------------------------------------------------|-------------------------------------------------------------|----------------------------------------------------------------------------------------------------|--|--|--|
|     | C                                                                       | 0 Uscita non utilizzata come allarme/ausiliario/evento      |                                                                                                    |  |  |  |
| ALL | 1                                                                       | l Ind                                                       | Indipendente correlato al processo (3ª cifra)                                                                                       |  |  |  |
| EVN | 2                                                                       | 2 Atti                                                      | Attivo in RUN (N.A. o N.C. selezionato sulla 2ª cifra)                                                                              |  |  |  |
| ALL | 3                                                                       | Ind 3                                                       | ipendente correlato al setpoint                                                                                                    |  |  |  |
| ALL | 4                                                                       | I Ba                                                        | nda (setpoint – processo)                                                                                                    |  |  |  |
| EVN | 5                                                                       | 5 Atti                                                      | ivo a fine ciclo                                                                                                    |  |  |  |
| ALL | e                                                                       | De                                                          | viazione (setpoint – processo)                                                                                                    |  |  |  |
| AUX | 7                                                                       | A t                                                         | empo correlato allo step (On o Off su ogni step)                                                                                    |  |  |  |
| AUX | 8                                                                       | 3 Atti                                                      | vo per step a gradiente positivo e di mantenimento                                                                                  |  |  |  |
| AUX | 9                                                                       | ) Atti                                                      | ivo per step a gradiente negativo                                                                                                   |  |  |  |
|     | <b>2°</b>                                                               | Cifra                                                       | -Zona d'intervento allarme e contatto relè                                                                                          |  |  |  |
|     | C                                                                       | )                                                           | Attivo "sotto" con intervento indipendente o deviazione o                                                                           |  |  |  |
|     |                                                                         |                                                             | "dentro" in caso di intervento di banda Contatto N.A.                                                                               |  |  |  |
|     | 1                                                                       |                                                             | Attivo " <b>sopra</b> " con intervento indipendente o deviazione o<br>" <b>fuori</b> " in caso di intervento di banda Contatto N.A. |  |  |  |
|     | 2                                                                       |                                                             | Attivo " <b>sotto</b> " con intervento indipendente o deviazione o                                                                  |  |  |  |
|     |                                                                         |                                                             | "dentro" in caso di intervento di banda Contatto N.C.                                                                               |  |  |  |
|     | 3 Attivo "sopra" con intervento indipendente                            |                                                             | Attivo " <b>sopra</b> " con intervento indipendente o deviazione o                                                                  |  |  |  |
|     | 4                                                                       | I7                                                          | Come 0, 1, 2, 3 ma attivo solo in <b>RUN</b> (ciclo attivato)                                                                       |  |  |  |
|     | 3°                                                                      | Cifra                                                       | a – Selezione processo di lavoro dell'allarme                                                                                       |  |  |  |
|     | C                                                                       | ) Pro                                                       | cesso 1                                                                                                    |  |  |  |
|     | 1                                                                       | l Pro                                                       | cesso 2                                                                                                    |  |  |  |
|     | <b>4</b> °                                                              | Cifra                                                       | a –Tipo azione dell'allarme sul ciclo in corso                                                                                      |  |  |  |
|     | 0 Nessuna azione sul ciclo.                                             |                                                             |                                                                                                    |  |  |  |
|     | Commuta solo l'uscita a relè o SSR non ci sono                          |                                                             |                                                                                                    |  |  |  |
|     | _                                                                       | visualizzazioni sul display e non suona il cicalino /buzzer |                                                                                                    |  |  |  |
|     | 1 I ermine del ciclo con segnalazione acustica e visiva <sup>12</sup> . |                                                             |                                                                                                    |  |  |  |
|     |                                                                         |                                                             | commuta i uscita, suona il cicalino e il display lampeggia, il ciclo si blocca e si posiziona su STOP                               |  |  |  |
|     |                                                                         |                                                             | Solo segnalazione acustica                                                                                                    |  |  |  |
|     | 4                                                                       |                                                             | n commuta l'uscita ma si attiva il cicalino/buzzer con il                                                                           |  |  |  |
|     | display che lampeggia.                                                  |                                                             |                                                                                                    |  |  |  |
|     | _                                                                       |                                                             |                                                                                                    |  |  |  |

<sup>12</sup> Come segnalazione visiva compare ALL. I o ALL2 ad indicare ок

l'allarme attivo; fino alla conferma con

| P-14 | Val  | ore di setpoint per allarme n.1                                |
|------|------|----------------------------------------------------------------|
|      | da-  | 999/3000 digit (ex.: °C per temperatura)                       |
| P-15 | Val  | ore di setpoint per allarme n.2                                |
|      | da-  | 999/3000 digit (ex.: °C per temperatura)                       |
| P-16 | Val  | ore di setpoint per allarme n.3                                |
|      | da-  | 999/3000 digit (ex.: °C per temperatura)                       |
| P-17 | Cor  | nfigurazione ingresso digitale IN1 <sup>13</sup>               |
| P-18 | Cor  | nfigurazione ingresso digitale IN2                             |
|      | Que  | esti parametri definiscono il modo di funzionamento degli      |
|      | ingi | ressi digitali IN12. Per impulso si intende contatto chiuso (o |
|      | ape  | rto) per almeno 150 msec.                                      |
|      | 1°C  | Sifra -Modo di funzionamento dell 'ingresso                    |
|      | 0    | Ingresso non utilizzato                                        |
|      | 1    | Ingresso START con impulso (>= 150 msec)                       |
|      | 2    | Ingresso STOP con impulso (>= 150 msec)                        |
|      | 3    | Ingresso START/STOP con impulso (>= 150 msec)                  |
|      | 4    | Ingresso di RUN finchè attivo. Il regolatore esegue il ciclo   |
|      |      | programmato nella 3º cifra(o la funzione della 4ª), finche il  |
|      | _    | contatto rimane chiuso (o aperto).                             |
|      | 5    | Ingresso di biocco temporaneo dei cicio con scritta            |
|      |      | LIPEN lampeggiante (Normalmente switch porta).                 |
|      | 6    | Ingr. di fine ciclo con segnalazione acustica e visiva.        |
|      |      | Visualizza                                                     |
|      |      |                                                                |
|      |      | cicalino/buzzer attivo, fino alla conferma con 🖤.              |
|      | 7    | Ingresso HOLD.                                                 |
|      |      | Si blocca il ciclo e il setpoint è modificabile da tastiera.   |
|      | 8    | Ingresso a impulso, avanzamento di uno step con il             |
|      |      | ciclo in Start.                                                |
|      | 2°C  | Cifra -Tipo contatto                                           |
|      | 0    | Azione a contatto chiuso                                       |
|      | 1    | Azione a contatto aperto                                       |

<sup>&</sup>lt;sup>13</sup> Gli ingressi non sono disponibili quando si utilizza la comunicazione seriale RS485.

|      | 3°C                                         | ifra - Eventuale ciclo o funzione da attivare                                                                         |  |  |
|------|---------------------------------------------|----------------------------------------------------------------------------------------------------|--|--|
|      | 0                                           | Attiva la funzione scelta sulla 4° cifra                                                                              |  |  |
|      | 1.                                          | 9 Attiva ciclo n.19                                                                                                   |  |  |
|      | 4°Cifra – Funzione speciale da attivare     |                                                                                                    |  |  |
|      | 0                                           | Regolatore semplice                                                                                                   |  |  |
|      | 1                                           | Controllo remoto (se P-01 4 <sup>a</sup> cifra impostato a 0)                                                         |  |  |
|      | 2                                           | Controllo manuale                                                                                                    |  |  |
|      |                                             | (modifica l'uscita comando da 0100%)                                                                                  |  |  |
|      | 3                                           | Ultimo ciclo eseguito                                                                                                 |  |  |
|      | 4                                           | Regolatore semplice (anche con ciclo in esecuzione)                                                                   |  |  |
| P-19 | Cor                                         | figurazione Auto-tune e visualizzazione step                                                                          |  |  |
|      | Que                                         | sto parametro seleziona il processo per l'auto-tune e i valori                                                        |  |  |
|      | che                                         | è possibile visualizzare in RUN.                                                                                      |  |  |
|      | 1°C                                         | Itra – Configurazione Auto-tune                                                                                       |  |  |
|      | 0 Solo Auto-tune del processo 1             |                                                                                                    |  |  |
|      | 1 Solo Auto-tune del processo 2             |                                                                                                    |  |  |
|      | 2 Auto-tune del processo 1 e del processo 2 |                                                                                                    |  |  |
|      | 2°C                                         | ifra – Configurazione controllo potenza resistenze                                                                    |  |  |
|      | 0                                           | Solo processo1                                                                                                    |  |  |
|      | 1                                           | Solo processo 2                                                                                                    |  |  |
|      | 2                                           | Somma del processo 1 e del processo 2                                                                                 |  |  |
|      | 3°C                                         | if ra – Tempo effettivo ciclo' <sup>⁴</sup>                                                                           |  |  |
|      | 0                                           | No                                                                                                    |  |  |
|      | 1                                           | Si                                                                                                    |  |  |
|      | 4°C                                         | ifra – Tipo visualizzazione step                                                                                      |  |  |
|      | 0                                           | Numero step sempre visualizzato in programmazione                                                                     |  |  |
|      | 1                                           | Numero step visualizzato solo all'inizio della spezzata<br>(equivalente a funzionamento in programmazione della serie |  |  |
|      |                                             | ATR610).                                                                                                    |  |  |

ciclo eseguito.

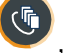

<sup>14</sup> Il tempo visualizzato premendo , durante l'esecuzione di un ciclo, sarà

quello effettivo dal momento della pressione del tasto 🥮 e non più quello

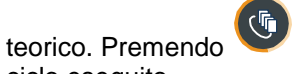

dopo lo stop si potrà vedere la durata reale dell'ultimo

| D 20        | Detenze registenze forne (0.0/000.0.K/Matt)                            |  |  |  |  |
|-------------|------------------------------------------------------------------------|--|--|--|--|
| <b>F-20</b> |                                                                        |  |  |  |  |
|             | Questo parametro definisce la potenza del gruppo riscaldante           |  |  |  |  |
|             | controllato dal regolatore. Se il valore impostato e diverso da 0,     |  |  |  |  |
|             |                                                                        |  |  |  |  |
|             | premendo 🆤 a fine ciclo è possibile visualizzare l'energia             |  |  |  |  |
|             | utilizzata espressa in Kwatt/ora                                       |  |  |  |  |
| P-21        | Tempo attesa fine step (1/1440 min, 0 funzione attesa fine             |  |  |  |  |
|             | step esclusa)                                                          |  |  |  |  |
|             | Questo parametro definisce il tempo massimo di attesa fine step,       |  |  |  |  |
|             | per ulteriori informazioni vedi paragrafo 12.2.                        |  |  |  |  |
| P-22        | Scarto massimo fine step per attivazione attesa(1/200 digit).          |  |  |  |  |
|             | Quando la differenza setpoint-processo1 diventa inferiore a            |  |  |  |  |
|             | questo parametro il regolatore passa allo step successivo anche        |  |  |  |  |
|             | senza aver atteso il tempo programmato nel P-21. Per ulteriori         |  |  |  |  |
|             | informazioni vedi paragrafo 12.3.                                      |  |  |  |  |
| P-23        | Abilitazione recupero ciclo interrotto.                                |  |  |  |  |
|             | Questo parametro abilita il recupero di un ciclo in caso di black-     |  |  |  |  |
|             | out. Per ulteriori informazioni vedi paragrafo 12.1 e 12.2.            |  |  |  |  |
|             | 0 Recupero ciclo disabilitato.                                         |  |  |  |  |
|             | 1 Recupero ciclo abilitato con gradiente automatico (12.1).            |  |  |  |  |
|             | <b>2-9999</b> Gradiente di recupero (salita) in gradi/ora (12.2).      |  |  |  |  |
| P-24        | Riservato                                                              |  |  |  |  |
| P-25        | Filtro ingressi analogici (1/20 medie).                                |  |  |  |  |
|             | Questo parametro definisce il valore del filtro software sulla         |  |  |  |  |
|             | lettura dei sensori collegati su AN1 e AN2 il regolatore.              |  |  |  |  |
|             | Normalmente in presenza di segnali molto disturbati il filtro va       |  |  |  |  |
|             | aumentato rinunciando a una maggiore velocità di lettura.              |  |  |  |  |
| P-26        | Correzione offset per ingresso AN1 (-15.0/15.0 digit)                  |  |  |  |  |
| P-27        | Correzione guadagno per ingresso AN1 (-10.0%+10.0%)                    |  |  |  |  |
|             | Questi parametri servono a compensare eventuali errori causati         |  |  |  |  |
|             | da termocoppie parassite formatesi nei giunti del cavo                 |  |  |  |  |
|             | compensato o a centrare la precisione delle termocoppie o              |  |  |  |  |
|             | termoresistenze su un punto ben preciso della scala.                   |  |  |  |  |
|             | Esempio: se un cono di taratura per forni fonde a 1000 $^\circ$ C e il |  |  |  |  |
|             | regolatore invece visualizza 990℃, è sufficiente i nserire 1.0 su      |  |  |  |  |
|             | P-27 per correggere la visualizzazione.                                |  |  |  |  |

| P-28 | Valore di fine modulazione ON/OFF (-999/3000 digit)                  |
|------|----------------------------------------------------------------------|
|      | Questo parametro definisce la soglia al di sotto della quale il      |
|      | regolatore modula in ON/OFF escludendo il P.I.D. Se si vuole         |
|      | utilizzare il regolatore soltanto in ON/OFF sarà sufficiente         |
|      | impostare questo parametro oltre il limite superiore della scala 1.  |
|      | Al contrario se si vuole escludere questo tipo di modulazione        |
|      | sarà sufficiente impostarlo al di sotto del limite inferiore della   |
|      | scala1                                                               |
| P-29 | Riservato                                                            |
| P-30 | Tempo di ciclo o tempo di apertura servomotore (dichiarato           |
|      | dal produttore) su zona 1 (1/120 sec).                               |
|      | Questo parametro definisce il tempo di ciclo per le uscite a         |
|      | tempo proporzionale ( <b>PID o controllo manuale uscita</b> ).       |
|      | Ex.: con P-30 a 10 sec. si ha il 60% di uscita quando questa         |
|      | rimane attiva per 6.0 secondi e non attiva per 4.0 secondi, per      |
|      | poi riattivarsi per altri 6.0 secondi e così via.                    |
| P-31 | Limite segnale comando zona 1(10/100%)                               |
|      | Questo parametro definisce il limite massimo in percentuale del      |
|      | segnale di comando.                                                  |
|      | Ex.: se in un forno elettrico non si vuole fornire più del 60% della |
|      | potenza massima alle resistenze riscaldanti, è sufficiente           |
|      | impostare questo parametro a 60.                                     |
| P-32 | Riservato                                                            |
| P-33 | Riservato                                                            |
| P-34 | Riservato                                                            |

| P-35 | Isteresi in ON/OFF; banda morta in P.I.D.(-99.9/300.0 digit)                                                                                                    |
|------|----------------------------------------------------------------------------------------------------|
| P-36 | Banda proporzionale (0-3000 digit). (con 0 P.I.D. escluso)                                                                                                    |
| P-37 | Tempo integrale (0/9999 sec). ( con 0 integrale esclusa)                                                                                                    |
| P-38 | Tempo derivativo (0.0/999.9 sec). (con 0 derivativo escluso)                                                                                                    |
|      | Questi parametri definiscono la modulazione P.I.D. per il<br>Processo 1: La banda morta definisce l'intervallo di non<br>intervento dell'azione PID - La banda proporzionale fa riferimento<br>all'inerzia del processo ed è espressa in unità (ex. °C) - Il tempo<br>integrale fa riferimento all'inerzia del processo in secondi - Il<br>tempo derivativo ha una funzione di "smorzatore" e vale<br>normalmente ¼ del tempo integrale. |
| P-39 | Limite inferiore Setpoint2 (-999/9999 digit).                                                                                                    |
|      |                                                                                                    |

| P-40  | Limite superiore Setpoint2 (-999/9999 digit).                       |  |  |  |  |  |  |
|-------|---------------------------------------------------------------------|--|--|--|--|--|--|
|       | Questi parametri definiscono i limiti superiore e inferiore del     |  |  |  |  |  |  |
|       | Setpoint2. Fissa i limiti del setpoint quando sono attivi entrambi  |  |  |  |  |  |  |
|       | gli ingressi, ma solo uno dei due fa riferimento alla curva         |  |  |  |  |  |  |
|       | programmata (vedi P-05, 3ª Cifra) mentre il secondo si riferisce    |  |  |  |  |  |  |
| D 44  | ad un set fisso (appunto il Setpointz).                             |  |  |  |  |  |  |
| P-41  | Correzione offset per ingresso AN2 (-15.0/15.0 digit)               |  |  |  |  |  |  |
| P-42  | Correzione guadagno per ingresso ANZ (-10.0%+10.0%)                 |  |  |  |  |  |  |
|       | Questi parametri servono a compensare eventuali errori della        |  |  |  |  |  |  |
|       | sonda o a centrarne la precisione su un punto ben preciso della     |  |  |  |  |  |  |
| D_/13 | Tempo di ciclo o tempo di apertura servomotore (dichiarato          |  |  |  |  |  |  |
| 1 45  | dal produttore) su zona 2 (1/120 sec).                              |  |  |  |  |  |  |
|       | Questo parametro definisce il tempo di ciclo per le uscite a        |  |  |  |  |  |  |
|       | tempo proporzionale(vedi <b>P-30</b> ). Tale parametro viene usato  |  |  |  |  |  |  |
|       | solamente con funzionamento a due zone (An1 e AN2                   |  |  |  |  |  |  |
|       | configurati).                                                       |  |  |  |  |  |  |
| P-44  | Limite segnale comando zona 2 (10/100%)                             |  |  |  |  |  |  |
|       | Questo parametro definisce il limite massimo in percentuale del     |  |  |  |  |  |  |
|       | segnale di comando (vedi <b>P-31</b> ).                             |  |  |  |  |  |  |
| P-45  | Isteresi in ON/OFF; banda morta in P.I.D.(-99.9/300.0 digit)        |  |  |  |  |  |  |
| P-46  | Banda proporzionale (0-3000 digit). (con 0 P.I.D. escluso)          |  |  |  |  |  |  |
| P-47  | Tempo integrale (0/9999 sec). ( con 0 integrale esclusa)            |  |  |  |  |  |  |
| P-48  | Tempo derivativo (0.0/999.9 sec). (con 0 derivativo escluso)        |  |  |  |  |  |  |
|       | Questi parametri definiscono i parametri della modulazione P.I.D.   |  |  |  |  |  |  |
|       | per la zona 2.                                                      |  |  |  |  |  |  |
| P-49  | Configurazione ingresso seriale                                     |  |  |  |  |  |  |
|       | Seleziona il baud rate, il formato dei dati e abilita il ritardo di |  |  |  |  |  |  |
|       | 1°Cifro – Poud rato                                                 |  |  |  |  |  |  |
|       |                                                                     |  |  |  |  |  |  |
|       | 1 9600 bit/sec (default)                                            |  |  |  |  |  |  |
|       | 2 19200 bit/sec                                                     |  |  |  |  |  |  |
|       | 3 31250 bit/sec                                                     |  |  |  |  |  |  |
|       | 4 38400 bit/sec                                                     |  |  |  |  |  |  |
|       | 2°Cifra – Formato dati                                              |  |  |  |  |  |  |
|       | 0 8, N, 1 (default)                                                 |  |  |  |  |  |  |
|       | <b>1</b> 8, 0, 1                                                    |  |  |  |  |  |  |
|       | <b>2</b> 8, E, 1                                                    |  |  |  |  |  |  |

|      | 3                                                             | 3 8 N 2                                                    |                       |              |  |  |  |  |
|------|---------------------------------------------------------------|------------------------------------------------------------|-----------------------|--------------|--|--|--|--|
|      | 4 8. 0. 2                                                     |                                                            |                       |              |  |  |  |  |
|      | 5                                                             | <b>5</b> 8, E, 2                                           |                       |              |  |  |  |  |
|      | 3°Cifra – Abilita il ritardo Modbus                           |                                                            |                       |              |  |  |  |  |
|      | 0                                                             | 0 Ritardo modbus disabilitato.                             |                       |              |  |  |  |  |
|      | 1                                                             | <b>1</b> Ritardo modbus abilitato (15, 12, 9, 6, 3 ms).    |                       |              |  |  |  |  |
|      | 4°C                                                           | 4°Cifra – Abilita aggiornamento software da seriale        |                       |              |  |  |  |  |
|      | 0                                                             | 0 Aggiornamento software da seriale disabilitato           |                       |              |  |  |  |  |
|      | 1                                                             | Aggiornamento s                                            | software da seriale a | bilitato     |  |  |  |  |
| P-50 | Ind                                                           | irizzo slave (0/99,                                        | 0 funzionamento m     | aster).      |  |  |  |  |
|      | Que                                                           | Questo parametro definisce l'indirizzo Modbus dello slave. |                       |              |  |  |  |  |
|      | Impostando 0 il regolatore funziona da master (vedi paragrafo |                                                            |                       |              |  |  |  |  |
| D 51 | 13.2                                                          | <u>2 ).</u><br>Stiguraziono dolla                          | vicualizzaziono dati  |              |  |  |  |  |
| F-31 | Sol                                                           | configurazione della visualizzazione dati sui display      |                       |              |  |  |  |  |
|      | 000                                                           |                                                            |                       |              |  |  |  |  |
|      | premendo il tasto 🧐.                                          |                                                            |                       |              |  |  |  |  |
|      | 1°Cifra – Visualizzazione sul secondo display                 |                                                            |                       |              |  |  |  |  |
|      | 0                                                             | Processo 2                                                 |                       |              |  |  |  |  |
|      |                                                               | (ex.: temperature della seconda Termocoppia)               |                       |              |  |  |  |  |
|      | 1                                                             | Setpoint di fine step                                      |                       |              |  |  |  |  |
|      |                                                               | (ex.:temperatura di arrivo dello step in esecuzione)       |                       |              |  |  |  |  |
|      | 2                                                             | Setpoint di regolazione                                    |                       |              |  |  |  |  |
|      |                                                               | (viene aggiornato con il gradiente programmato)            |                       |              |  |  |  |  |
|      | 3                                                             | 3 Numero del ciclo in esecuzione                           |                       |              |  |  |  |  |
|      | 4                                                             | 4 Tempo trascorso dallo START (ore:minuti)                 |                       |              |  |  |  |  |
|      | 5 Numero dello step in esecuzione                             |                                                            |                       |              |  |  |  |  |
|      | 2° Cifra – Visualizzazione dati in RUN (ciclo in funzione)    |                                                            |                       |              |  |  |  |  |
|      | Compressione tasto Scroll                                     |                                                            |                       |              |  |  |  |  |
|      |                                                               |                                                            | 70 <b>USCILA</b>      | (1  20  max) |  |  |  |  |
|      | 0                                                             | No                                                         | No                    | No           |  |  |  |  |
|      | 1                                                             | Si                                                         | No                    | No           |  |  |  |  |
|      | 2                                                             | No                                                         | Si                    | No           |  |  |  |  |
|      | 2                                                             | Si                                                         | Si                    | No           |  |  |  |  |
|      |                                                               |                                                            |                       |              |  |  |  |  |
|      | 5                                                             | UI UI                                                      | •                     | 110          |  |  |  |  |

|      | 5                                                                                                    | Si                                                                                                    | No                                                                                | Si      |  |  |  |  |
|------|----------------------------------------------------------------------------------------------------|----------------------------------------------------------------------------------------------------|-----------------------------------------------------------------------------------|---------|--|--|--|--|
|      | 6                                                                                                    | No                                                                                                    | Si                                                                                | Si      |  |  |  |  |
|      | 7                                                                                                    | Si                                                                                                    | Si                                                                                | Si      |  |  |  |  |
|      | 3°Ci                                                                                                    | fra – Selezione t                                                                                                    | ipo gradi                                                                         |         |  |  |  |  |
|      | 0                                                                                                    | Gradi centigradi (                                                                                                    | C).                                                                               |         |  |  |  |  |
|      | 1                                                                                                    | Gradi fahrenheit (                                                                                                    | Έ).                                                                               |         |  |  |  |  |
|      | 4°Ci                                                                                                    | fra – Intensità lu                                                                                                    | ce display 2                                                                      |         |  |  |  |  |
|      | 0 Luce maggiore.                                                                                                    |                                                                                                    |                                                                                   |         |  |  |  |  |
|      | 1                                                                                                    | Luce minore.                                                                                                    |                                                                                   |         |  |  |  |  |
| P-52 | Bloc                                                                                                    | co programmaz<br>sa su multi-loop (                                                                                         | o programmazione cicli, abilitazione step infinito e a su multi-loop di controllo |         |  |  |  |  |
|      | programmati per evitare che specifiche lavorazioni vengano<br>perse per errata programmazione. Sulla cifra 2 viene abilitata o<br>disabilitata durante la programmazione del ciclo la possibilità di<br>impostare step di durata infinita (fino alla pressione dello stop –<br>vedi cap 7.1.2). La cifra 3 ha significato solo su impianti con due |                                                                                                    |                                                                                   |         |  |  |  |  |
|      | o più loop di regolazione, viene definita la differenza massima tra<br>i processi (ex. Tra le due temperature di un forno a due zone di<br>regolazione) durante il funzionamento, nel caso tale differenza                                                                                                    |                                                                                                    |                                                                                   |         |  |  |  |  |
|      | sia s                                                                                                    | sia superiore ai valore impostato il ciclo si biocca e attende che i                                                        |                                                                                   |         |  |  |  |  |
|      | Tale onzione si somma adii interventi di attesa descritti sul                                                                                                    |                                                                                                    |                                                                                   |         |  |  |  |  |
|      | para                                                                                                    | nare opzione si somma agli intervenii ui attesa descritti sui parametro 12 3 per consentire un migliore controllo sul ciclo |                                                                                   |         |  |  |  |  |
|      |                                                                                                    |                                                                                                    |                                                                                   |         |  |  |  |  |
|      | 1°Cifra – Blocco programmazione cicli                                                                                                    |                                                                                                    |                                                                                   |         |  |  |  |  |
|      | 0 Nessun ciclo bloccato                                                                                                    |                                                                                                    |                                                                                   |         |  |  |  |  |
|      | 1                                                                                                    | 8 Blocco program                                                                                                    | nmazione dei primi 18                                                             | 3 cicli |  |  |  |  |
|      | 9 Blocco programmazione di tutti i cicli                                                                                                    |                                                                                                    |                                                                                   |         |  |  |  |  |
|      | 2°Cifra – Blocco step infinito                                                                                                    |                                                                                                    |                                                                                   |         |  |  |  |  |
|      | 0 Tempo step infinito abilitato                                                                                                    |                                                                                                    |                                                                                   |         |  |  |  |  |
|      | 1 Tempo step infinito disabilitato                                                                                                    |                                                                                                    |                                                                                   |         |  |  |  |  |
|      | 3° Cifra – Funzionamento doppio loop: scarto massimo tra i processi per blocco setpoint (vedi paragrafo 12.4).                                                                                                    |                                                                                                    |                                                                                   |         |  |  |  |  |
|      | 0 Scarto tra i processi non controllato (processi liberi)                                                                                                    |                                                                                                    |                                                                                   |         |  |  |  |  |
|      | <b>1</b> Scarto tra i processi pari a 5 unità (ex: $5^{\circ}$ )                                                                                                    |                                                                                                    |                                                                                   |         |  |  |  |  |
|      | 2 Scarto tra i processi pari a 10 unità (ex: 10°C)                                                                                                    |                                                                                                    |                                                                                   |         |  |  |  |  |
|      | 3 Scarto tra i processi pari a 15 unità (ex: 15°C)                                                                                                    |                                                                                                    |                                                                                   |         |  |  |  |  |
| 4                | Scarto tra i processi pari a 20 unità (ex: 20°C)                                                                                                    |
|------------------|----------------------------------------------------------------------------------------------------|
| 5                | Scarto tra i processi pari a 30 unità (ex: 30℃)                                                                                                    |
| 6                | Scarto tra i processi pari a 40 unità (ex: 40℃)                                                                                                    |
| 7                | Scarto tra i processi pari a 50 unità (ex: 50°C)                                                                                                    |
| 8                | Scarto tra i processi pari a 60 unità (ex: 60°C)                                                                                                    |
| 9                | Scarto tra i processi pari a 70 unità (ex: 70°C)                                                                                                    |
| 6<br>7<br>8<br>9 | Scarto tra i processi pari a 30 unità (ex: 30 °C)Scarto tra i processi pari a 40 unità (ex: 40°C)Scarto tra i processi pari a 50 unità (ex: 50°C)Scarto tra i processi pari a 60 unità (ex: 60°C)Scarto tra i processi pari a 70 unità (ex: 70°C) |

# 11 Modi d'intervento allarmi

L ' ATR620 ha la possibilità di programmare tre allarmi, agganciati alle uscite OUT, A1, A2 ( se non utilizzate come comando). Nella tabella seguente vengono riportati i vari modi d'intervento.

# Intervento di banda (setpoint-processo)

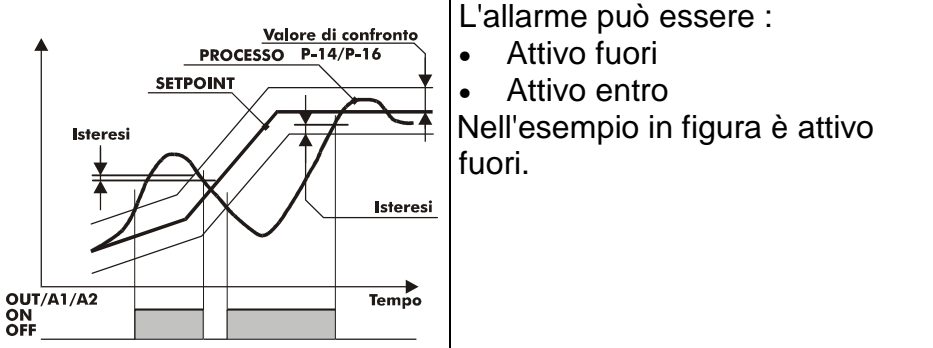

#### Intervento di deviazione (setpoint-processo)

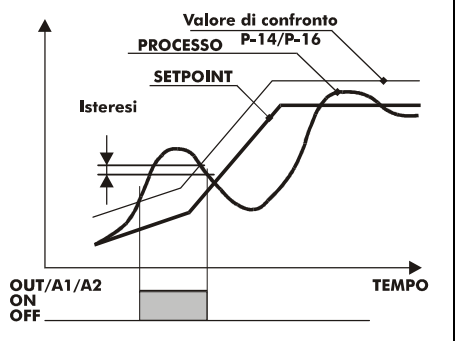

L'allarme può essere :

- Attivo sopra
- Attivo sotto

Nell'esempio in figura è di deviazione superiore.

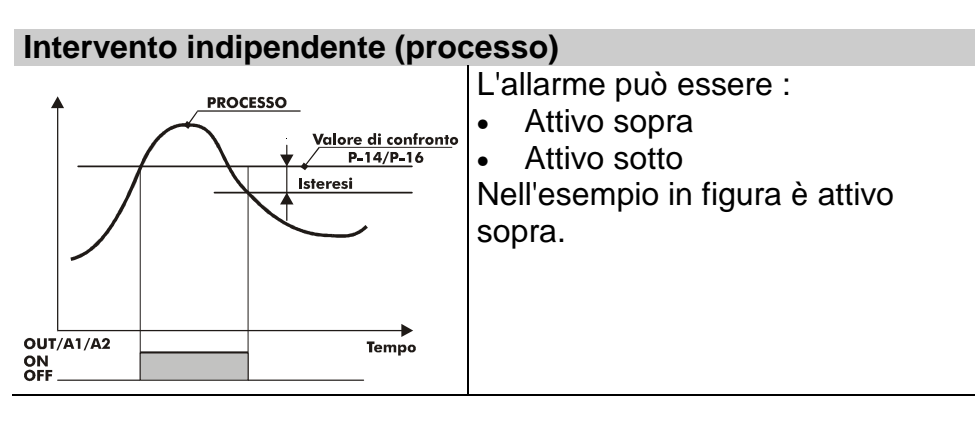

## Intervento indipendente (setpoint)

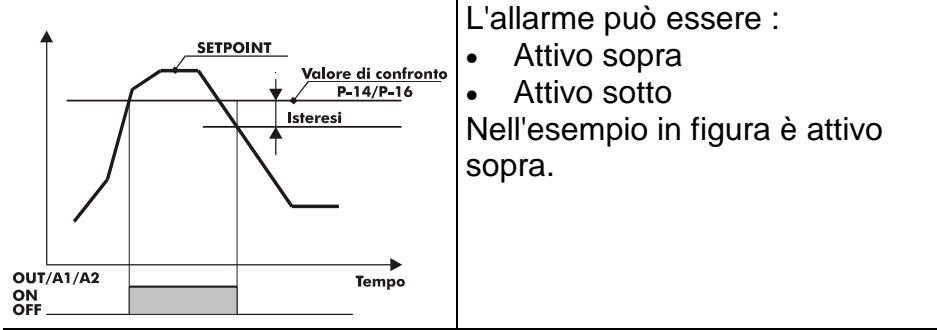

 $\bigcirc$  Ad ogni intervento può essere associato il blocco del ciclo e/o segnalazione acustica.

#### Intervento programmabile nel tempo 🕀 (ausiliario)

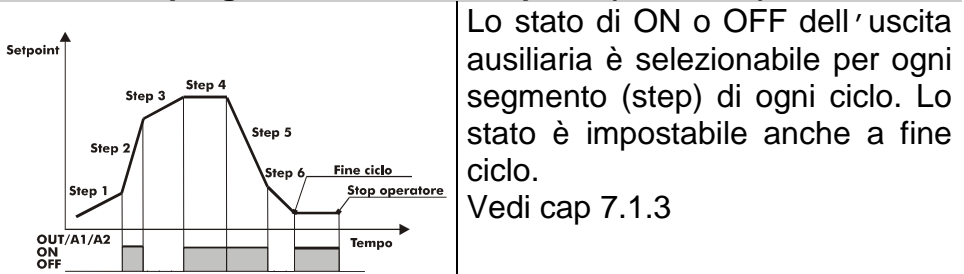

con

sono

punto

la

due

di

della

di

#### 12.1 Recupero ciclo interrotto con gradiente automatico

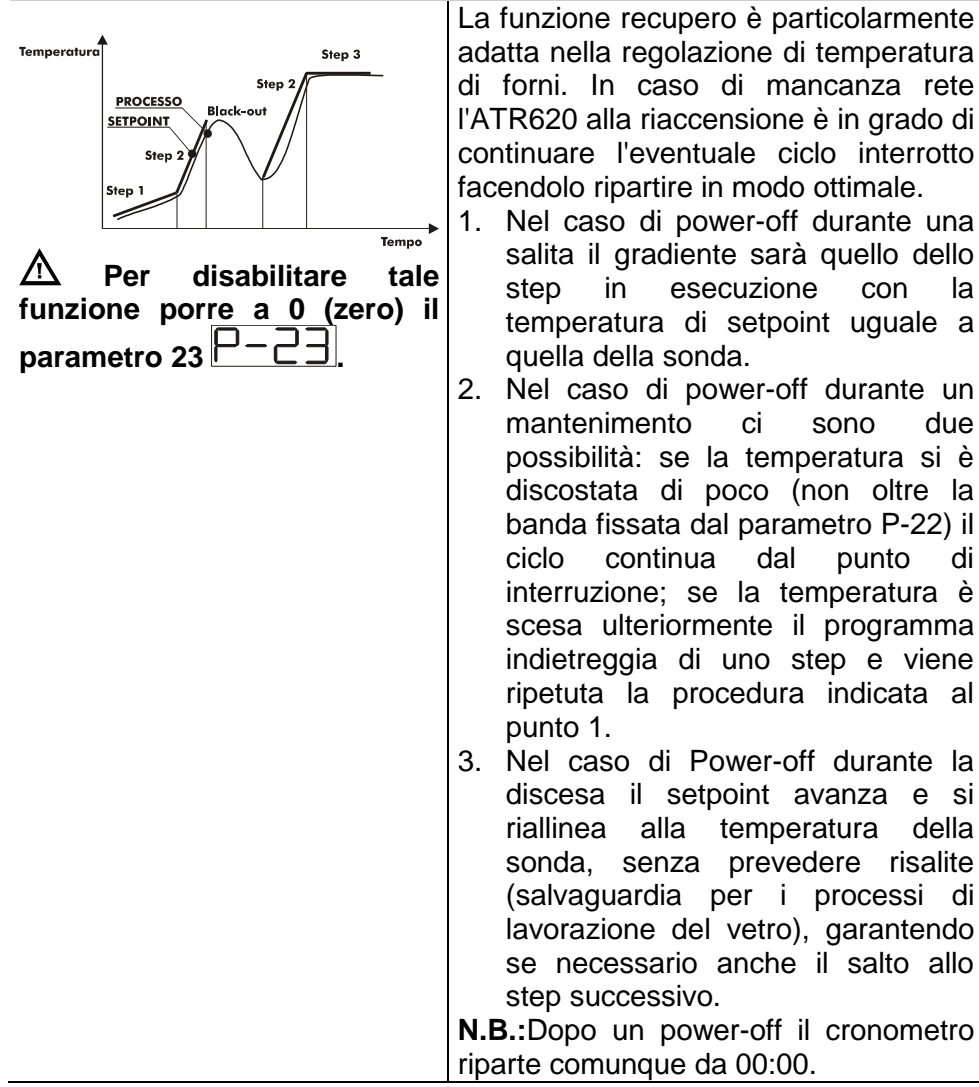

#### 12.2 Recupero ciclo interrotto con gradiente di recupero

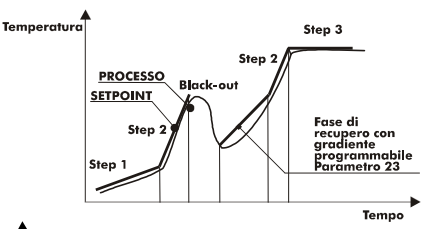

A Per disabilitare tale funzione porre a 0 (zero) il parametro 23 P-23

A ll recupero si attiva solo per step positivi o nulli.

A Per uscire manualmente dalla condizione di recupero

premere

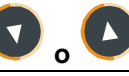

Alla riaccensione se la temperatura del forno (processo) è inferiore al setpoint, l'ATR620 blocca il ciclo in esecuzione, eseguendo uno step con gradiente di salita programmabile impostato su P-23 per riportarsi al valore del setpoint generato un attimo prima del black-out e riattiva il ciclo da quel punto. In fase di recupero il led lampeggia, il cronometro è fermo e in sostituzione al numero di step il display

visualizza

#### 12.3 Attesa fine step

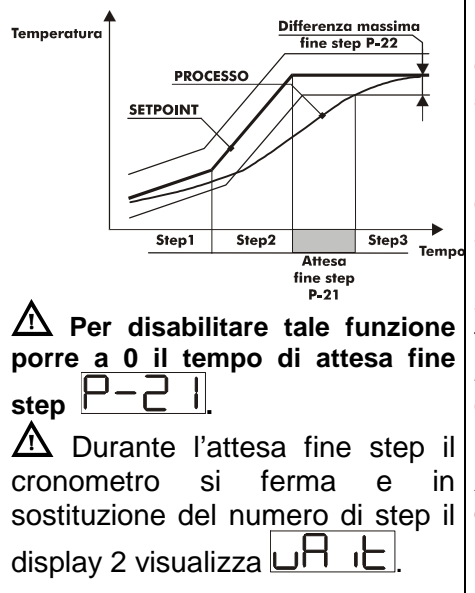

Questa funzione risulta particolarmente adatta per il controllo cicli di cottura su forni. Ρυὸ di succedere infatti che il forno non seguire riesca gradienti а i. programmati dall'utente. Se alla fine di uno step il processo dista dal di un valore superiore al setpoint 22, parte con lo step parametro successivo solo dopo aver atteso il tempo programmato nel parametro 21, oppure quando questa distanza diventa inferiore al parametro 22 (vedi figura a fianco).

A Per uscire manualmente dalla condizione di attesa fine step premere

| 12.4 Funzionamento doppio loop: controllo scarto processi                               |                                                                                                    |  |  |
|-----------------------------------------------------------------------------------------|----------------------------------------------------------------------------------------------------|--|--|
| Per disabilitare tale funzione<br>porre a 0 (zero) la $3^{a}$ cifra del<br>parametro 52 | Durante uno step di salita o discesa<br>il regolatore controlla la differenza<br>tra i due processi: abilitando questa<br>funzione, se la differenza è<br>maggiore del valore impostato sulla<br>3ª cifra del parametro 52, il setpoint |  |  |
|                                                                                         | si ferma e aspetta che i due processi<br>abbiano uno scarto minore di quello<br>impostato.                                                                                                    |  |  |

# 13 Protocollo di comunicazione Modbus RTU

#### 13.1 Caratteristiche

L'ATR620 è stato sviluppato per l'utilizzo e il controllo tramite terminali con protocollo Modbus RTU. La seriale permette la programmazione dei parametri di configurazione e la lettura degli ingressi analogici.

L'ATR620 dispone di una seriale di comunicazione RS485.

| Baud-rate           | Selezionabile da parametri         |                |
|---------------------|------------------------------------|----------------|
|                     | 38400 bits/sec                     |                |
|                     | 31250 bits/sec                     |                |
|                     | 19200 bits/sec                     |                |
|                     | 9600 bits/sec                      |                |
|                     | 4800 bits/sec                      |                |
| Formato             | Selezionabile da parametri         |                |
|                     | Default: 8, N, 1 (8bit, no parità, | 1 stop)        |
| Funzioni supportate | BITS READING                       | (0x01, 0x02)   |
|                     | WORD READING (max 1 word           | ) (0x03, 0x04) |
|                     | SINGLE BIT WRITING                 | (0x05)         |
|                     | SINGLE WORD WRITING                | (0x06)         |
|                     | MULTIPLE BITS WRITING              | (0x0F)         |
|                     | MULTIPLE WORD WRITING              | (max 30 word)  |
|                     |                                    | (0x10)         |

#### 13.2 Funzionamento master

L'ATR620 integra nel software il funzionamento master. Questa applicazione permette di far comunicare più regolatori tramite collegamento seriale, in modo da poter controllare più zone di uno stesso forno. Il master (funzione abilitata impostando 0 sul parametro 50) comunica agli altri regolatori collegati (configurati con setpoint remoto da seriale sui parametri 1 e 5) lo start/stop del ciclo e il setpoint, con indirizzo broadcast (quindi tutti i regolatori ricevono i dati). Se si abilita la funzione attesa fine step sul master, quest'ultimo andrà a leggere i processi dei primi 16 regolatori collegati (indirizzo slave da 1 a 16 del parametro 50) verificando eventuali ritardi delle zone collegate.

# 13.3 Indirizzi word ATR620

| Modbus  | Descrizione                   | Read  | Reset |
|---------|-------------------------------|-------|-------|
| address |                               | Write | value |
| 1       | Processo AN1                  | R     | 0     |
| 2       | Processo AN2                  | R     | 0     |
| 3       | Temperatura ambiente          | R     | 0     |
| 4       | Uscita percentuale processo 1 | R/W   | 0     |
| 5       | Uscita percentuale processo 2 | R/W   | 0     |
| 6       | Setpoint 1                    | R/W   | EEP   |
| 7       | Setpoint 2                    | R/W   | EEP   |
| 8       | Setpoint remoto               | R     | EEP   |
| 9       | Setpoint seriale 1            | R/W   | EEP   |
| 10      | Setpoint seriale 2            | R/W   | EEP   |
| 11      | Tempo attesa iniziale         | R/W   | EEP   |
| 15      | Start seriale                 | R/W   | 0     |
| 21      | Parametro 1                   | R/W   | EEP   |
| 22      | Parametro 2                   | R/W   | EEP   |
| 23      | Parametro 3                   | R/W   | EEP   |
| 24      | Riservato                     | R     | ?     |
| 25      | Parametro 5                   | R/W   | EEP   |
| 26      | Parametro 6                   | R/W   | EEP   |
| 27      | Parametro 7                   | R/W   | EEP   |
| 28      | Parametro 8                   | R/W   | EEP   |
| 29      | Parametro 9                   | R/W   | EEP   |
| 30      | Parametro 10                  | R/W   | EEP   |
| 31      | Parametro 11                  | R/W   | EEP   |
| 32      | Parametro 12                  | R/W   | EEP   |
| 33      | Parametro 13                  | R/W   | EEP   |
| 34      | Parametro 14                  | R/W   | EEP   |
| 35      | Parametro 15                  | R/W   | EEP   |
| 36      | Parametro 16                  | R/W   | EEP   |
| 37      | Parametro 17                  | R/W   | EEP   |
| 38      | Parametro 18                  | R/W   | EEP   |
| 39      | Parametro 19                  | R/W   | EEP   |
| 40      | Parametro 20                  | R/W   | EEP   |
| 41      | Parametro 21                  | R/W   | EEP   |
| 42      | Parametro 22                  | R/W   | EEP   |
| 43      | Parametro 23                  | R/W   | EEP   |
| 44      | Riservato                     | R     | ?     |
| 45      | Parametro 25                  | R/W   | EEP   |
| 46      | Parametro 26                  | R/W   | EEP   |

| 47 | Parametro 27 | R/W | EEP |
|----|--------------|-----|-----|
| 48 | Parametro 28 | R/W | EEP |
| 49 | Parametro 29 | R/W | EEP |
| 50 | Parametro 30 | R/W | EEP |
| 51 | Parametro 31 | R/W | EEP |
| 52 | Riservato    | R   | ?   |
| 53 | Riservato    | R   | ?   |
| 54 | Riservato    | R   | ?   |
| 55 | Parametro 35 | R/W | EEP |
| 56 | Parametro 36 | R/W | EEP |
| 57 | Parametro 37 | R/W | EEP |
| 58 | Parametro 38 | R/W | EEP |
| 59 | Parametro 39 | R/W | EEP |
| 60 | Parametro 40 | R/W | EEP |
| 61 | Parametro 41 | R/W | EEP |
| 62 | Parametro 42 | R/W | EEP |
| 63 | Parametro 43 | R/W | EEP |
| 64 | Parametro 44 | R/W | EEP |
| 65 | Parametro 45 | R/W | EEP |
| 66 | Parametro 46 | R/W | EEP |
| 67 | Parametro 47 | R/W | EEP |
| 68 | Parametro 48 | R/W | EEP |
| 69 | Parametro 49 | R/W | EEP |
| 70 | Parametro 50 | R/W | EEP |
| 71 | Parametro 51 | R/W | EEP |
| 72 | Parametro 52 | R/W | EEP |

# 14 Tabella segnalazioni anomalie

In caso di mal funzionamento dell'impianto il controllore blocca l'eventuale ciclo in esecuzione e segnala il tipo di anomalia riscontrata.

Per esempio il regolatore segnalerà la rottura di una eventuale termocoppia collegata visualizzando  $\boxed{E-D5}$  (lampeggiante) sul display 1.

Per le altre segnalazioni vedi la tabella sottostante.

| #    | Causa                                                                                                    | Cosa Fare                                                                                                    |
|------|----------------------------------------------------------------------------------------------------|----------------------------------------------------------------------------------------------------|
| E-01 | Errore in programmazione cella<br>E <sup>2</sup> PROM.                                                   | Chiamare Assistenza                                                                                                    |
| E-03 | Dati ciclo errati.                                                                                       | Programmare un nuovo ciclo.                                                                                               |
| E-04 | Dati di configurazione errati.<br>Probabile perdita della tarature<br>dello strumento.                   | Verificare che i parametri di<br>configurazione siano corretti.                                                           |
| E-05 | Termocoppia aperta o temperatura fuori limite.                                                           | Controllare il collegamento con<br>le sonde e la loro integrità. Nel<br>caso il problema persista<br>chiamare assistenza. |
| E-07 | Dati recupero errati, impossibile lancio procedura di recupero.                                          | Confermare e lanciare un nuovo ciclo.                                                                                     |
| E-11 | Guasto sensore temperatura<br>giunto freddo o temperatura<br>ambiente al di fuori dei limiti<br>ammessi. | Chiamare Assistenza                                                                                                    |

# 15 Esempi su Forni industriali

Il controllore ATR620 trova largo impiego su molteplici applicazioni quali forni industriali , camere climatiche , stufe , essiccatoi , ecc... Le applicazioni su forni elettrici per metalli, ceramica, vetro e gesso sono sicuramente tre tra le più diffuse, ne proponiamo tre esempi.

# 16 Forno con singola termocoppia e comando SSR

E' probabilmente l'applicazione più tradizionale per lo strumento Atr620 dove solo le caratteristiche principali sono utilizzate mantenendo la massima semplicità di funzionamento.

Nei forni elettrici industriali l'ATR620 esegue il loop di regolazione per il programma selezionato leggendo la termocoppia e comandando gli SSR.

Vengono verificante le condizioni di allarme come la massima temperatura, che oltre al segnale del cicalino e al messaggio sul display attiva il relè A1 per aprire il circuito con il teleruttore di sicurezza; anche eventuali aperture della porta bloccano l'avanzamento del ciclo e interrompono la corrente sul carico con un messaggio di segnalazione sul display.

Programmazione dei parametri principali:

| P-01 | 0009 | funzioni speciali disabilitate 15 cicli da 20 step |
|------|------|----------------------------------------------------|
|      |      | selezionadili.                                     |
| P-02 | 1000 | Selezione termocoppia tipo K (ex.:1100 per tipo S) |
| P-05 | 5000 | Selezione uscita comando processo 1 su SSR         |
| P-06 | 0    | Temperatura minima (inizio scala lettura) 0℃       |
| P-07 | 1350 | Temperatura massima (fine scala lettura) 1350°C    |
| P-12 | 1101 | Allarme di massima temperatura con blocco del      |
|      |      | ciclo                                              |
| P-15 | 1300 | Set allarme; quando la temperatura nel forno sale  |
|      |      | di oltre 1300℃ rispetto al setpoint della curva di |
|      |      | programma, il ciclo viene bloccato.                |
| P-17 | 5100 | Allarme su ingresso digitale per blocco ciclo e    |
|      |      | segnalazione porta aperta                          |

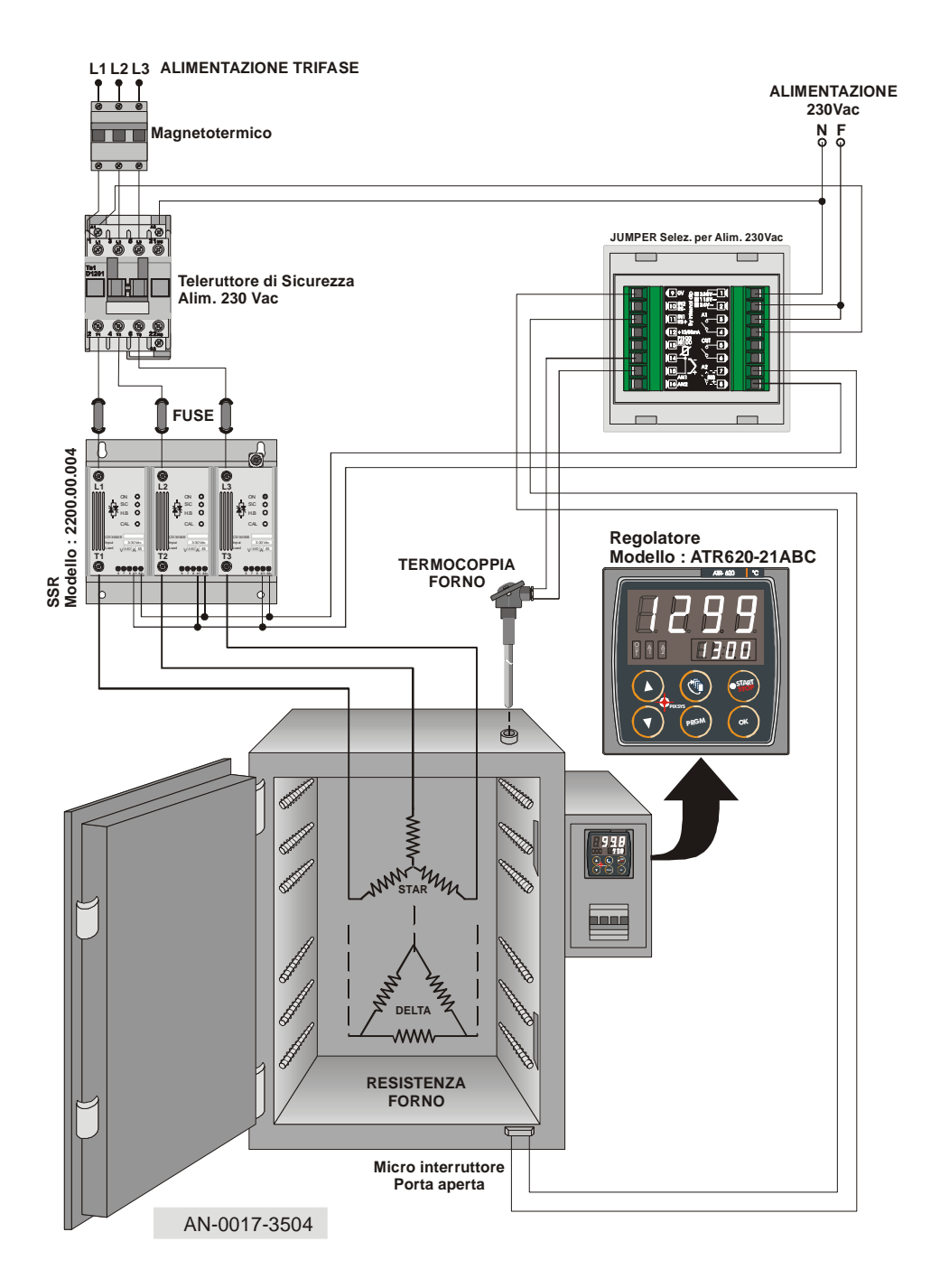

# 17 Forno con doppia termocoppia e comando a contattori

Nel caso di impianti più grandi può essere necessario migliorare la regolazione della temperatura interna; ad esempio nel caso di un forno particolarmente alto può verificarsi il caso di un accumulo di calore nella parte alta con una differenza di temperatura anche significativa con la parte bassa. Ecco che un corretto posizionamento dei due gruppi di resistenze e un doppio loop di regolazione consentono di recuperare uniformità di cottura.

Due uscite del l'ATR620 sono configurate come comando e legate ai due processi (Tc1 e Tc2) la terza rimane disponibile come allarme / ausiliari / evento.

Programmazione dei parametri principali:

| P-01 | 0009 | funzioni speciali disabilitate 15 cicli da 20 step selezionabili.         |
|------|------|---------------------------------------------------------------------------|
| P-02 | 1000 | Selezione termocoppia tipo K per ingresso AN1 processo 1                  |
| P-03 | 1001 | Selezione termocoppia tipo K per ingresso AN2 processo 2                  |
| P-05 | 1300 | Selezione uscita comando processo 1 e 2 su OUT e A1                       |
| P-06 | 0    | Temperatura minima (inizio scala lettura) 0°C                             |
| P-07 | 1350 | Temperatura massima (fine scala lettura) 1350℃                            |
| P-13 | 0000 | Disponibile per allarme / ausiliari / evento.                             |
| P-17 | 5100 | Allarme su ingresso digitale per blocco ciclo e segnalazione porta aperta |
| P-52 | 004- | Differenza massima tra i due processi 20°C, oltre i l                     |

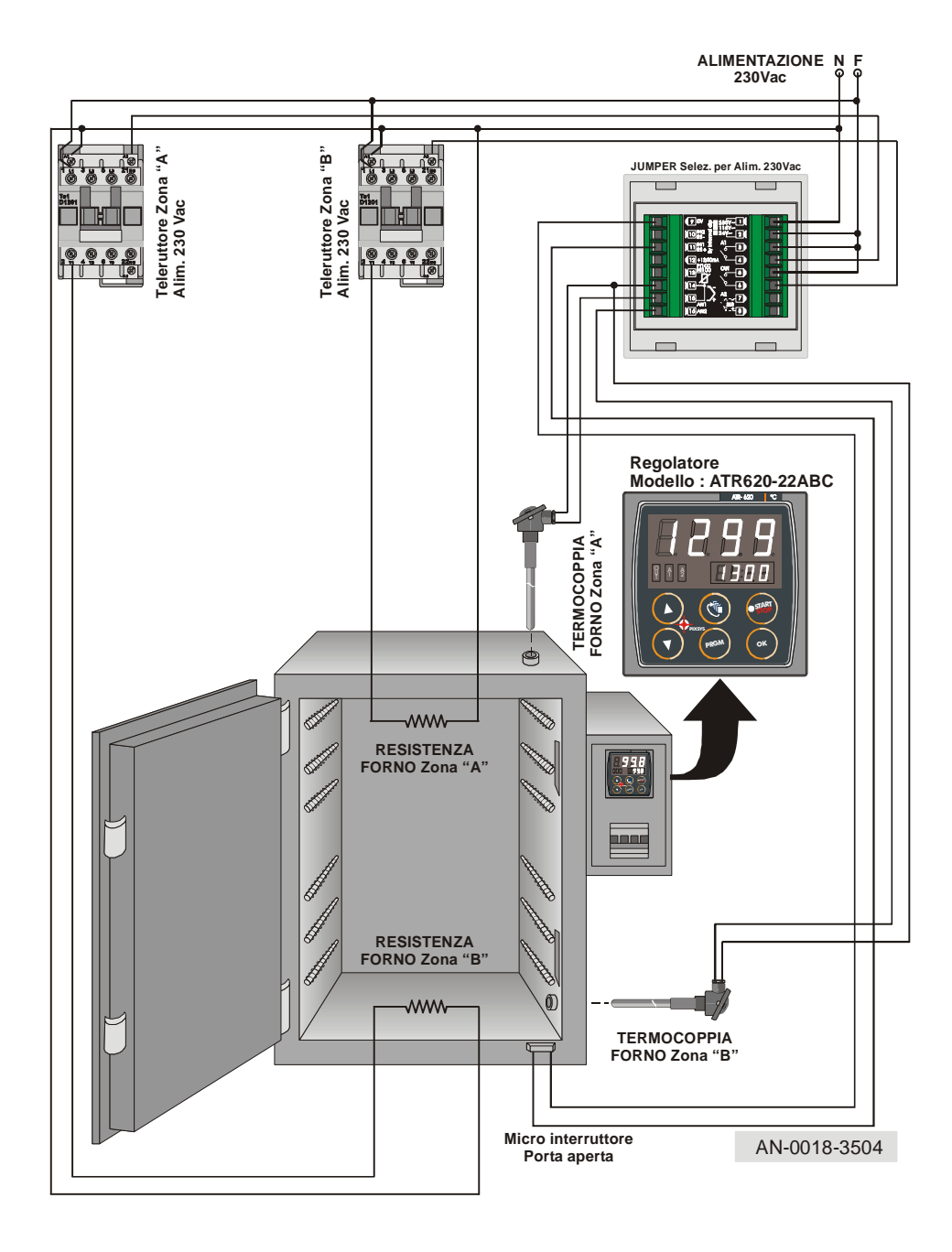

# 18 Forno con 4 TC controllato da 4 strumenti in configurazione Master/Slave

Anche nel caso di impianti con più di due loop di controllo è possibile con una configurazione master / slave utilizzare i modelli ATR620. Programmando un solo controllore come sugli impianti più piccoli, si mantiene la semplicità di funzionamento e la velocità di programmazione.

In questo esempio un forno porta quattro loop di regolazione (N.B.: possono essere fino a 16 con il controllo differenza massima temperatura e fino a 32 senza controllo), vengono perse le opzioni con ingresso digitale per attivare la connessione seriale. Programmazione dei parametri principali (tra parentesi il master):

| D 04  | 0000   | Attivists functions astrophytics and and an along and     |
|-------|--------|-----------------------------------------------------------|
| P-01  | 0000   | Attivata funzione setpoint remoto solo su siave, sui      |
|       | (0009) | master l'ultima cifra a "9".                              |
|       |        | Funzioni speciali disabilitate.                           |
| P-02  | 1000   | Selezione termocoppia tipo K per ingresso AN1 processo 1. |
| P-05  | 1001   | Selezione uscita comando processo 1 su OUT,               |
|       | (1000) | abilitazione setpoint remoto da seriale solo per          |
|       | . ,    | slave.                                                    |
| P-06  | 0      | Temperatura minima (inizio scala lettura) 0°C             |
| P-07  | 1350   | Temperatura massima (fine scala lettura) 1350°C           |
| P-    | 0000   | Ingressi digitali disabilitati.                           |
| 17/18 |        |                                                           |
| P-21  | (120)  | Tempo di attesa massimo a fine step 120 minuti            |
| P-22  | (20)   | Differenza massima tra setpoint e processi e tra          |
|       |        | processi, in caso contrario il ciclo di blocca in         |
|       |        | attesa di una temperatura entro i limiti.                 |
| P-49  | 2010   | Baudrate formato dati e ritardo comunicazione.            |
| P-50  | 13     | Impostare indirizzo slave da 1 a 3 selezionare 0          |
|       | ( 0)   | per master.                                               |

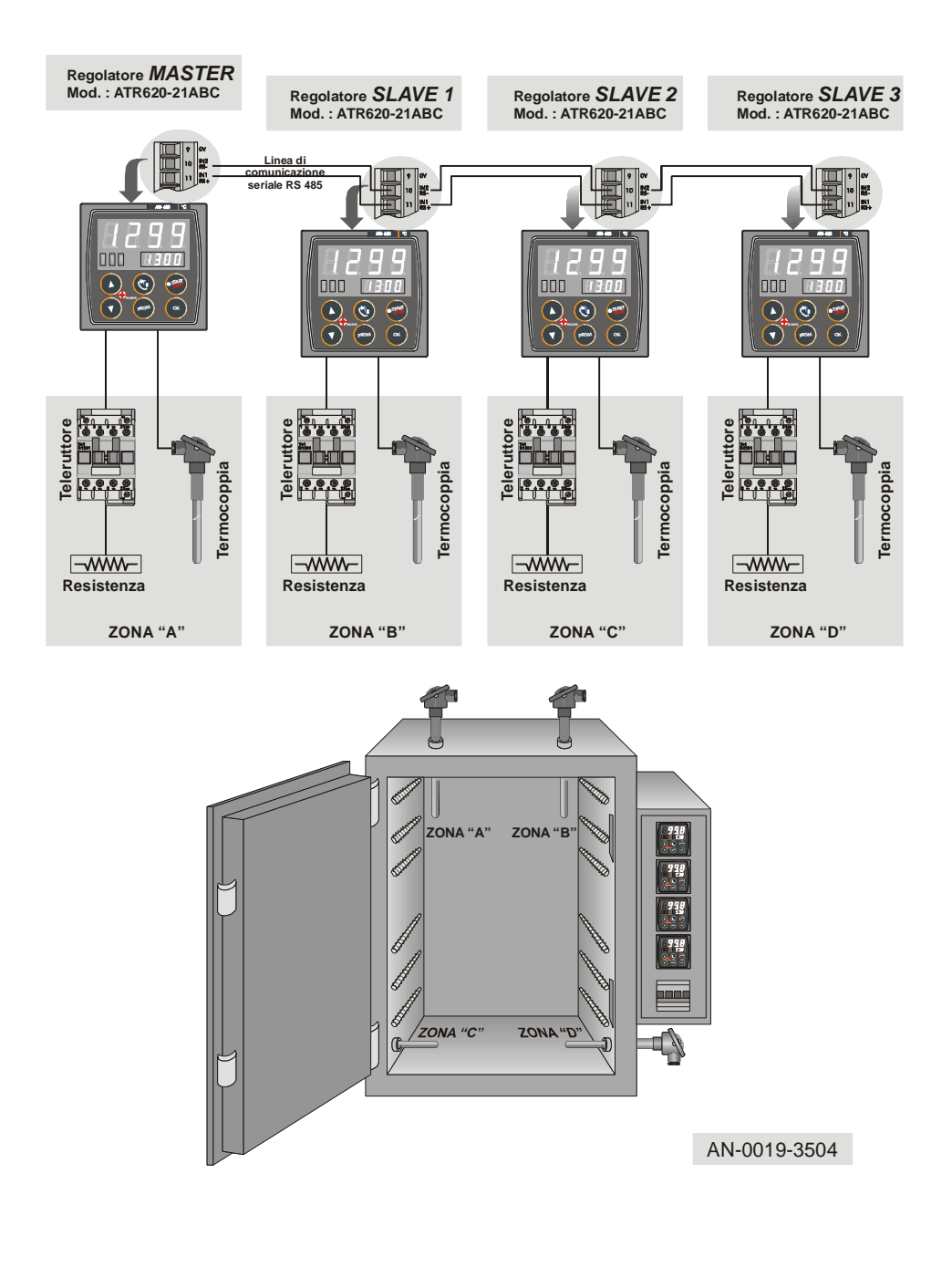

# 19 Promemoria configurazione

| Data:         | Modello ATR620: |
|---------------|-----------------|
| Installatore: | Impianto:       |
| Note:         | -               |

| P-01 | Configurazione generale                              |  |
|------|------------------------------------------------------|--|
| P-02 | Configurazione ingresso analogico universale AN1     |  |
| P-03 | Configurazione ingresso analogico universale AN2     |  |
| P-04 | Riservato                                            |  |
| P-05 | Configurazione uscita comando e origine setpoint     |  |
| P-06 | Limite inferiore setpoint 1 (-999/3000 digit)        |  |
| P-07 | Limite superiore setpoint 1 (-999/3000 digit)        |  |
| P-08 | Limite inf. range AN2 per V/I (-999/3000digit)       |  |
| P-09 | Limite sup. range AN2 per V/I (-999/3000digit)       |  |
| P-10 | Isteresi allarmi (-999/3000)                         |  |
| P-11 | Configurazione allarme n.1 (OUT)                     |  |
| P-12 | Configurazione allarme n.2 (A1)                      |  |
| P-13 | Configurazione allarme n.3 (A2)                      |  |
| P-14 | Valore di confronto per allarme n.1(-999/3000 digit) |  |
| P-15 | Valore di confronto per allarme n.2(-999/3000 digit) |  |
| P-16 | Valore di confronto per allarme n.3(-999/3000 digit) |  |
| P-17 | Configurazione ingresso digitale IN1                 |  |
| P-18 | Configurazione ingresso digitale IN2                 |  |
| P-19 | Configurazione Auto-Tune e visualizzazione step      |  |
| P-20 | Potenza gruppo riscaldante (0.0/999.9 KWatt)         |  |
| P-21 | Tempo attesa fine step (1/1440 min)                  |  |
| P-22 | Scarto massimo fine step (1/200 digit)               |  |
| P-23 | Recupero ciclo                                       |  |
| P-24 | Riservato                                            |  |
| P-25 | Filtro ingressi analogici (1/20 medie)               |  |
| P-26 | Correzione offset AN1 (-15.0/15.0 digit)             |  |
| P-27 | Correzione guadagno AN1(-10.0%+10.0%)                |  |
| P-28 | Valore di fine modulazione ON/OFF(-999/3000digit)    |  |
| P-29 | Riservato                                            |  |
|      |                                                      |  |

| P-30        | Tempo massimo impulso zona 1 (1/120sec)             |  |
|-------------|-----------------------------------------------------|--|
| P-31        | Limite segnale comando zona 1 (10/100%)             |  |
| P-32        | Riservato                                           |  |
| P-33        | Riservato                                           |  |
| P-34        | Riservato                                           |  |
| P-35        | Isteresi ON/OFF; banda morta PID(-99.9/300.0digit)  |  |
| P-36        | Banda proporzionale (0-3000digit)                   |  |
| P-37        | Tempo integrale (0/9999 sec).                       |  |
| P-38        | Tempo derivativo (0.0/999.9 sec).                   |  |
| P-39        | Limite inferiore scala 3 (-999/3000 digit)          |  |
| P-40        | Limite inferiore scala 3 (-999/3000 digit)          |  |
| P-41        | Correzione offset AN2 (-15.0/15.0 digit)            |  |
| P-42        | Correzione guadagno AN2(-10.0%+10.0%)               |  |
| P-43        | Tempo massimo impulso zona 2 (1/120sec)             |  |
| P-44        | Limite segnale comando zona 2 (10/100%)             |  |
| P-45        | Isteresi ON/OFF; banda morta PID(-99.9/300.0digit)  |  |
| <b>P-46</b> | Banda proporzionale (0-3000 digit)                  |  |
| P-47        | Tempo integrale (0/9999 sec).                       |  |
| P-48        | Tempo derivativo (0.0/999.9 sec).                   |  |
| P-49        | Configurazione ingresso seriale                     |  |
| P-50        | Indirizzo slave (1/99).                             |  |
| P-51        | Configurazione visualizzazione dati in RUN/START    |  |
| P-52        | Blocco programmazione cicli e abilita step infinito |  |

# 20 Introduction

Programmers ATR620 are the results of a wide experience with applications for temperature and process control by Pixsys (<u>www.pixsys.net</u>).

High configurability of both hardware and software resources allows the installer to configure the controller assuring both userfriendliness for the operator and at the same time the programming of complex and accurate firing profiles.

To program a cycle means basically to enter couples of values time /temperaure (setpoint) for each segment of the cycle. Each controller can be connected to one or two sensors; the output options include relays and SSR control. Other resources are available for the management of alarms, auxiliary and digital commands. Possibility to integrate the unit into supervisory systems or communication networks is assured by RS485 and protocol Modbus-RTU with Master/Slave modality.

Memory card allows to quickly copy parameters and cycle data, keeping record of the different configurations.

\*\*Chapters 26.1 and 27.1 specifically focus on the operating instructions for the users.

## 21 Models

The series ATR620 includes two versions: the following table allows to choose the correct model.

#### 21.1 Ordering codes

| ATR620-      |   |   |     |                            |
|--------------|---|---|-----|----------------------------|
| Inputs       | 2 |   |     | 2 Inputs TC-RTD-V/mA       |
| Outputs      |   | 1 |     | 2 relays + 1 output SSR    |
|              |   | 2 |     | 3 relays                   |
| Power supply |   |   | ABC | 24/230/115Vac ±15% 50/60Hz |

# 22 Technical data

| 22.1 Main features    |                                        |
|-----------------------|----------------------------------------|
| Visualizers           | 4 displays 0,56 inches                 |
|                       | 4 displays 0,28 inches                 |
| Operating temperature | 0-45℃, humidity 3595uR%                |
| Sealing               | IP54 Frontal, IP30 box, IP20 terminals |
|                       | block                                  |
| Material              | Noryl 94V1 self-extinguishing          |
| Weight                | 400g                                   |

## 22.2 Hardware data

| Analog input  | 1: AN1, AN2<br>Software configurable<br>Input An. 1<br>Thermocouple K, S, T, R, J, E<br>RTD type PT100, Ni100<br>Input An. 2<br>Thermocouple K, S, T, R, J, E<br>Input 0-1V, 0-10V,0-20mA, 4-<br>20mA | Accuracy<br>(25℃)<br>0.2 % ± 1 digit<br>for input TC,<br>RTD , V, mA |
|---------------|----------------------------------------------------------------------------------------------------|----------------------------------------------------------------------|
| Relay outputs | 2/3 relays: OUT, A1, (A2)<br>Configurable for command or<br>alarm                                                                                                    | Contacts 8A-<br>250V~                                                |
| SSR output    | 1 output: A2<br>Configurable for command or<br>alarm                                                                                                    | Output 12Vdc<br>30mA                                                 |
| Serial input  | 1: RS485 , Modbus protocol                                                                                                    |                                                                      |
| Digital input | 1: IN1, IN2<br>Configurable as Input START/ST                                                                                                    | OP, signal                                                           |

| 22.3 Software data |                                             |  |  |
|--------------------|---------------------------------------------|--|--|
| Control algorithm  | ON-OFF with hysteresis,                     |  |  |
|                    | P, PI, PID, PD time proportioning           |  |  |
| Proportional band  | 09999℃ or ℉                                 |  |  |
| Integral time      | 09999 sec (0 excludes)                      |  |  |
| Derivative time    | 0,0999,9 sec (0 excludes)                   |  |  |
| Software functions | Auto-Tuning, configurable alarms            |  |  |
| Programmable       | 15 cycles, max 20 segments (steps) for      |  |  |
| cycles             | each cycle + function "simple controller"   |  |  |
|                    | with programmable setpoint                  |  |  |
| Remote control     | Setpoint received by analog or serial input |  |  |
| Manual function    | Increase/decrease manually the percentage   |  |  |
|                    | of output (manual control of power)         |  |  |
| 23                 | Sizes and installation                      |  |  |
|                    |                                             |  |  |

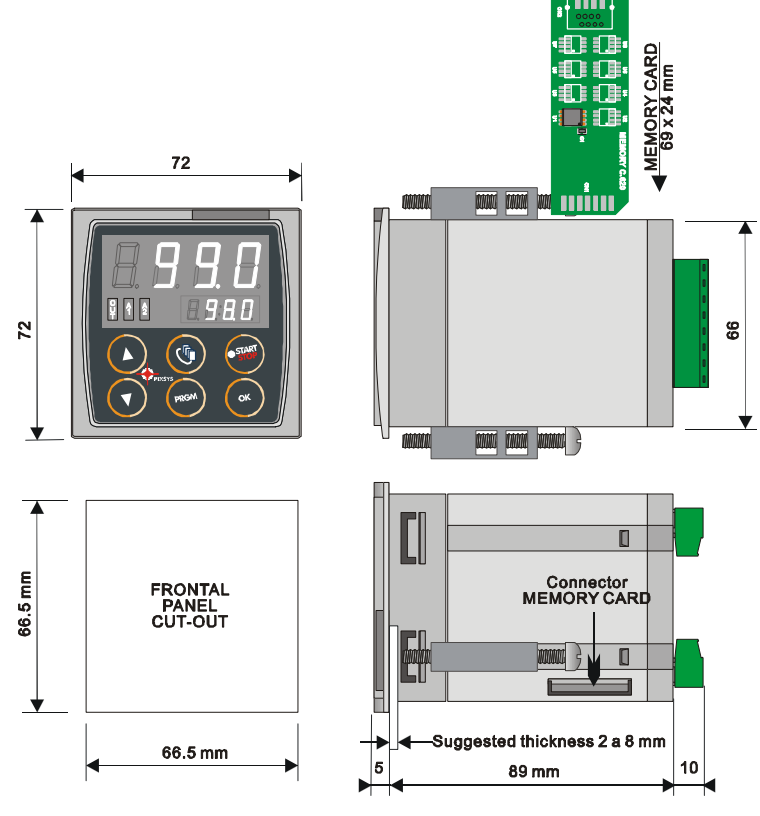

# 24 Electrical wirings

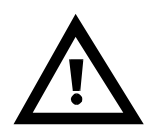

Altough this controller has been designed to resist noises in an industrial environment, please notice the following safety guidelines:

- Separate control wires from power wires
- Avoid mounting close to remote control switching systems, electromagnetic relays, powerful engines
- Avoid proximity of power systems, especially those with phase control

#### 24.1 Wiring diagram

| 16 AN2 <sup>5</sup> † 8 | $\begin{array}{c} 9 \text{ OV} & \begin{array}{c} 0 \\ \hline 9 \\ \hline 9 \\ \hline 9 \\ \hline 11 \\ \hline 11 \\ \hline 10 \\ \hline 82 \\ \hline 10 \\ \hline 82 \\ \hline 10 \\ \hline 82 \\ \hline 10 \\ \hline 83 \\ \hline 12 \\ \hline 12 \\ \hline 12 \\ \hline 12 \\ \hline 12 \\ \hline 12 \\ \hline 12 \\ \hline 13 \\ \hline 14 \\ \hline 14 \\ \hline 14 \\ \hline 15 \\ \hline 14 \\ \hline 15 \\ \hline 14 \\ \hline 14 \\ \hline 15 \\ \hline 14 \\ \hline 15 \\ \hline 14 \\ \hline 15 \\ \hline 14 \\ \hline 15 \\ \hline 14 \\ \hline 15 \\ \hline 14 \\ \hline 15 \\ \hline 14 \\ \hline 15 \\ \hline 14 \\ \hline 14 \\ \hline 15 \\ \hline 14 \\ \hline 15 \\ \hline 14 \\ \hline 15 \\ \hline 14 \\ \hline 15 \\ \hline 14 \\ \hline 15 \\ \hline 14 \\ \hline 15 \\ \hline 14 \\ \hline 14 \\ \hline 14 \\ \hline 14 \\ \hline 15 \\ \hline 14 \\ \hline 14 \\$ |  |
|-------------------------|----------------------------------------------------------------------------------------------------|--|
|                         | $\begin{array}{c} 15 \\ AN1 \\ \hline SSR \\ \hline 6 \\ AN2 \\ \hline \\ \end{array}$                                                                                                    |  |

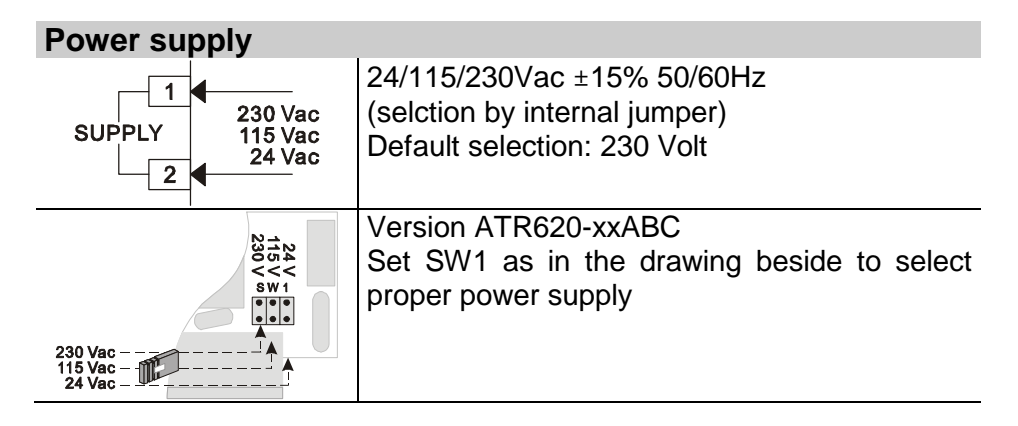

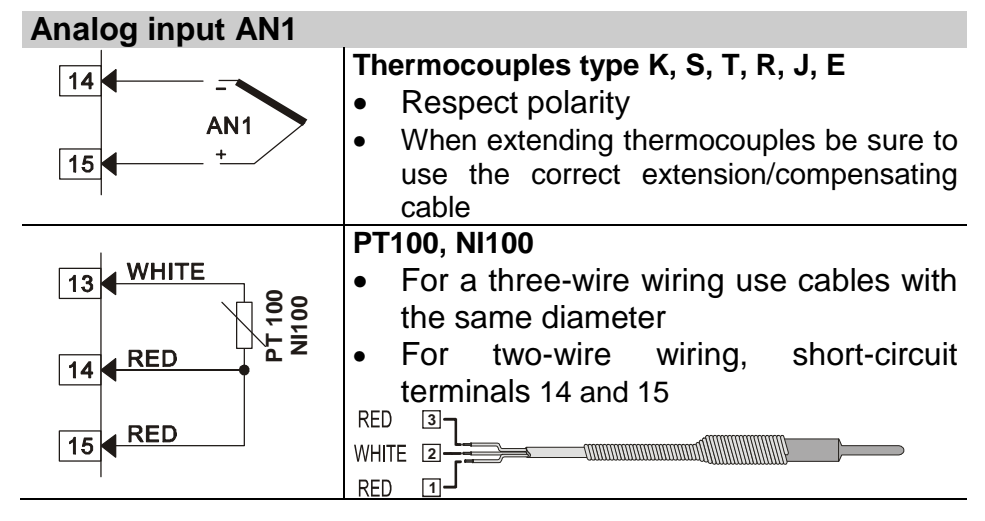

| Analog input AN2  |                                                                                                    |  |  |
|-------------------|----------------------------------------------------------------------------------------------------|--|--|
|                   | Thermocouples type K, S, T, R, J, E                                                                                                    |  |  |
| 12 + 12V 30mA     | Respect polarity                                                                                                    |  |  |
| 14<br>AN2<br>16 + | <ul> <li>When extending thermocouples be sure to<br/>use the correct extension/compensating<br/>cable</li> <li>Signals 0-1V, 0-10V, 0-20mA, 4-20mA</li> </ul> |  |  |
|                   | <ul> <li>Respect polarity</li> </ul>                                                                                                    |  |  |

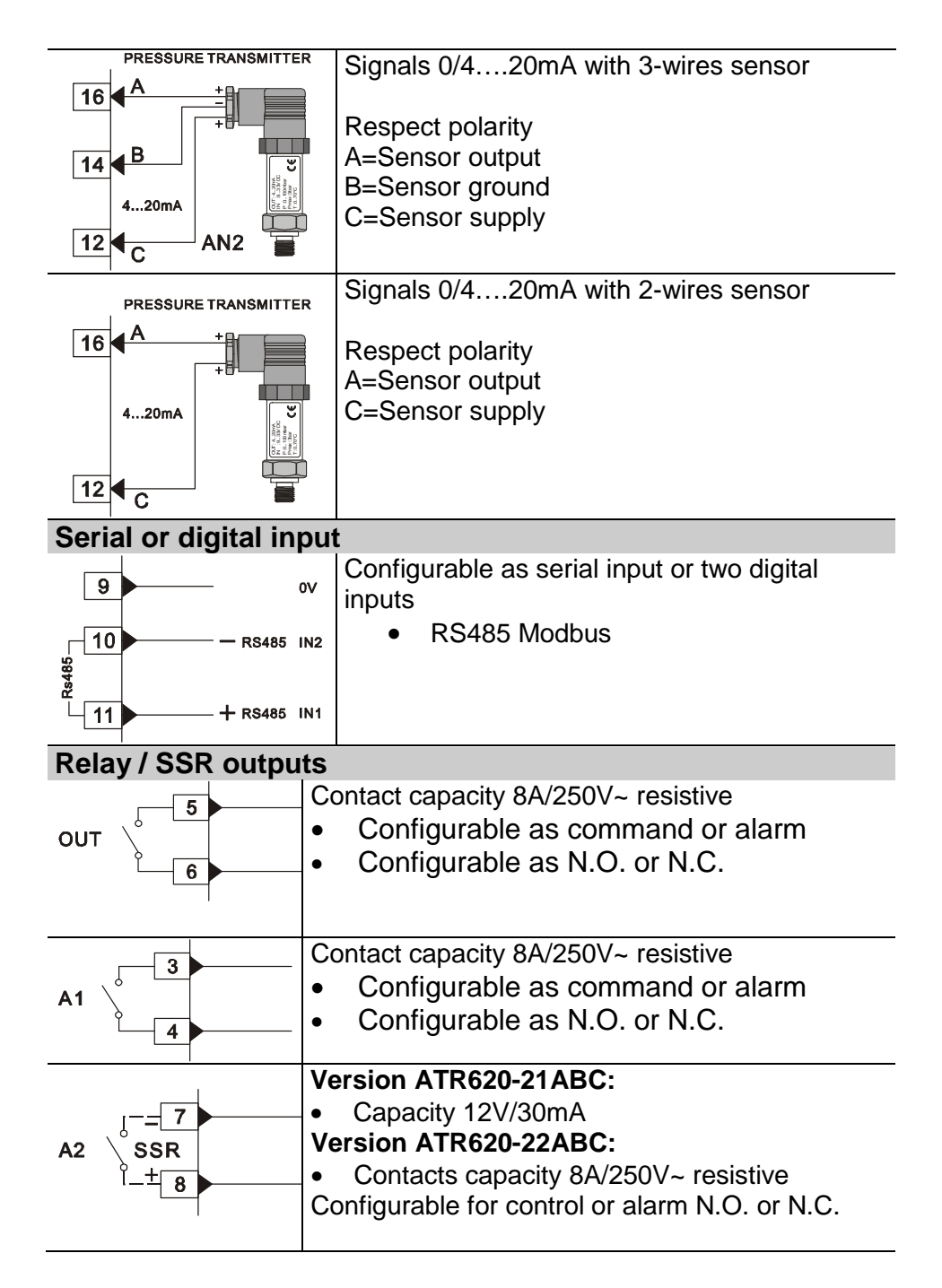

# 25 Displays and keys

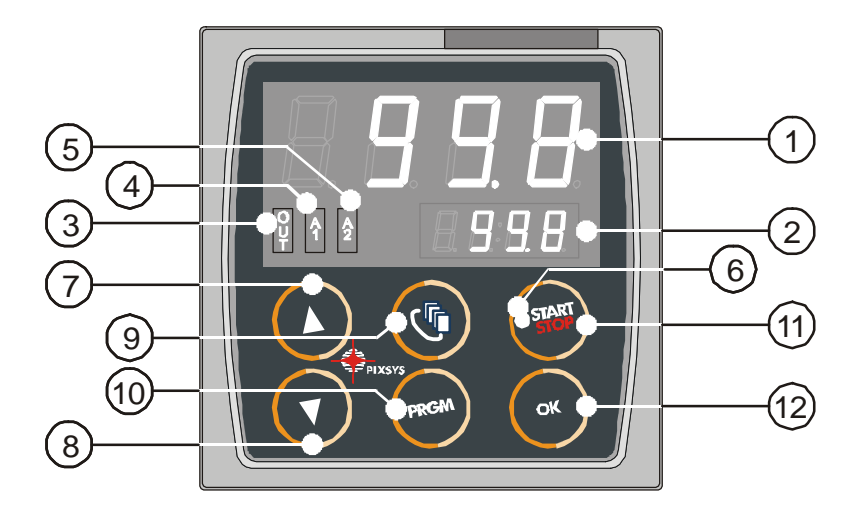

#### 25.1 Numerical indicators (displays)

Visualize usually process value (ex. Value 1 by thermocouple), but may read also visualize setpoint value, time elapsed after cycle start<sup>1</sup>, step number<sup>2</sup>, percentage value of output, value of entering parameter GREEN during configuration <sup>15</sup>. Visualization on this dispay is programmable 2 and may be chosen as setpoint value, elapsed time or step/cycle in progress. Visualize number of entering parameter during configuration. Visualize Step-time RED (ex.:01-T) or step-setpoint (ex.:01-S) which is being entered during cycle programming.

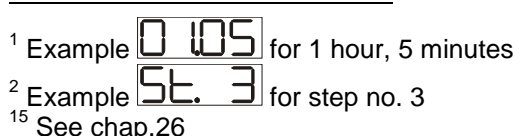

62

| 25. | 2 Led         | S                                                                                                    |  |  |
|-----|---------------|----------------------------------------------------------------------------------------------------|--|--|
| 3   | Ŷ             | ON when output OUT is active                                                                                                    |  |  |
| 4   | <b>A</b><br>1 | ON when output A1 is active                                                                                                    |  |  |
| 5   | <b>A</b> 2    | ON when output A2 is active                                                                                                    |  |  |
| 6   | START         | ON with cycle in progress, flashing if function "Simple controller" in progress, remote setpoint, manual control, serial communication.                                                                                                    |  |  |
| 25. | 3 Key         | S                                                                                                    |  |  |
| 7   |               | <ul> <li>Scroll or modify parameters during configuration</li> <li>Scroll available cycles (to start or modify)</li> <li>Modify time or setpoint values when programming cycles</li> <li>Modify setpoint when function "Simple controller" (TERM) is working</li> <li>Fast advancement with cycle in progress</li> </ul>         |  |  |
| 8   | 7             | <ul> <li>Scroll or modify parameters during configuration</li> <li>Scroll available cycles (to start or modify)</li> <li>Modify time or setpoint values when programming cycles</li> <li>Modify setpoint when function "Simple controller" (TERM) is working</li> <li>Fast go back with cycle in progress</li> </ul>             |  |  |
| 9   | •             | <ul> <li>Visualize duration of latest completed cycle if controller is in STOP mode</li> <li>Second process only if enabled</li> <li>Scroll flashing digit to modify values during configuration of parameters</li> <li>With cycle in progress, visualize (cycling) setpoint value and if configured also other data.</li> </ul> |  |  |
| 10  | PRGM          | <ul> <li>Enter list of available cycles or configuration mode when the controller is in STOP mode</li> <li>Press it for more than 1 second to enter functions menu with cycle in progress</li> </ul>                                                                                                    |  |  |
| 11  | START         | <ul> <li>Start new cycle or stop cycle in progress</li> <li>ESCAPEkey when the controller is in configuration mode</li> </ul>                                                                                                    |  |  |
| 12  | ок            | Confirm entered value or selected function                                                                                                    |  |  |

# 26 Programming and configuration

There are two different levels of programming :

- 1. **Programming of cycles** (for **operator/user**) means entering of time/setpoint values for each step/segment of cycle.
- 2. **Configuration** (for **manufacturer/installer of plant)** means entering of basic parameters (sensor type, outputs functioning, operating of auxiliary output ..).

# 26.1 Programming (or modifying) cycle data

# A With or without starting setpoint, with or without timed auxiliary outputs \*\*\*

\*\*\*The above specifications underline the possibility given to the installer (plant's manufacturer) to choose the sequence of operations required for the programming of a firing cycle.

This paragraph includes all available options. In case that the installer decides to chose a simplified programming with less options, it is highly recommended to prepare additional/separate instructions specifying only the selected sequence. The file of this paragraph is available in the Download section at <u>www.pixsys.net</u> and it may be used for this purpose.

Set the controller to  $\square\square\square$  mode and follow the points below

|   | Press | Display           | Do                                                                                                    |
|---|-------|-------------------|----------------------------------------------------------------------------------------------------|
| 1 | PRGM  | Red display shows |                                                                                                    |
| 2 |       |                   | Increase or decrease to<br>visualize visualizzare<br>$\Box$ $\Box$ $\Box$ $\Box$ for cycle no.1<br>$\Box$ $\Box$ $\Box$ for cycl no.2<br>up to $\Box$ $\Box$ $\Box$ for cycle no.<br>15. |

#### 26.1.1 Programming of starting set-point (if configured)

|   | Press | Display                                                                                                    | Do                                                                    |
|---|-------|----------------------------------------------------------------------------------------------------|-----------------------------------------------------------------------|
| ω | ок    | Red display shows<br>Red display shows<br>Red display shows<br>(see configuration of<br>visualization Par.19, 4 <sup>th</sup><br>digit).<br>Green display shows the<br>"starting setpoint".<br>Otherwise go to point 5. | At any time press to quit the programming mode and save modified data |
| 4 |       | Increase/decrease value on green display.                                                                                                    | Enter starting setpoint<br>(ex. Temperature at<br>cycle start)        |

<sup>&</sup>lt;sup>16</sup> The first two digits indicate number of step. Last digit shows time value/duration of step or entering setpoint value (ex.:temperature value to reach within the programmed time)

# 26.1.2 Cycle programming (programming of steps/ segments)...

|   | Press | Display                                                                                                    | Do                                                                                                    |
|---|-------|----------------------------------------------------------------------------------------------------|----------------------------------------------------------------------------------------------------|
| 5 | СК    | Red display shows<br>or number of step which is<br>being modified (for a few<br>seconds), then<br>Red display shows time<br>value (duration) of step.                                      |                                                                                                    |
| 6 |       | Increase / decrease the<br>value on green display<br>N.B.:Max. 20 steps can be<br>programmed for each cycle.<br>Then the controller<br>automatically goes to point<br>12.                  | Enter <u>duration</u> of step<br>as hours:minutes<br>** Enter<br>for endless time or<br>enter End<br>for cycle end (in case<br>that not all available<br>steps are required) and<br>skip to point 12. |
| 7 | OK    | Red display shows 1-5<br>or number of step which is<br>being modified and then<br>5EL. 1.<br>Green display shows<br>setpoint of step<br>(temperature to reach within<br>the selected time) | Use arrow keys +<br>to enter setpoint<br>value (temperature<br>required at end of each<br>step)                                                                                                    |

# 26.1.3 Programming of auxiliary output (if configured)

| ĺ  | Press | Display                                | Do                                                                                                    |
|----|-------|----------------------------------------|----------------------------------------------------------------------------------------------------|
| 8  | ОК    | Green display shows<br>A lon or A loF. | If output A1 is not<br>programmed as timed<br>auxiliary, go to point 10.                                                          |
| 9  |       |                                        | Select the state of<br>auxiliary output during<br>the step: I I I for<br>active or I I F for not<br>active                        |
| 10 | OK    | Green display shows<br>A2on or A2oF.   | If output A2 is not<br>programmed as timed<br>auxiliary, go back to<br>point 5                                                    |
| 11 |       |                                        | Select the state of<br>auxiliary output during<br>the step: IIIT for<br>active or IIIT for not<br>active .<br>Go back to point 5. |

# 26.1.4 End of programming...

|    | Press | Display                | Do                            |
|----|-------|------------------------|-------------------------------|
| 12 |       | The controller returns | In case that outputs (A1, A2) |
|    | ок    | to STOP mode,          | are programmed as             |
|    |       | storing the            | auxiliaries, repeat points 9  |
|    |       | programmed cycle.      | and 11 to program the state   |
|    |       | Red display            | of outputs after cycle stop.  |
|    |       | shows SEOP.            |                               |

# 27 Start of a cycle

# **27.1 Cycle start and programming of delaied start** Red display shows <u>SEOP</u>.

|                                                                                                 | Press    | Display                                                                                                    | Do                                                                  |
|-------------------------------------------------------------------------------------------------|----------|----------------------------------------------------------------------------------------------------|---------------------------------------------------------------------|
| 1                                                                                               | START    | Red display shows available cycles                                                                                                    |                                                                     |
| 2                                                                                               |          |                                                                                                    | Increase or decrease<br>until the chosen cycle is<br>visualized<br> |
| 3                                                                                               | or<br>or | Cycle starts. Buzzer<br>rings. Green display<br>shows process value, red<br>display shows the value<br>which has been selected<br>on P-51, 1 <sup>st</sup> digit |                                                                     |
| If function "Delayed start" is enabled (see P-01, 2 <sup>nd</sup> digit) follow the table below |          |                                                                                                    |                                                                     |
| 4                                                                                               | ok or    | Reddisplayshows <b>HEL.</b> , greendisplayshowsflashingtheprogrammed time.                                                                                       |                                                                     |
| 5                                                                                               |          | Increase or decrease the waiting time after cycle Start (Hours:Minutes).                                                                                         |                                                                     |
| 6                                                                                               | OK       | Start of waiting time. At elapsing of programmed time, cycle will start                                                                                          | Press to modify time value                                          |

#### 27.2 Function "Fast advancement"

During cycle execution or in case of restart after an interruption, it may be useful to change the programmed time value of the running cycle (onwards or backwards) to meet the required setpoint.

|   | Press | Display                                                                                  | Do                                                                                  |
|---|-------|------------------------------------------------------------------------------------------|-------------------------------------------------------------------------------------|
| 1 |       | Forwards or backwards on<br>cycle (each beep of<br>internal buzzer means one<br>minute). | To stop the cycle and set<br>the controller in<br>mode before end of cycle<br>press |

# 27.3 Function SIMPLE CONTROLLER<sup>17</sup> with cycle in execution

This function can be activated **during** cycle execution.

|   | Press | Display                                                                                                    | Do                                                                                                    |
|---|-------|----------------------------------------------------------------------------------------------------|----------------------------------------------------------------------------------------------------|
| 1 | PRGM  | Red display shows                                                                                                    | Keep pressing the key                                                                                            |
|   |       | EECIL flashing.                                                                                                    | for approx. 1 second.                                                                                            |
| 2 | OK    | Red display shows<br>EETI . The controller<br>activates the output to hold<br>the programmed<br>temperature          |                                                                                                    |
| 3 |       | Modify setpoint value. Red<br>display shows <u>SEL</u> and<br>green display shows new<br>setpoint for a few seconds. | To quit the function press<br>(the controller returns to the<br>the cycle which was<br>previously in execution). |

<sup>&</sup>lt;sup>17</sup> Access to this function can be denied to the operator on P-01, 2<sup>nd</sup> digit

# 27.4 Function SIMPLE CONTROLLER in STOP mode.

Set the controller to SEDP mode.

|   | Press | Display                                                                         | Do                                                                                                    |
|---|-------|---------------------------------------------------------------------------------|----------------------------------------------------------------------------------------------------|
| 1 | START | Red display shows available options                                             |                                                                                                    |
| 2 | 4     |                                                                                 | Increase until LECI is visualized                                                                                         |
| 3 | б     | Red display shows<br>SEL. I, Green display<br>shows setpoint value.             |                                                                                                    |
| 4 |       | Increase or decrease<br>setpoint value                                          | Enter required setpoint value.                                                                                            |
| 5 | ď     | The controller activates<br>the output to hold the<br>programmed<br>temperature |                                                                                                    |
| 6 | 5     | Values are visualized<br>cycling.                                               | To modify setpoint SEE. I<br>press and/or arrow<br>keys (again and arrow<br>keys for SEE.2)<br>To quit the function press |

# 27.5 Auto-tuning

Auto-tuning<sup>18</sup> function can be started if the controller is configured as **<u>SIMPLE CONTROLLER</u>**.

Process value must be **at least 35% lower than setpoint value** (to avoid overshooting of temperature above setpoint value). If two process are enabled, please go to P-19/1<sup>st</sup> digit, to choose the process to which Autotuning will refer.

| • | Press | Display                          | Do                                                                                            |
|---|-------|----------------------------------|-----------------------------------------------------------------------------------------------|
| 1 | PRGM  | Lune is flashing on red display. | Keep pressing for 1 second.                                                                   |
| 2 | OK    | Red display shows                | Wait until the writing<br>disappers. To stop the<br>function before it is<br>completed, press |

#### 27.6 Activate remote setpoint by input 2<sup>19</sup>

Set the controller to  $\square\square\square$  mode and follow the points below.

|   | Press | Display                                                                     | Do                         |
|---|-------|-----------------------------------------------------------------------------|----------------------------|
| 1 | SAN   | Red display shows available options.                                        |                            |
| 2 |       |                                                                             | Increase or decrease until |
| 3 | OK    | Green display shows process value. The controller activates control output. | To quit the function press |

 <sup>&</sup>lt;sup>18</sup> Access to this function can be denied to the operator on P-01, 2<sup>nd</sup> digit
 <sup>19</sup> To configurate this function, select 0 (remote setpoint) on 4<sup>th</sup> digit of P-01 and "Remote setpoint by analog input AN2" on 4<sup>th</sup> digit of P-05.

## 27.7 Activate remote setpoint by serial input<sup>20</sup>

Set the controller to SEDP mode.

To start the function by serial input, write 1 at modbus address 15: this operation must be repeated at least every 8 seconds, otherwise the controller will return to  $\square\square\square$  mode

To quit the function write 0 at the same address.

**Setpoint values** must be entered at Modbus address 9 for process 1 and at address 10 for process 2.

 $<sup>^{20}</sup>$  To configurate this function, select 0 (remote setpoint) on  $4^{th}$  digit of P-01 and " Remote setpoint by analog input AN2" on  $4^{th}$  digit of P-05
#### 27.8 Manual control of output<sup>21</sup>

This functions allows to control/modify manually the command output to exclude automatical control of process. The output is activated as percentage 0 - 100% according to the time basis entered on parameter P-30 (cycle time).

Set the controller to  $\square \square \square$  mode and follow the points below:

|   | Press | Display                                                                                      | Do                                                                                                    |
|---|-------|----------------------------------------------------------------------------------------------|----------------------------------------------------------------------------------------------------|
| 1 | START | Red display shows available options                                                          |                                                                                                    |
| 2 |       |                                                                                              | Increase/decrease until                                                                                                    |
| 3 | б     | Green display shows<br>percentage of outputThe<br>controller activates the<br>output.        |                                                                                                    |
| 4 | 5     | Visualize percentage value<br>of output 1 (cycling also<br>value of output 2 if<br>enabled). | To modify percentage<br>press funtil red<br>display shows function press<br>(or function press of to<br>modify value.<br>To quit the function press |

<sup>&</sup>lt;sup>21</sup> Access to this function can be denied on P-01, 3<sup>rd</sup> digit.

# 28 Configuration for installer

# 28.1 Modify numeric value of parameter The following options are available : 1. If all 4 digits are flashing, press to change the parameter. 2. If all 4 digits are visualized but only one is flashing, press to modify it and then to reach the following digit .

#### 28.2 Modify configuration parameter

To modify configuration parameters (see chap. 29), the controller must be in  $\square\square\square$  mode.

|   | Press         | Display                                                                                     | Do                      |
|---|---------------|---------------------------------------------------------------------------------------------|-------------------------|
| 1 | PRGM          | Red display shows available options                                                         |                         |
| 2 |               |                                                                                             | Increase/decrease until |
| S | OK            | Green display shows<br>and 1 <sup>st</sup> digit is<br>flashing. Red display shows<br>PRSS. |                         |
| 4 | <b>&gt;</b> + | Modify the flashing digit on green display                                                  | Enter password          |

|    | Press | Display                                                                                                    | Do                                                   |
|----|-------|----------------------------------------------------------------------------------------------------|------------------------------------------------------|
| 5  | OK    | Red display shows<br>P-D I, green display<br>shows value of parameter                                                                                                   |                                                      |
| 6  |       | Increase / decrease number<br>of parameter                                                                                                    | Visualize number of parameter which must be modified |
| 7  | OK    | Green display shows the flashing value of selected parameter.                                                                                                    |                                                      |
| 8  |       | Increase / decrease value of visualized parameter.                                                                                                    | Enter new value                                      |
| 9  | OK    | Value of parameter stops flashing                                                                                                    | To modify other parameters go back to point 6.       |
| 10 | START | End of configuration.<br>The controller is in<br>SEDP mode.<br>** If Memory Card is<br>connected, its values will be<br>up-dated with new data<br>within a few seconds. |                                                      |

#### 28.3 Memory Card

Parameters and cycle data can be easily and quickly copied from one controller to other controllers using the Memory Card. **The controller must be switched off before entering the Card**. Please <u>check also entry direction</u>: the small scanning must be turned towards the back panel and the small IC must be turned towards the external side of the box. When the controller is switched-on, the green display shows  $\square \square \square^{22}$ .

|   | Press | Display                                                   | Do                                                                                                    |
|---|-------|-----------------------------------------------------------|----------------------------------------------------------------------------------------------------|
| 1 |       | visualize <u>4ES</u> ,<br>visualize <u>no</u> .           | Select <u>JES</u> to load<br>values of memory card<br>on the controller.<br>Select <u>n</u> to keep<br>values of the controller<br>unchanged. |
| 2 | ок    | The controller loads the values and starts the self-check |                                                                                                    |

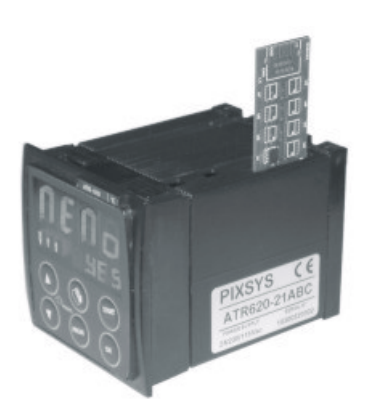

<sup>22</sup> Only if values stored on Memory are correct

 $^{23}$  If the controller shows  $\boxed{\square \square \square}$  at starting, it means that no values are stored on memory, but it is possible to copy and update them

# 29 List of configuration parameters

| P-01 | Gei   | neral configuration | 1                        |                         |
|------|-------|---------------------|--------------------------|-------------------------|
|      | Thi   | s parameter sel     | ects the type of F       | P.I.D. action, enables  |
|      | ope   | erator's access to  | special functions li     | ke manual control of    |
|      | out   | but percentage 0    | -100%, Autotuning, d     | elayed start, operating |
|      | as    | "Simple controll    | er" with fixed setp      | oint beside standard    |
|      | pro   | gramming function   | n, possibility to modify | / cycle data during the |
|      | cyc   | ie, programming     | of a starting set        | point (to assure the    |
|      | pro   | grammed rising g    | radient in case that Kil | in temperature at cycle |
|      | sta   | rt is too nign), n  | umber of cycles avai     | nable to the operator,  |
|      | / C// | Digit Type of D     |                          |                         |
|      |       | Digit – Type of P   | rid control              |                         |
|      | 0     | Single reverse a    | clion (Healing)          |                         |
|      | 2nd   | Single direct acti  | on (Cooling)             |                         |
|      |       | Digit – Access to   | Simple controller        | Delaied start           |
|      | 0     | Auto-tuning         |                          |                         |
|      | 1     | NU<br>Voo           | No                       | No                      |
|      | 1     | res                 | NO                       | NO NO                   |
|      | 2     | INU                 | Yee                      | No.                     |
|      | 3     | res                 | res                      | INO<br>Vee              |
|      | 4     | INO                 | NO No                    | Yes                     |
|      | 5     | Yes                 | NO                       | Yes                     |
|      | 0     | INO                 | Yes                      | Yes                     |
|      |       | Yes                 | Yes                      | Yes                     |
|      | 3     | Digit – Access to   | o following functions    |                         |
|      |       | Manual %            | Starting setpoint        | Modify data during      |
|      | •     | Output              | Na                       | the cycle               |
|      | 0     | INO<br>Vac          | NO                       | INO<br>No               |
|      | 1     | res                 | INO<br>Mara              | INO<br>N Ia             |
|      | 2     | NO                  | Yes                      | NO                      |
|      | 3     | Yes                 | Yes                      | No                      |
|      | 4     | No                  | No                       | Yes                     |
|      | 5     | Yes                 | No                       | Yes                     |
|      | 6     | No                  | Yes                      | Yes                     |
|      | 7     | Yes                 | Yes                      | Yes                     |

|      | 4 <sup>th</sup> Digit - |              | t – Cycles available to the operator                      |
|------|-------------------------|--------------|-----------------------------------------------------------|
|      |                         | 0            | No cycles available                                       |
|      |                         |              | Remote setpoint enabled                                   |
|      | 1                       | 9            | 18 cycles available for the operator                      |
|      | _                       |              | Select 9 for 15 cycles / 20 steps each                    |
| P-02 | Cor                     | nfigu        | ration analog input AN1                                   |
|      | Sel                     | ect i        | type of thermocouple or RTD connected to input AN1,       |
|      | VISL                    | laliza       | ation range and process corresponding to this input.      |
|      | 1 <sup>31</sup>         | Digi         | t – Type of sensor                                        |
|      | 0                       | Not          | used                                                      |
|      | 1                       | <u>  The</u> | ermocouple or RTD (selected on 2 <sup>nd</sup> digit)     |
|      | 2""                     | Dig          | it – Type of thermocouple/RTD                             |
|      | 0                       | Тур          | be K (-250/1350℃)                                         |
|      | 1                       | Тур          | be S (-50/1750℃)                                          |
|      | 2                       | Тур          | be T (-250/400℃)                                          |
|      | 3                       | Тур          | be R (-50/1750℃)                                          |
|      | 4                       | Тур          | be J (-200/1000℃)                                         |
|      | 5                       | Тур          | be E (-250/1000℃)                                         |
|      | 6                       | PT           | 100 (-100/600°C)                                          |
|      | 7                       | NI1          | 00 (-60/180℃)                                             |
|      | 3 <sup>rd</sup>         | Dig          | it – Decimal point                                        |
|      | 0                       | No           | decimal point                                             |
|      | 1                       | Vis          | ualization with decimal point                             |
|      | <b>4</b> <sup>τη</sup>  | Digi         | t – Select corresponding process                          |
|      | 0                       | Pro          | cess 1                                                    |
|      | 1                       | Pro          | cess 2                                                    |
| P-03 | Cor                     | nfigu        | ration of analog input AN2                                |
|      | Sel                     | ect t        | ype of thermocouple or signal V/mA connected to input     |
|      | AN                      | 2, vis       | sualization range and process corresponding to this input |
|      | 1 <sup>51</sup>         | Digi         | t – Type of sensor                                        |
|      | 0                       | Not          | used                                                      |
|      | 1                       | The          | ermocouple (selected on 2 <sup>rd</sup> digit)            |
|      | 2                       | Ter          | ision 0-1V                                                |
|      | 3                       | Ter          | ision 0-10V                                               |
|      | 4                       | Cu           | rrent 0-20mA                                              |
|      | 5                       | Cu           | rrent 4-20mA                                              |
|      | <b>2</b> <sup>nd</sup>  | Dig          | it – Type thermocouple/RTD                                |
|      | 0                       | Тур          | be K (-250/1350℃)                                         |
|      | 1                       | Tvr          | be S (-50/1750℃)                                          |

|      | 2                                                                                                    | Туре Т (-250/400℃)                                                                                                    |                                                                                                    |  |
|------|----------------------------------------------------------------------------------------------------|----------------------------------------------------------------------------------------------------|----------------------------------------------------------------------------------------------------|--|
|      | 3                                                                                                    | Type R (-50/1750℃)                                                                                                    |                                                                                                    |  |
|      | 4 Type J (-200/1000℃)                                                                                                    |                                                                                                    |                                                                                                    |  |
|      | 5 Type E (-250/1000℃)                                                                                                    |                                                                                                    |                                                                                                    |  |
|      | 3 <sup>rd</sup>                                                                                                    | Digit - Decimal point                                                                                                    |                                                                                                    |  |
|      | 0                                                                                                    | No decimal point                                                                                                    |                                                                                                    |  |
|      | 1                                                                                                    | Visualization with one decimal                                                                                                    | point                                                                                                    |  |
|      | 2                                                                                                    | Visualization with 2 decimal point                                                                                                    | ints (only V /mA)                                                                                                    |  |
|      | 3                                                                                                    | Visualization with 3 decimal po                                                                                                    | ints (only V /mA)                                                                                                    |  |
|      | <b>4</b> <sup>th</sup>                                                                                                    | Digit – Select process                                                                                                    |                                                                                                    |  |
|      | 0                                                                                                    | Process 1                                                                                                    |                                                                                                    |  |
|      |                                                                                                    | (* ex. Pressure or humidity sense                                                                                                    | sor connected to analog input                                                                                                    |  |
|      |                                                                                                    | AN2 is Process 1)                                                                                                    |                                                                                                    |  |
|      | 1                                                                                                    | Process 2                                                                                                    |                                                                                                    |  |
| P-04 | Res                                                                                                    | served                                                                                                    |                                                                                                    |  |
| P-05 | Cor                                                                                                    | figuration control outputs and so                                                                                                    | ource of setpoints                                                                                                    |  |
|      |                                                                                                    | . ICI OII ANI COIIIguieu as pi                                                                                                    |                                                                                                    |  |
|      | Set<br>Set                                                                                                    | <b>2</b> as <b>process 2 on A1</b> ) and sele<br>point1 changes according to t<br>point2 can only be fixed.                                                                                                    | ect source of setpoint (** Only<br>he programmed cycle, while                                                                                                    |  |
|      | Set<br>Set                                                                                                    | 2 as process 2 on A1) and sele<br>point1 changes according to t<br>point2 can only be fixed.<br>Digit – Control output process                                                                                                    | ect source of setpoint (** Only<br>he programmed cycle, while                                                                                                    |  |
|      | Set<br>Set<br>1 <sup>st</sup><br>2 <sup>nd</sup>                                                                                                    | 2 as process 2 on A1) and sele<br>point1 changes according to t<br>point2 can only be fixed.<br>Digit – Control output process<br>Digit – Control output proces                                                                                                    | ect source of setpoint (** Only<br>he programmed cycle, while<br>s 1<br>s 2                                                                                                  |  |
|      | AN<br>Set<br>Set<br>1 <sup>st</sup><br>2 <sup>nd</sup>                                                                                                    | 2 as process 2 on A1) and sele<br>point1 changes according to t<br>point2 can only be fixed.<br>Digit – Control output process<br>Digit – Control output process<br>No output or isabled process                                                                                                    | ect source of setpoint (** Only<br>he programmed cycle, while<br>s 1<br>s 2                                                                                                  |  |
|      | AN<br>Set<br>Set<br>1 <sup>st</sup><br>2 <sup>nd</sup><br>0<br>1                                                                                                    | 2 as process 2 on A1) and sele<br>point1 changes according to t<br>point2 can only be fixed.<br>Digit – Control output process<br>Digit – Control output process<br>No output or isabled process<br>Relay OUT contact N.O.                                                                                                    | ect source of setpoint (** Only<br>he programmed cycle, while<br>s 1<br>s 2                                                                                                  |  |
|      | AN.<br>Set<br>Set<br>1 <sup>st</sup><br>2 <sup>nd</sup><br>0<br>1<br>2                                                                                                    | 2 as process 2 on A1) and sele<br>point1 changes according to t<br>point2 can only be fixed.<br>Digit – Control output process<br>Digit – Control output process<br>No output or isabled process<br>Relay OUT contact N.O.<br>Relay OUT contact N.C.                                                                                                    | ect source of setpoint (** Only<br>he programmed cycle, while<br>s 1<br>s 2                                                                                                  |  |
|      | AN.<br>Set<br>Set<br>1 <sup>st</sup><br>2 <sup>nd</sup><br>0<br>1<br>2<br>3                                                                                                    | 2 as process 2 on A1) and sele<br>point1 changes according to t<br>point2 can only be fixed.<br>Digit – Control output process<br>Digit – Control output process<br>No output or isabled process<br>Relay OUT contact N.O.<br>Relay OUT contact N.C.<br>Relay A1 contact N.O.                                                                                                    | ect source of setpoint (** Only<br>he programmed cycle, while<br>s 1<br>s 2                                                                                                  |  |
|      | AN<br>Set<br>Set<br>1 <sup>st</sup><br>2 <sup>nd</sup><br>0<br>1<br>2<br>3<br>4                                                                                                    | 2 as process 2 on A1) and sele<br>point1 changes according to t<br>point2 can only be fixed.<br>Digit – Control output process<br>Digit – Control output process<br>No output or isabled process<br>Relay OUT contact N.O.<br>Relay A1 contact N.O.<br>Relay A1 contact N.C.                                                                                                    | ect source of setpoint (** Only<br>he programmed cycle, while<br>s 1<br>s 2                                                                                                  |  |
|      | AN<br>Set<br>Set<br>2 <sup>nd</sup><br>0<br>1<br>2<br>3<br>4<br>5                                                                                                    | 2 as process 2 on A1) and sele<br>point1 changes according to t<br>point2 can only be fixed.<br>Digit – Control output process<br>Digit – Control output process<br>No output or isabled process<br>Relay OUT contact N.O.<br>Relay OUT contact N.C.<br>Relay A1 contact N.C.<br>Relay A1 contact N.C.<br>Relay or SSR A2 contact N.O.                                                                                                    | ect source of setpoint (** Only<br>he programmed cycle, while<br>s 1<br>s 2                                                                                                  |  |
|      | $ \begin{array}{c} \text{AN} \\ \text{Set} \\ \text{Set} \\ \text{Set} \\ 1^{\text{st}} \\ 2^{\text{nd}} \\ 0 \\ 1 \\ 2 \\ 3 \\ 4 \\ 5 \\ 6 \\ \end{array} $                                          | 2 as process 2 on A1) and sele<br>point1 changes according to t<br>point2 can only be fixed.<br>Digit – Control output process<br>Digit – Control output process<br>No output or isabled process<br>Relay OUT contact N.O.<br>Relay OUT contact N.C.<br>Relay A1 contact N.C.<br>Relay A1 contact N.C.<br>Relay or SSR A2 contact N.O.<br>Relay or SSR A2 contact N.C.                                                                                                    | ect source of setpoint (** Only<br>he programmed cycle, while<br>s 1<br>s 2                                                                                                  |  |
|      | $ \begin{array}{c} AN, \\ Set, \\ Set, \\ Set, \\ 2^{nd} \\ 0 \\ 1 \\ 2 \\ 3 \\ 4 \\ 5 \\ 6 \\ 7 \\ \end{array} $                                                                                     | 2 as process 2 on A1) and sele<br>point1 changes according to t<br>point2 can only be fixed.<br>Digit – Control output process<br>Digit – Control output process<br>No output or isabled process<br>Relay OUT contact N.O.<br>Relay OUT contact N.C.<br>Relay A1 contact N.O.<br>Relay A1 contact N.C.<br>Relay or SSR A2 contact N.O.<br>Relay or SSR A2 contact N.C.<br>Open/Close contact N.O. (Ope                                                                                                    | ect source of setpoint (** Only<br>he programmed cycle, while<br>s 1<br>s 2<br>n OUT, Close A1)                                                                              |  |
|      | $ \begin{array}{c} \text{AN} \\ \text{Set} \\ \text{Set} \\ \text{Set} \\ 1^{\text{st}} \\ 2^{\text{nd}} \\ 0 \\ 1 \\ 2 \\ 3 \\ 4 \\ 5 \\ 6 \\ 7 \\ 8 \\ \end{array} $                                | 2 as process 2 on A1) and sele<br>point1 changes according to t<br>point2 can only be fixed.<br>Digit – Control output process<br>Digit – Control output process<br>No output or isabled process<br>Relay OUT contact N.O.<br>Relay OUT contact N.C.<br>Relay A1 contact N.C.<br>Relay A1 contact N.C.<br>Relay or SSR A2 contact N.O.<br>Relay or SSR A2 contact N.C.<br>Open/Close contact N.C. (Oper<br>Open/Close contact N.C. (Oper                                                                                                    | ect source of setpoint (** Only<br>he programmed cycle, while<br>s 1<br>s 2<br>n OUT, Close A1)<br>n OUT, Close A1)                                                          |  |
|      | AN.<br>Set<br>Set<br>1 <sup>st</sup><br>2 <sup>nd</sup><br>0<br>1<br>2<br>3<br>4<br>5<br>6<br>7<br>8<br>3 <sup>rd</sup>                                                                               | 2 as process 2 on A1) and sele<br>point1 changes according to t<br>point2 can only be fixed.<br>Digit – Control output process<br>Digit – Control output process<br>No output or isabled process<br>Relay OUT contact N.O.<br>Relay OUT contact N.O.<br>Relay A1 contact N.O.<br>Relay A1 contact N.C.<br>Relay or SSR A2 contact N.O.<br>Relay or SSR A2 contact N.O.<br>Relay or SSR A2 contact N.C.<br>Open/Close contact N.O. (Open<br>Open/Close contact N.C. (Open<br>Digit–Source of setpoint for pr                                                                        | n OUT, Close A1)<br>n OUT, Close A1)<br>n OUT, Close A1)<br>n OUT, Close A1)                                                                                                 |  |
|      | AN.<br>Set<br>Set<br>1 <sup>st</sup><br>2 <sup>nd</sup><br>0<br>1<br>2<br>3<br>4<br>5<br>6<br>7<br>8<br>3 <sup>rd</sup>                                                                               | 2 as process 2 on A1) and sele<br>point1 changes according to t<br>point2 can only be fixed.<br>Digit – Control output process<br>Digit – Control output process<br>No output or isabled process<br>Relay OUT contact N.O.<br>Relay OUT contact N.O.<br>Relay A1 contact N.O.<br>Relay A1 contact N.O.<br>Relay or SSR A2 contact N.O.<br>Relay or SSR A2 contact N.O.<br>Relay or SSR A2 contact N.O.<br>Open/Close contact N.O. (Open<br>Open/Close contact N.C. (Open<br>Digit–Source of setpoint for pr<br>Process 1                                                           | ect source of setpoint (** Only<br>he programmed cycle, while<br>s 1<br>s 2<br>n OUT, Close A1)<br>n OUT, Close A1)<br>n OUT, Close A1)<br>rocess 1 + process 2<br>Process 2 |  |
|      | AN.<br>Set<br>Set<br>1 <sup>st</sup><br>2 <sup>nd</sup><br>0<br>1<br>2<br>3<br>4<br>5<br>6<br>7<br>8<br>3 <sup>rd</sup><br>0                                                                          | 2 as process 2 on A1) and sele<br>point1 changes according to t<br>point2 can only be fixed.<br>Digit – Control output process<br>Digit – Control output process<br>No output or isabled process<br>Relay OUT contact N.O.<br>Relay OUT contact N.O.<br>Relay A1 contact N.O.<br>Relay A1 contact N.C.<br>Relay or SSR A2 contact N.O.<br>Relay or SSR A2 contact N.O.<br>Relay or SSR A2 contact N.O.<br>Open/Close contact N.O. (Open<br>Open/Close contact N.C. (Open<br>Digit–Source of setpoint for pr<br>Process 1<br>Setpoint1 (cycle data)                                 | n OUT, Close A1)<br>n OUT, Close A1)<br><b>rocess 1 + process 2</b><br>Process 2<br>Setpoint1 (cycle data)                                                                   |  |
|      | $ \begin{array}{c} \text{AN} \\ \text{Set} \\ \text{Set} \\ \text{Set} \\ 1^{\text{st}} \\ 2^{\text{nd}} \\ 0 \\ 1 \\ 2 \\ 3^{\text{rd}} \\ 5 \\ 6 \\ 7 \\ 8 \\ 3^{\text{rd}} \\ 0 \\ 1 \end{array} $ | 2 as process 2 on A1) and sele<br>point1 changes according to t<br>point2 can only be fixed.<br>Digit – Control output process<br>Digit – Control output process<br>No output or isabled process<br>Relay OUT contact N.O.<br>Relay OUT contact N.O.<br>Relay A1 contact N.O.<br>Relay A1 contact N.O.<br>Relay or SSR A2 contact N.O.<br>Relay or SSR A2 contact N.O.<br>Relay or SSR A2 contact N.O.<br>Relay or SSR A2 contact N.C.<br>Open/Close contact N.O. (Open<br>Open/Close contact N.C. (Open<br>Digit–Source of setpoint for pr<br>Process 1<br>Setpoint1 (cycle data) | n OUT, Close A1)<br>n OUT, Close A1)<br><b>ocess 1 + process 2</b><br>Process 2<br>Setpoint1 (cycle data)<br>Setpoint2 (fixed)                                               |  |

|             | 4 <sup>th</sup>                                             | Digit – Select remote setpoint                                  |  |  |  |
|-------------|-------------------------------------------------------------|-----------------------------------------------------------------|--|--|--|
|             | 0                                                           | Remote setpoint by analog input AN2                             |  |  |  |
|             | Control input AN1                                           |                                                                 |  |  |  |
|             | 1                                                           | Setpoint by serial input: process 1 – word modbus 9             |  |  |  |
| -           |                                                             | process 2 – word modbus 10                                      |  |  |  |
| P-06        | Low                                                         | /er limit setpoint 1 (-999/3000 digit)                          |  |  |  |
| P-07        | Upp                                                         | per limit setpoint 1 (-999/3000 digit)                          |  |  |  |
| <b>D</b> 00 | Sel                                                         | ectable limits of setpoint 1                                    |  |  |  |
| P-08        | LOW                                                         | /er limit range AN2 only for V/mA (-999/3000 digit).            |  |  |  |
| P-09        | Upp                                                         | ber limit range AN2 only for V/mA(-999/3000 digit).             |  |  |  |
|             | Lim<br>V/m                                                  | its of scale (values to visualize if input AN2 is configured as |  |  |  |
| P-10        | Ala                                                         | rms hysteresis (-999/3000 digits).                              |  |  |  |
|             | Hys                                                         | steresis for alarms tresholds. This function is useful to avoid |  |  |  |
|             | dist                                                        | urbing oscillations of outputs                                  |  |  |  |
| P-11        | Cor                                                         | ifiguration alarm no.1 corresponding to output OUT              |  |  |  |
| P-12        | Cor                                                         | ifiguration alarm no.2 corresponding to output A1               |  |  |  |
| P-13        | Cor                                                         | ifiguration alarm no.3 corresponding to output A2               |  |  |  |
|             | The                                                         | ese parameters allow to select the operating mode for the       |  |  |  |
|             | rela                                                        | y or SSR outputs when they are not used for process control     |  |  |  |
|             | (see P-05).                                                 |                                                                 |  |  |  |
|             | Beside alarm modes described on chap. 30, available options |                                                                 |  |  |  |
|             | risir                                                       | ude also auxiliary functions related to time (steps), to        |  |  |  |
|             |                                                             | le execution or at cycle and)                                   |  |  |  |
|             | Set                                                         | noint values (comparison values) must be entered on             |  |  |  |
|             | par                                                         | ameters P-1416.                                                 |  |  |  |
|             | 1 <sup>st</sup>                                             | Digit –Type of operation                                        |  |  |  |
|             | 0                                                           | Output not used as alarm/auxiliary/event                        |  |  |  |
| ALL         | 1                                                           | Independent related to process (3 <sup>rd</sup> Digit)          |  |  |  |
| EVN         | 2                                                           | Active in RUN (N.O. or N.C. selected on 2 <sup>nd</sup> Digit)  |  |  |  |
| ALL         | 3                                                           | Independent related to setpoint                                 |  |  |  |
| ALL         | 4                                                           | Band (setpoint – process)                                       |  |  |  |
| EVN         | 5                                                           | Active at cycle end                                             |  |  |  |
| ALL         | 6                                                           | Deviation (setpoint – process)                                  |  |  |  |
| AUX         | 7                                                           | Timed, related to step (On or Off for each step)                |  |  |  |
| AUX         | 8                                                           | Active for rising steps or dwells                               |  |  |  |
| AUX         | 9                                                           | Active for cooling steps                                        |  |  |  |

|          | 2                | nd         | Dig          | it –Operating zone for alarm and state of contact          |  |
|----------|------------------|------------|--------------|------------------------------------------------------------|--|
|          |                  | 0          |              | Active "under" (independent or deviation alarm) or         |  |
|          |                  |            |              | "inside" (band alarm), Contact N.O.                        |  |
|          |                  | 1          |              | Active "over" (independent or deviation alarm) or          |  |
|          |                  |            |              | "outside" (band alarm), Contact N.O.                       |  |
|          |                  | 2          |              | Active "under" (independent or deviation alarm) or         |  |
|          |                  |            |              | "inside" (band alarm), Contact N.C.                        |  |
|          |                  | 3          |              | Active "over" (independent or deviation alarm) or          |  |
|          |                  |            |              | "outside" (band alarm), Contact N.C.                       |  |
|          |                  | 4.         | 7            | As 0, 1, 2, 3 active ONLY in <b>RUN</b> (during cycle)     |  |
|          | 3                | rd         | Digi         | t – Select process for alarm                               |  |
|          |                  | 0          | Pro          | cess 1                                                     |  |
|          |                  | 1          | Pro          | cess 2                                                     |  |
|          | 4                | ¦th        | Digi         | t –Type of alarm action on cycle                           |  |
|          |                  | 0          | No           | action on cycle, no acoustic signal of buzzer, no          |  |
|          |                  |            | visu         | alization on display                                       |  |
|          |                  |            | Out          | put is commuted (change of relay or SSR contact).          |  |
|          |                  | 1          | Сус          | te stop with acoustic and visual signal <sup>24</sup> .    |  |
|          |                  |            | Out          | put is commuted, buzzer is activated, display flashes,     |  |
|          |                  |            | сус          | le stops and controller goes to to STOP mode.              |  |
|          |                  | 2          | Onl          | y acoustic signal                                          |  |
|          | _                |            | Out          | put is not commuted, buzzer is activated, display flashes. |  |
| 4        | S                | Set        | point        | value for alarm no.1                                       |  |
| _        | -!               | 999        | <u>9/30(</u> | 00 digit (°C for temperature)                              |  |
| 5        | S                | set        | point        | value for alarm no.2                                       |  |
|          | -                | 998        | 9/300        | JU digit (°C for temperature)                              |  |
| 6        |                  | set        | point        | value for alarm no.3                                       |  |
| _        | 0                | <u>a-s</u> | <u>999/:</u> | 3000 digit (°C for temperature)                            |  |
| <u>/</u> | C                | or         | figu         |                                                            |  |
| 8        |                  | or         | ntigu        | ration digital input IN2                                   |  |
|          | 0                | Эре        | eratir       | ng mode for digital inputs IN12. Impulse means contact     |  |
|          | C                | SIOS<br>st | sed (        | or open) tor min. 150msec.                                 |  |
|          | 1                | <u> </u>   | Digi         | t –Operating mode of digital input                         |  |
|          | 0 Input not used |            |              |                                                            |  |

<sup>24</sup> Visual signal for active alarm is ALL. I or ALL2 until or to confirm it. <sup>25</sup> Inputs not available if using RS485. is pushed

P-1

P-1

P-1

P-1 P-1

|      | 1                                                   | Input START at impulse (>= 150 msec)                                                |  |  |
|------|-----------------------------------------------------|-------------------------------------------------------------------------------------|--|--|
|      | 2                                                   | Input STOP at impulse (>= 150 msec)                                                 |  |  |
|      | 3                                                   | Input START/STOP at impulse (>= 150 msec)                                           |  |  |
|      | 4                                                   | RUN input when active. The controller executes the cycle                            |  |  |
|      |                                                     | programmed on 3 <sup>rd</sup> digit (or function selected on 4 <sup>th</sup> digit) |  |  |
|      |                                                     | until contact is closed (or open).                                                  |  |  |
|      | 5                                                   | Temporary cycle block flashing UPFO                                                 |  |  |
|      |                                                     | (Normally connected to the door switching)                                          |  |  |
|      | 6                                                   | Cycle stop with acoustic and visual signal                                          |  |  |
|      | Ŭ                                                   |                                                                                     |  |  |
|      |                                                     | Visualize I tor IN1 or I tor IN2, buzzer is                                         |  |  |
|      |                                                     |                                                                                     |  |  |
|      | 7                                                   | active until V is pressed.                                                          |  |  |
|      | 1                                                   | Input HOLD.                                                                         |  |  |
|      |                                                     | kove                                                                                |  |  |
|      | Q                                                   | Impulse input for stop advancement (one stop forwards)                              |  |  |
|      | 0                                                   | during cycle                                                                        |  |  |
|      | 2 <sup>nd</sup>                                     | Digit – Type of contact                                                             |  |  |
|      | - 0                                                 | Activation with closed contact                                                      |  |  |
|      | 1                                                   | Activation with open contact                                                        |  |  |
|      | 3 <sup>rd</sup>                                     | Digit – Function or cycle to activate                                               |  |  |
|      | 0                                                   | Activate function selected on 4 <sup>th</sup> digit                                 |  |  |
|      | 1.                                                  | 9 Activate cycle no.19                                                              |  |  |
|      | 4 <sup>th</sup>                                     | Digit – Special function to activate                                                |  |  |
|      | 0                                                   | "Simple controller"                                                                 |  |  |
|      | 1                                                   | Remote controller (if <b>P-01/ 4<sup>th</sup>Digit</b> selected as <b>0</b> )       |  |  |
|      | 2                                                   | Manual control                                                                      |  |  |
|      |                                                     | (modify percentage of control output 0100%)                                         |  |  |
|      | 3                                                   | Last executed cycle                                                                 |  |  |
| -    | 4                                                   | Simple controller (also during cycle execution)                                     |  |  |
| P-19 | Configuration Auto-tuning and visualization of step |                                                                                     |  |  |
|      | Sel                                                 | ect on which process Autotuning will be completed and which                         |  |  |
|      | Vall<br>₄st                                         | les will be visualized in RUN mode.                                                 |  |  |
|      | 1.                                                  | Digit – Configuration Autotuning                                                    |  |  |
|      | 0                                                   | Autotuning only on process 1                                                        |  |  |
|      | 1                                                   | Autotuning only on process 2                                                        |  |  |
|      | and                                                 | Autoruning both on process 1 and process 2                                          |  |  |
|      | 2                                                   | Digit – Control of neating elements power                                           |  |  |

|      | 0               | Only process1                                                      |
|------|-----------------|--------------------------------------------------------------------|
|      | 1               | Only process 2                                                     |
|      | 2               | Add process 1 and process 2                                        |
|      | 3 <sup>rd</sup> | Digit – Real time/duration of cycle <sup>26</sup>                  |
|      | 0               | No                                                                 |
|      | 1               | yes                                                                |
|      | 4 <sup>th</sup> | Digit – Visualization of step                                      |
|      | 0               | Step number always visualized in programming mode                  |
|      | 1               | Step number visualized only at beginning of step                   |
|      |                 | (equivalent to the operating in programming mode of series ATR610) |
| P-20 | Pov             | er of heating elements (0.0/999.9 Kwatt).                          |
|      | Ent             | r power of heating elements group. If the programmed value         |
|      | is a            | ferent from 0, it will be possible to visualize power              |
|      | cor             | sumption (expressed as Kwatt/hour) at cycle end pressing           |
|      | kov             | <b>(5)</b>                                                         |
| P-21 | Wa              | ing for step and (1/1440 min, 0 excludes waiting function)         |
| 1 21 | Ent             | r max waiting time for step end. For further details see 31.3      |
| P-22 | Ma              | an at step and to activate waiting function                        |
|      | (1/2)           | )0 digit)                                                          |
|      | Wh              | in the gap setpoint-process 1 is lower than this value the         |
|      | cor             | roller jumps to next step of cycle without waiting for the time    |
|      | ent             | red on P-21. For further details see 31.3                          |
| P-23 | Red             | overy of interrupted cycle                                         |
|      | Thi             | parameter enables recovery of interrupted cycle after a            |
|      | pov             | er failure. For further details see 31.1-31.2                      |
|      | 0 (             | ycle recovery isabled                                              |
|      | 1 (             | ycle recovery enabled (see 31.1)                                   |
|      | 2-9             | 99 Recovery gradient (rising) as degree/hour (see 31.2)            |
| P-24 | Res             | erved                                                              |

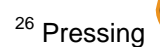

<sup>26</sup> Pressing , during cycle, the visualized time value will be the time

elapsed after cycle start, not the programmed time. PPressing Stop to visualize duration of last cycle.

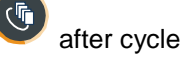

| P-25         | Filter on analog inputs (1/20 averages).                                |
|--------------|-------------------------------------------------------------------------|
|              | Value of software filter which is active on the reading of sensors      |
|              | connected to inputs AN1 and AN2.                                        |
|              | In case of disturbed signals, filter should be increased, reducing      |
|              | reading speed .                                                         |
| P-26         | Offset calibration for input AN1 (-15.0/15.0 digit)                     |
| P-27         | Gain calibration for input AN1 (-10.0%+10.0%)                           |
|              | These parameters allow to adjust eventual errors on                     |
|              | visualization, caused by damages or mistakes on thermocouples           |
|              | wirings or compensated cables.                                          |
|              | Example: if melting point of a ceramic cone is $1000^{\circ}$ while the |
|              | controller shows 990°C, enter 1.0 on P-27 to get the correct            |
| -            | value on display                                                        |
| P-28         | End of ON/OFF control (-999/3000 digit)                                 |
|              | Below this value, the controller modulates the output as ON/OFF         |
|              | excluding P.I.D. action. To use only On/off mode, enter a value         |
|              | above the upper limit of scale 1. To exclude ON/OFF control             |
|              | enter a value below the lower limit of scale 1.                         |
| P-29         |                                                                         |
| P-30         | Cycle time or servomotor time (value declared by manufacturer)          |
|              | In zone 1 (1/120 sec).                                                  |
|              | (DD or monual control of output %)                                      |
|              | (PID or manual control of output %).                                    |
|              | for 6.0 seconds/not active for 4.0 seconds and so on                    |
| <b>D</b> _31 | Limit of command signal for zone 1(10/100%)                             |
| 1-51         | Max limit of command signal expressed as %                              |
|              | Ex : Enter 60 on this parameter to allow max, 60% power of              |
|              | heating elements on electrical kilns                                    |
| P-32         | Reserved                                                                |
| P-33         | Reserved                                                                |
| P-34         | Reserved                                                                |
| P-35         | ON/OFF hysteresis: P.I.D. dead band (-99.9/300.0 digit)                 |
| P-36         | Proportional band (0-3000 digit), (0 excludes P.I.D.)                   |
| P-37         | Integral time (0/9999 sec), (0 excludes integral)                       |
|              |                                                                         |

| P-38        | Derivative time (0.0/999.9 sec). (0 excludes derivative)                                                                                                    |  |  |  |  |  |
|-------------|----------------------------------------------------------------------------------------------------|--|--|--|--|--|
|             | Parameters for P.I.D. control on process 1.                                                                                                    |  |  |  |  |  |
|             | Dead band limits the zone where PID is not active - Proportional                                                                                                    |  |  |  |  |  |
|             | band refers to inertia of process and is expressed as units (ex.                                                                                                    |  |  |  |  |  |
|             | $^{\circ}$ C) – Integral time express inertia of process as s econds –                                                                                                    |  |  |  |  |  |
|             | Derivative time has a damping function and is usually 1/4 of                                                                                                    |  |  |  |  |  |
|             | integral time                                                                                                    |  |  |  |  |  |
| P-39        | Lower limit Setpoint2 (-999/9999 digit).                                                                                                    |  |  |  |  |  |
| P-40        | Upper limit Setpoint2 (-999/9999 digit).                                                                                                    |  |  |  |  |  |
|             | Lower and upper limits of <b>Setpoint2</b> when both inputs are active                                                                                                    |  |  |  |  |  |
|             | but only one is referring to the programmed cycle ( <b>see P-05, 3</b> <sup>rd</sup>                                                                                                    |  |  |  |  |  |
|             | <b>Digit</b> ) and the second one is referring to a fixed setpoint (which is                                                                                                    |  |  |  |  |  |
|             | setpoint2)                                                                                                    |  |  |  |  |  |
| P-41        | Offset calibration input AN2 (-15.0/15.0 digit)                                                                                                    |  |  |  |  |  |
| P-42        | Gain calibration input AN2 (-10.0%+10.0%)                                                                                                    |  |  |  |  |  |
|             | These parameters act to adjust eventual errors of sensors or to                                                                                                    |  |  |  |  |  |
|             | fix correspondance with a precise point of the scale                                                                                                    |  |  |  |  |  |
| P-43        | Cycle time or servomotor time (value declared by manufacturer)                                                                                                    |  |  |  |  |  |
|             | in zone 2 (1/120 sec).                                                                                                    |  |  |  |  |  |
|             | <b>Cycle time</b> for time-proportioned outputs (see <b>P-30</b> ). This                                                                                                    |  |  |  |  |  |
|             | parameter is configured only if two zones are enabled (An1 and                                                                                                    |  |  |  |  |  |
|             | Anz boin coningulated).                                                                                                    |  |  |  |  |  |
| <b>P-44</b> |                                                                                                    |  |  |  |  |  |
| D 15        | OU/OFF by storaging DLD, doed band ( 00 0/200 0 digit)                                                                                                    |  |  |  |  |  |
| P-40        | ON/OFF hysteresis; P.I.D. dead band (-99.9/300.0 digit)                                                                                                    |  |  |  |  |  |
| P-40        | Proportional band (0-3000 digit). (0 excludes P.I.D)                                                                                                    |  |  |  |  |  |
| P-4/        | Derivetive time (0.9999 Sec). (0 excludes integral)                                                                                                    |  |  |  |  |  |
| P-48        | Derivative time (0.0/999.9 sec). (0 excludes derivative)                                                                                                    |  |  |  |  |  |
| D 40        | Parameters for P.I.D. control on Zone Z                                                                                                    |  |  |  |  |  |
| Г-49        | Configuration Serial input                                                                                                    |  |  |  |  |  |
|             | Select baud rate, format and answer delay in Modbus (delay                                                                                                    |  |  |  |  |  |
|             | 1 <sup>st</sup> Digit Raud rate                                                                                                    |  |  |  |  |  |
|             | $\frac{1}{1} \frac{1}{1} \frac{1}$ |  |  |  |  |  |
|             | 1 9600 bit/sec (default)                                                                                                    |  |  |  |  |  |
|             | 2 10200 bit/sec                                                                                                    |  |  |  |  |  |
|             | 3 31250 bit/sec                                                                                                    |  |  |  |  |  |
|             | 4 38400 bit/sec                                                                                                    |  |  |  |  |  |
|             | 2 <sup>nd</sup> Digit – Format                                                                                                    |  |  |  |  |  |
|             | 0 8 N 1 (default)                                                                                                    |  |  |  |  |  |
|             |                                                                                                    |  |  |  |  |  |

|      | 1                      | 8, O, 1                                  |                         |                  |  |  |  |
|------|------------------------|------------------------------------------|-------------------------|------------------|--|--|--|
|      | 2                      | 8, E, 1                                  |                         |                  |  |  |  |
|      | 3                      | 8, N, 2                                  |                         |                  |  |  |  |
|      | 4                      | · 8, 0, 2                                |                         |                  |  |  |  |
|      | 5                      | 5 8, E, 2                                |                         |                  |  |  |  |
|      | 3 <sup>rd</sup>        | Digit – Enable Mo                        | dbus delay              |                  |  |  |  |
|      | 0                      | Delay desabled.                          |                         |                  |  |  |  |
|      | 1                      | Delay enabled (15                        | i, 12, 9, 6, 3 ms ).    |                  |  |  |  |
|      | <b>4</b> <sup>τη</sup> | Digit – Enable sof                       | tware upgrade via se    | erial input      |  |  |  |
|      | 0                      | software upgrade                         | via serial input desabl | ed               |  |  |  |
|      | 1                      | software upgrade                         | via serial input enable | d                |  |  |  |
| P-50 | Slav                   | ve address (0/99, 0                      | forMaster function).    |                  |  |  |  |
|      | Sel                    | ect Modbus addres                        | s of Slave. Enter 0 for | Master.          |  |  |  |
|      | (see                   | e 32.2 ).                                |                         |                  |  |  |  |
| P-51 | Dat                    | a visualization on d                     | isplay                  |                  |  |  |  |
|      | Sel                    | ect visualization for                    | second display and w    | hich data can be |  |  |  |
|      |                        |                                          |                         |                  |  |  |  |
|      | VISL                   | ialized pressing 🥆                       |                         |                  |  |  |  |
|      | 1                      | Digit – visualizati                      | on on second displa     | y                |  |  |  |
|      | U                      | Process 2                                |                         |                  |  |  |  |
|      | 1                      | (ex. temperature of second thermocouple) |                         |                  |  |  |  |
|      |                        | Selpoint programmed for step end         |                         |                  |  |  |  |
|      | 2                      | Control Setpoint                         |                         |                  |  |  |  |
|      | -                      | (updated accordin                        | a to programmed grad    | dient)           |  |  |  |
|      | 3                      | Number of cycle ir                       | n execution             | ,                |  |  |  |
|      | 4                      | Time elapsed afte                        | r cycle START (hours    | :minutes)        |  |  |  |
|      | 5                      | Number of step in                        | execution               | ,                |  |  |  |
|      | 2 <sup>nd</sup>        | Digit – Visualizati                      | on of data during th    | e cycle pressing |  |  |  |
|      | "Sc                    | roll" key                                |                         |                  |  |  |  |
|      |                        | Chronometer                              | % output                | Step number      |  |  |  |
|      |                        | (hours:minutes)                          | (0100%)                 | (120 max)        |  |  |  |
|      | 0                      | No                                       | No                      | No               |  |  |  |
|      | 1                      | Yes                                      | No                      | No               |  |  |  |
|      | 2                      | No                                       | Yes                     | No               |  |  |  |
|      | 3                      | Yes                                      | Yes                     | No               |  |  |  |
|      | 4                      | No                                       | No                      | Yes              |  |  |  |
|      | 5                      | Yes                                      | No                      | Yes              |  |  |  |
|      | 6                      | No                                       | Yes                     | Yes              |  |  |  |

|      | 7                   | Yes                 | Yes                          | Yes                     |  |  |  |  |
|------|---------------------|---------------------|------------------------------|-------------------------|--|--|--|--|
|      | 3 <sup>rd</sup> D   | igit – Select typ   | e of degrees                 |                         |  |  |  |  |
|      | O Celsius (℃).      |                     |                              |                         |  |  |  |  |
|      | <b>1</b> F          | 1 Fahrenheit (乎).   |                              |                         |  |  |  |  |
|      | 4 <sup>th</sup> D   | igit – Brightnes    | s display 2                  |                         |  |  |  |  |
|      | <b>0</b> H          | ligher brightness   |                              |                         |  |  |  |  |
|      | 1 L                 | ower brightness.    |                              |                         |  |  |  |  |
| P-52 | Block               | of cycle progra     | amming, enable endle         | ess step and waiting    |  |  |  |  |
|      | function            | on for multi-loop   | applications                 |                         |  |  |  |  |
|      | 1 <sup>st</sup> dig | git:modify of som   | ne or all cycles can be      | e locked to avoid that  |  |  |  |  |
|      | speci               | fic programmed      | options are lost due to      | wrong programming.      |  |  |  |  |
|      | $2^{na}$ d          | igit: enable/desa   | able possibility to pro      | gram endless steps      |  |  |  |  |
|      | (step               | ends only when      | the operator presses S       | Stop key- see 26.1.2)   |  |  |  |  |
|      | 3° di               | git: this option is | s relevant only for pla      | nts with two or more    |  |  |  |  |
|      | contro              | ol loops, it defin  | es max. temperature          | gap between two or      |  |  |  |  |
|      | thon                | zones (ex. kiin v   | with two control zones,      | , Il UIIS Yap IS DIYYEI |  |  |  |  |
|      | unifor              | m values are        | reached Reside V             | Naiting function as     |  |  |  |  |
|      | descr               | ibed on 31.3 th     | nis ontion assures reli      | able control of cycle   |  |  |  |  |
|      | data.               |                     |                              |                         |  |  |  |  |
|      | 1 <sup>st</sup> D   | igit –Cycle prog    | ramming block                |                         |  |  |  |  |
|      | 0                   | No block            |                              |                         |  |  |  |  |
|      | 18                  | Block program       | ming of cycles 18            |                         |  |  |  |  |
|      | 9                   | Block program       | ming of all cycles           |                         |  |  |  |  |
|      | 2 <sup>nd</sup> D   | igit – Endless s    | tep                          |                         |  |  |  |  |
|      | 0                   | Endless step e      | nabled                       |                         |  |  |  |  |
|      | 1                   | Endless step d      | esabled                      |                         |  |  |  |  |
|      | 3 <sup>rd</sup> D   | igit – Double lo    | op: max. gap betwee          | n process 1-2 for       |  |  |  |  |
|      | setpo               | oint block (see 3   | 51.4).                       |                         |  |  |  |  |
|      | 0                   | Gap process 1       | -2 not considered            |                         |  |  |  |  |
|      | 1                   | Gap process 1       | -2 5 units (ex: 5℃)          |                         |  |  |  |  |
|      | 2                   | Gap process 1       | -2 10 units (ex: 10℃)        |                         |  |  |  |  |
|      | 3                   | Gap process 1       | <u>-2 15 units (ex: 15℃)</u> |                         |  |  |  |  |
|      | 4                   | Gap process 1       | -2 20 units (ex: 20℃)        |                         |  |  |  |  |
|      | 5                   | Gap process 1       | -2 30 units (ex: 30℃)        |                         |  |  |  |  |
|      | 6                   | Gap process 1       | <u>-2 40 units (ex: 40℃)</u> |                         |  |  |  |  |
|      | 7                   | Gap process 1       | <u>-2 50 units (ex: 50℃)</u> |                         |  |  |  |  |
|      | 8                   | Gap process 1       | -2 60 units (ex: 60℃)        |                         |  |  |  |  |
|      |                     |                     |                              |                         |  |  |  |  |

# 30 Alarms operating

Three alarms can be programmed and be connected to outputs OUT, A1, A2 ( if they are not used for control). The following graphs describe the programmable operatings.

#### Band alarm (setpoint-process)

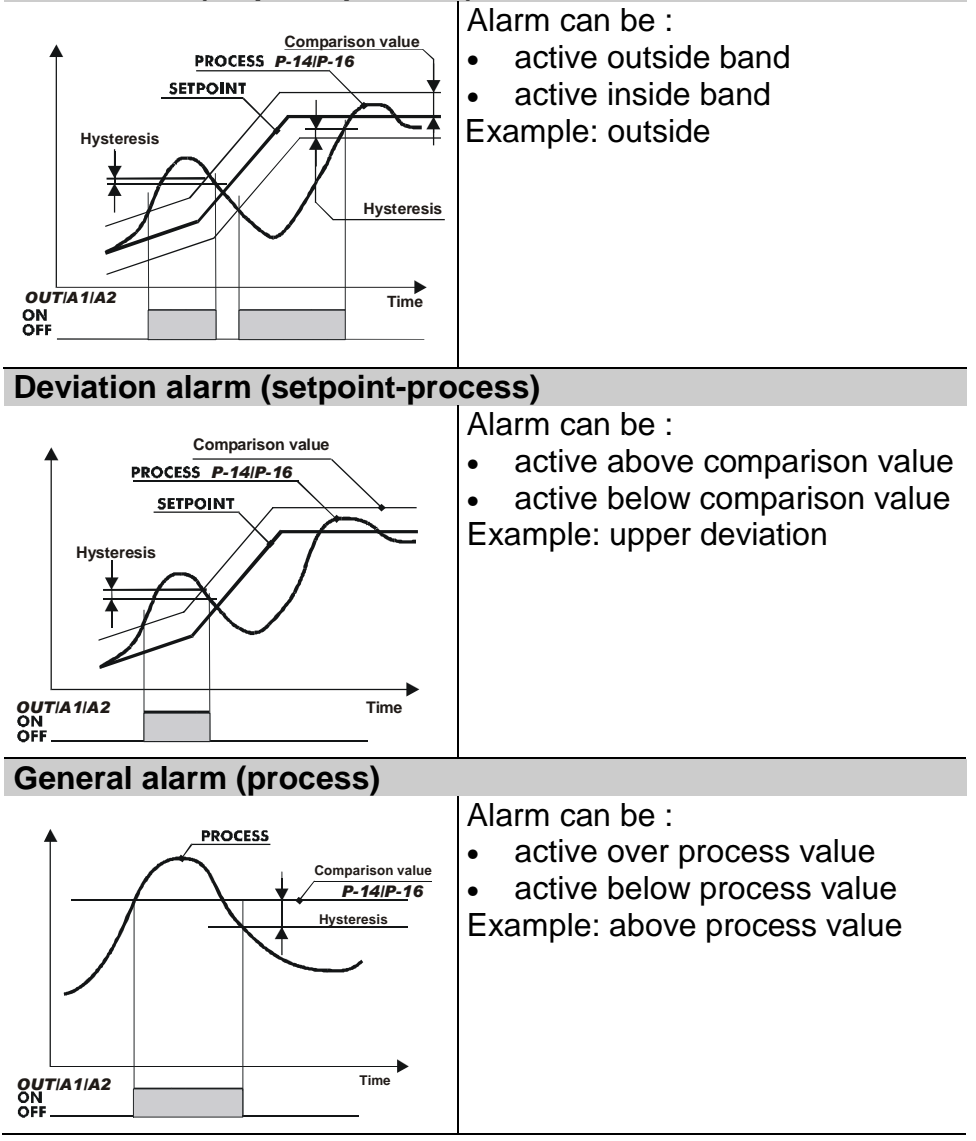

#### **General alarm (setpoint)**

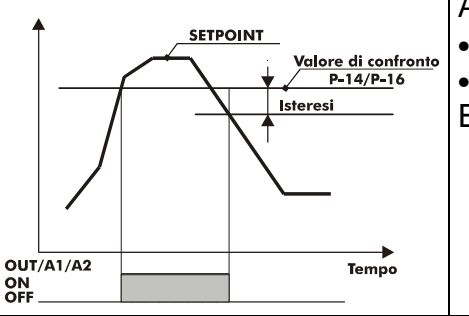

Alarm can be :

- active over setpoint
- active below setpoint

Example: over above.

# Gycle stop and/or acoustic signal can be programmed for each type of alarm operating.

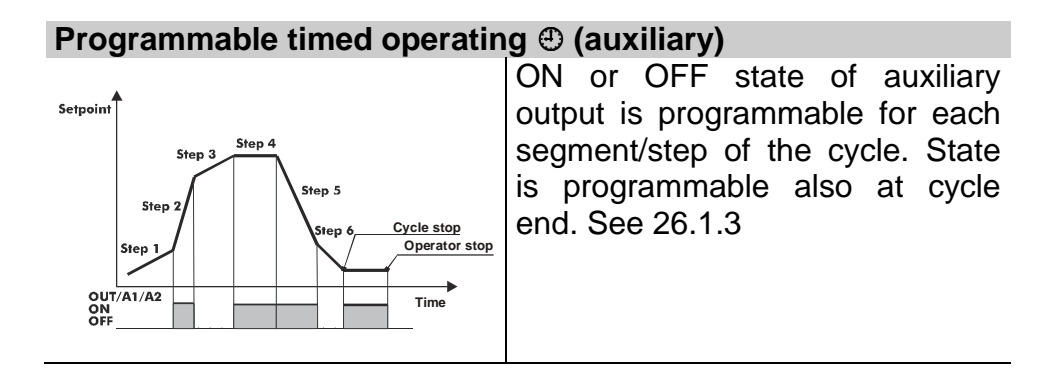

### 31 Special software functions

#### 31.1 Recovery of interrupted cycle with automatic gradient

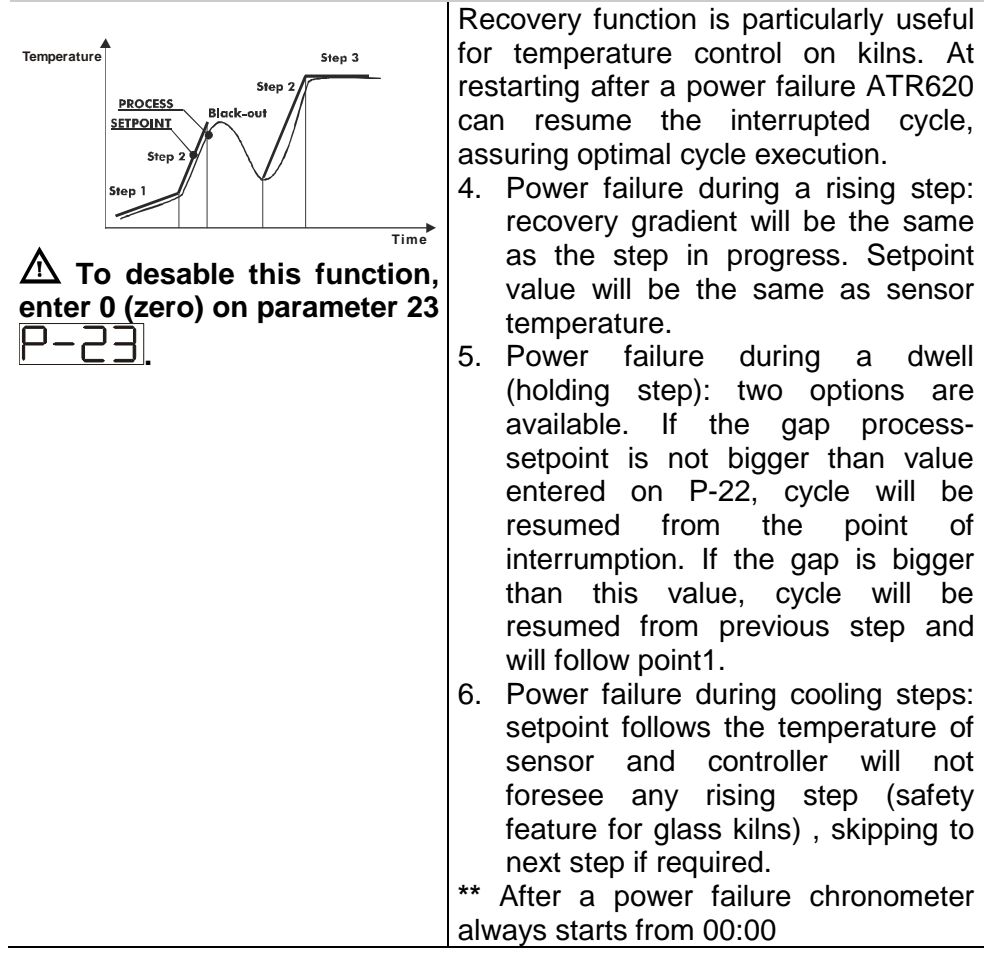

# 31.2 Recovery of interrupted cycle with programmable gradient

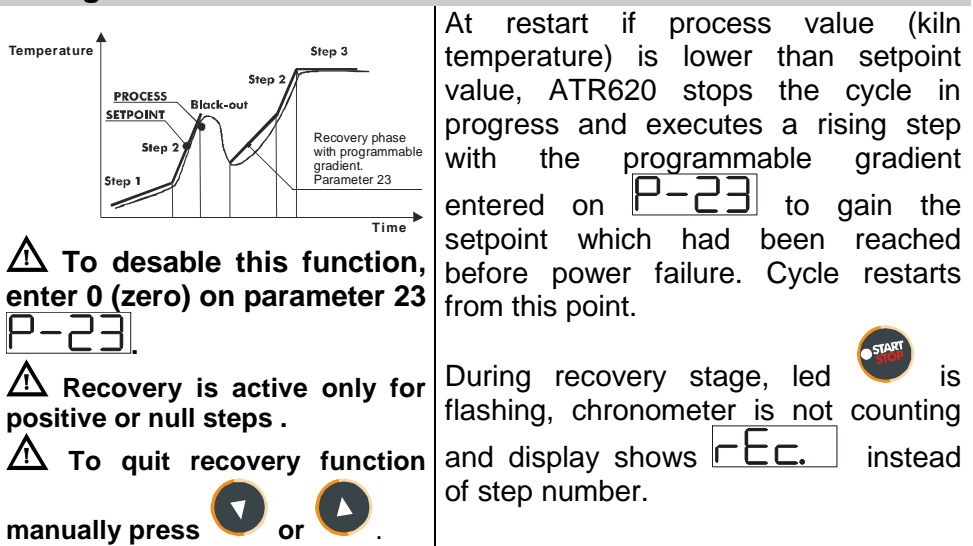

#### **31.3 Waiting function**

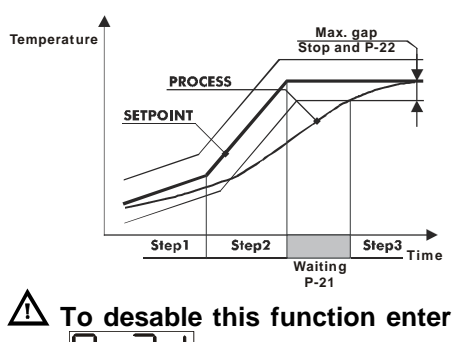

2 To desable this function enter 0 on P-2 ].

This function is specifically useful to control firing cycles on kilns whenever the plant is unable to follow the gradients programmed by the operator.

If the gap process-setpoint is bigger than the value entered on parameter 22, the controller will start next step only after waiting for the time entered on parameter 21 or when the gap is lower than value of parameter 22 (see graph beside).

 $\Delta$  To quit the function manually,

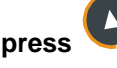

| 31.4 Double loop: control the gap between processes                                                     |                                                                                                    |  |  |  |
|----------------------------------------------------------------------------------------------------|----------------------------------------------------------------------------------------------------|--|--|--|
| ▲ To desable this function,<br>enter 0 (zero) on 3 <sup>rd</sup> Digit of<br>parameter 52 <mark></mark> | During rising or cooling steps, the controller will monitor the gap between processes. If this function is enabled, when the gap is bigger than value entered on 3 <sup>rd</sup> digit of parameter 52, setpoint is blocked until the gap becomes lower than this value. |  |  |  |

## 32 Communication protocol Modbus RTU

#### 32.1 Main features

ATR620 has been conceived for control and communication by Terminals via Modbus RTU protocol. It is provided with serial port RS485 for programming of configuration parameters and reading of analog inputs.

| Baud-rate | Selectable by parameters             |              |
|-----------|--------------------------------------|--------------|
|           | 38400 bits/sec                       |              |
|           | 31250 bits/sec                       |              |
|           | 19200 bits/sec                       |              |
|           | 9600 bits/sec                        |              |
|           | 4800 bits/sec                        |              |
| Format    | Selectable by parameters             |              |
|           | Default: 8, N, 1 (8bit, no parity, 1 | stop)        |
| Supported | BITS READING                         | (0x01, 0x02) |
| functions | WORD READING (max 1 word)            | (0x03, 0x04) |
|           | SINGLE BIT WRITING                   | (0x05)       |
|           | SINGLE WORD WRITING                  | (0x06)       |
|           | MULTIPLE BITS WRITING                | (0x0F)       |
|           | MULTIPLE WORD WRITING (m             | nax 30 word) |
|           |                                      | (0x10)       |

#### 32.2 Function Master

Software functions of ATR620 include operating as Master. This feature allows serial communication of several controllers to control more zones of the same kiln. Function is enabled entering 0 on parameter 50. Master will communicate Start/Stop of cycle and setpoint values to the connected slave units (which must be configurated for remote setpoint on parameters 1 and 5). Communication follows the broadcast mode: all controllers receive data. If Waiting function is enabled on Master, it will read process values of the first 16 connected controllers (slave address 1 to 16 on parameter 50) and it will check eventual delay of any connected zone.

| 32.3 Word addresses ATR620 |                                       |       |       |  |  |
|----------------------------|---------------------------------------|-------|-------|--|--|
| Modbus                     | Description                           | Read  | Reset |  |  |
| address                    |                                       | Write | value |  |  |
| 1                          | Process AN1                           | R     | 0     |  |  |
| 2                          | Process AN2                           | R     | 0     |  |  |
| 3                          | Ambient temperature                   | R     | 0     |  |  |
| 4                          | Output % process 1                    | R/W   | 0     |  |  |
| 5                          | Output % process 2                    | R/W   | 0     |  |  |
| 6                          | Setpoint 1                            | R/W   | EEP   |  |  |
| 7                          | Setpoint 2                            | R/W   | EEP   |  |  |
| 8                          | Remote setpoint                       | R     | EEP   |  |  |
| 9                          | Setpoint 1 via serial communication   | R/W   | EEP   |  |  |
| 10                         | Setpoint 2 via serial communication   | R/W   | EEP   |  |  |
| 11                         | Delaied start (waiting time at start) | R/W   | EEP   |  |  |
| 15                         | Start via serial communication        | R/W   | 0     |  |  |
| 21                         | Parameter 1                           | R/W   | EEP   |  |  |
| 22                         | Parameter 2                           | R/W   | EEP   |  |  |
| 23                         | Parameter 3                           | R/W   | EEP   |  |  |
| 24                         | Reserved                              | R     | ?     |  |  |
| 25                         | Parameter 5                           | R/W   | EEP   |  |  |
| 26                         | Parameter 6                           | R/W   | EEP   |  |  |
| 27                         | Parameter 7                           | R/W   | EEP   |  |  |
| 28                         | Parameter 8                           | R/W   | EEP   |  |  |
| 29                         | Parameter 9                           | R/W   | EEP   |  |  |
| 30                         | Parameter 10                          | R/W   | EEP   |  |  |
| 31                         | Parameter 11                          | R/W   | EEP   |  |  |
| 32                         | Parameter 12                          | R/W   | EEP   |  |  |
| 33                         | Parameter 13                          | R/W   | EEP   |  |  |
| 34                         | Parameter 14                          | R/W   | EEP   |  |  |

| 35                   | Parameter 15                                 | R/W               | EEP        |
|----------------------|----------------------------------------------|-------------------|------------|
| 36                   | Parameter 16                                 | R/W               | EEP        |
| 37                   | Parameter 17                                 | R/W               | EEP        |
| 38                   | Parameter 18                                 | R/W               | EEP        |
| 39                   | Parameter 19                                 | R/W               | EEP        |
| 40                   | Parameter 20                                 | R/W               | EEP        |
| 41                   | Parameter 21                                 | R/W               | EEP        |
| 42                   | Parameter 22                                 | R/W               | EEP        |
| 43                   | Parameter 23                                 | R/W               | EEP        |
| 44                   | Reserved                                     | R                 | ?          |
| 45                   | Parameter 25                                 | R/W               | EEP        |
| 46                   | Parameter 26                                 | R/W               | EEP        |
| 47                   | Parameter 27                                 | R/W               | EEP        |
| 48                   | Parameter 28                                 | R/W               | EEP        |
| 49                   | Parameter 29                                 | R/W               | EEP        |
| 50                   | Parameter 30                                 | R/W               | EEP        |
| 51                   | Parameter 31                                 | R/W               | EEP        |
| 52                   | Reserved                                     | R                 | ?          |
| 53                   | Reserved                                     | R                 | ?          |
| 54                   | Reserved                                     | R                 | ?          |
| 55                   | Parameter 35                                 | R/W               | EEP        |
| 56                   | Parameter 36                                 | R/W               | EEP        |
| 57                   | Parameter 37                                 | R/W               | EEP        |
| 58                   | Parameter 38                                 | R/W               | EEP        |
| 59                   | Parameter 39                                 | R/W               | EEP        |
| 60                   | Parameter 40                                 | R/W               | EEP        |
| 61                   | Parameter 41                                 | R/W               | EEP        |
| 62                   | Parameter 42                                 | R/W               | EEP        |
| 63                   | Parameter 43                                 | R/W               | EEP        |
| 64                   | Parameter 44                                 | R/W               | EEP        |
| 65                   | Parameter 45                                 | R/W               | EEP        |
| 66                   | Parameter 46                                 | R/W               | EEP        |
| 67                   | Parameter 47                                 | R/W               | EEP        |
| 01                   | Parameter 48                                 | R/W               | FFP        |
| 68                   |                                              |                   |            |
| 68<br>69             | Parameter 49                                 | R/W               | EEP        |
| 68<br>69<br>70       | Parameter 49<br>Parameter 50                 | R/W<br>R/W        | EEP<br>EEP |
| 68<br>69<br>70<br>71 | Parameter 49<br>Parameter 50<br>Parameter 51 | R/W<br>R/W<br>R/W | EEP<br>EEP |

#### 33 Error messages

In case that the plant does not work properly, the controller stops the eventual cycle in progress and shows an error message for the fault condition.

Example: a damaged thermocouple will be noticed with error code E-DD flashing on display1. For details see table below.

# Cause Do Programming error E<sup>2</sup>PROM. E-01 Contact technical support E-03 Wrong cycle data Program a new cycle Wrong configuration data Verificare che i parametri di E-04 probable lost of calibration configurazione siano corretti. values E-05 Disconnected thermocouple or Check sensors connection, temperature out of range eventually contact technical support E-07 Wrong recovery data. Recovery Confirm and start a new cycle function not available E-11 Cold junction failure or ambient Contact technical support temperature out of range

# 34 Application on industrial kilns

Controller ATR620 has a wide range of applications on industrial kilns, environmental chambers, furnaces, dryers...

Certainly some of the most common application fields are electrical kilns for ceramics, glass, metalworking. Below some examples with a short list of main configuration parameters.

#### 35 Kiln with single thermocouple and SSR control

This is probably the most typical application of controller ATR620, using only main capabilities of the unit and still keeping high user-friendliness.

On electrical kilns ATR620 performs control loop for the programmed cycle reading thermocouple value and controlling SSR. In case that alarm conditions, as overshooting of max. temperature, are noticed relay A1 is activated to open the circuit with safety contactor, along with acoustic signal of internal buzzer and a flashing signal on display. Should the kiln door accidentally open, this is also an alarm condition: cycle is stopped and a corresponding message is visualized on display.

Programming of main parameters:

| P-01 | 0009 | 15 cycles available, 20 steps each                 |
|------|------|----------------------------------------------------|
|      |      | Special functions are desabled                     |
| P-02 | 1000 | Select thermocouple K (ex.:1100 for TC typeS)      |
| P-05 | 5000 | Select SSR control output for process 1            |
| P-06 | 0    | Minimum temperature (lower limit scale) 0°C        |
| P-07 | 1350 | Max. temperature (upper limit scale) 1350℃         |
| P-12 | 1101 | Max. temperature alarm with cycle block            |
| P-15 | 1300 | Alarm setpoint: if kiln temperature is over 1300℃, |
|      |      | the cycle is stopped.                              |
| P-17 | 5100 | Alarm on digital input for cycle block and signal  |
|      |      | "Open door"                                        |

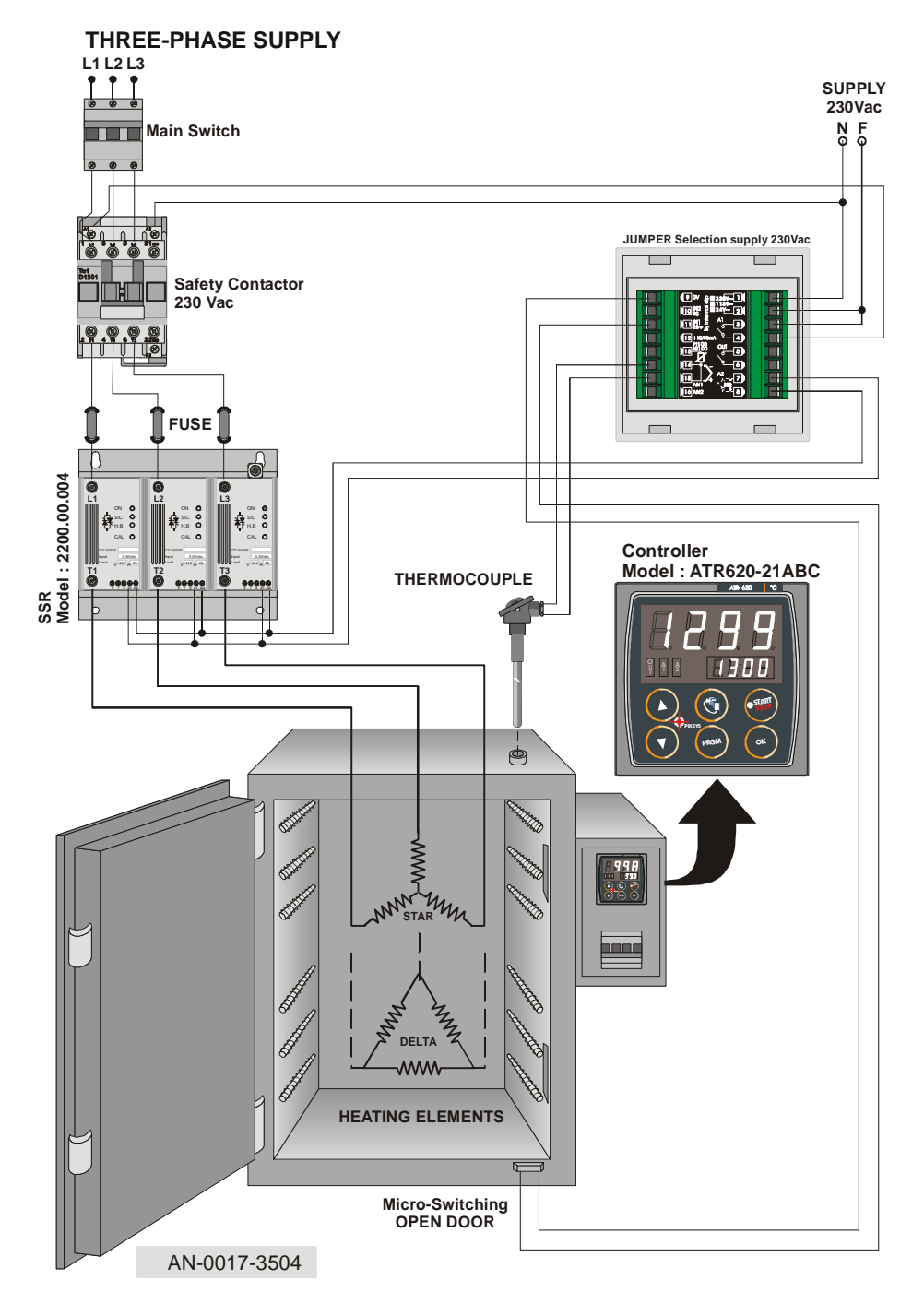

### 36 Kiln with 2 thermocouples and contactor control

On bigger kilns it may be necessary to introduce more precise and accurate control of internal temperature, for example in high kilns heat may concentrate on the highest part, leading to a relevant gap of temperature between bottom and top levels. Correct placement of heating elements and a double control loop can achieve uniform temperature for optimal firing cycle.

In this configuration two outputs of ATR620 are configured as control of two processes (corresponding to TC1 and TC2), the third is available for alarm/auxiliary/event.

Programming of main parameters:

| P-01 | 0009 | 15 cycles available, 20 steps each                  |
|------|------|-----------------------------------------------------|
|      |      | Special functions are desabled                      |
| P-02 | 1000 | Select thermocouple K on input AN1, process 1       |
| P-03 | 1001 | Select thermocouple K on input AN2, process 2       |
| P-05 | 1300 | Select control output process 1 - 2 on OUT and A1   |
| P-06 | 0    | Minimum temperature (lower limit scale) 0°C         |
| P-07 | 1350 | Max. temperature (upper limit scale) 1350℃          |
| P-13 | 0000 | Available for alarm / auxiliary / event             |
| P-17 | 5100 | Alarm on digital input for cycle block and signal   |
|      |      | "Open door"                                         |
| P-52 | 004- | Max. gap process 1/process 2 : 20℃,                 |
|      |      | Above this value cycle is stopped until temperature |
|      |      | is uniform .                                        |

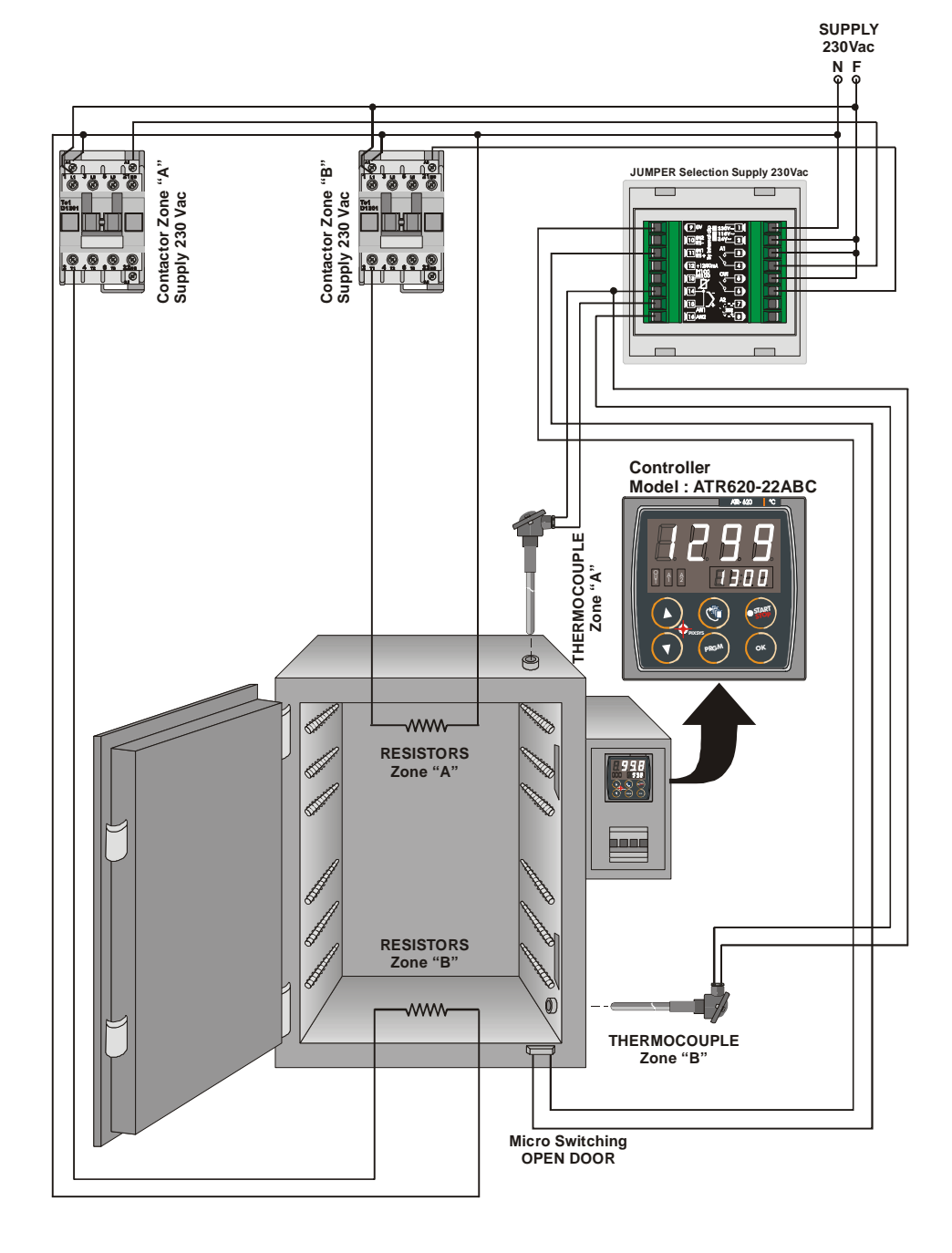

# 37 Kiln with 4 thermocouples - 4 units ATR620 Configuration Master/Slave

Configuration Master/Slave is suitable also for plants requiring more than two control loops. Still it is necessary to program one single unit, simplifying programming and operating.

The following example describes a kiln with four control loops. Up to 16 units can be connected if Waiting function is active to monitor and compensate temperature gap among different zones, or up to 32 units if this is not required. Digital input capabilities are not available in this configuration because serial communication is activated.

Programming of main parameters (values for Master in brackets):

| P-01  | 0000   | Remote setpoint active only on Slaves           |
|-------|--------|-------------------------------------------------|
|       | (0009) | Last digit set to 9 for Master                  |
|       |        | Special functions desabled                      |
| P-02  | 1000   | Select thermocouple K on input AN1, process 1   |
| P-05  | 1001   | Control output for process 1 on OUT,            |
|       | (1000) | Remote setpoint by serial input only for slaves |
| P-06  | 0      | Minimum temperature (lower limit scale) 0°C     |
| P-07  | 1350   | Max. temperature (upper limit scale) 1350℃      |
| P-    | 0000   | Digital inputs desabled                         |
| 17/18 |        |                                                 |
| P-21  | (120)  | Max. waiting time at step end: 120 minutes      |
| P-22  | (20)   | Max. gap setpoint/process and between processes |
|       |        | Above this value cycle stops until temperature  |
|       |        | returns to limits                               |
| P-49  | 2010   | Baudrate, format, communication delay           |
| P-50  | 13     | Slave address 1 to 3                            |
|       | ( 0)   | Enter address 0 for Master                      |

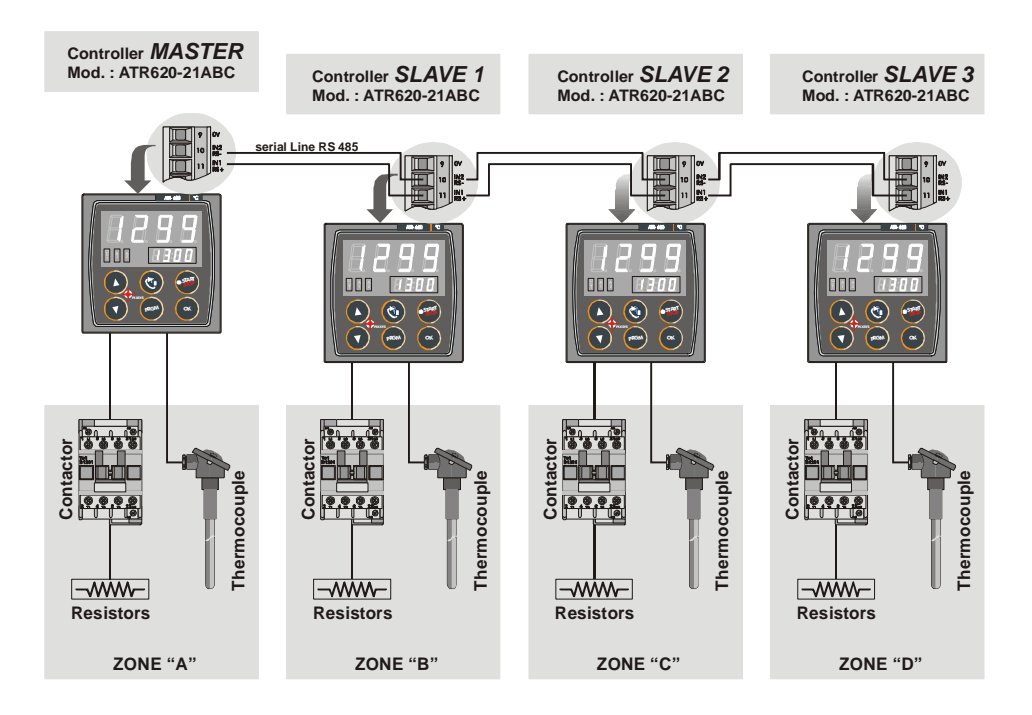

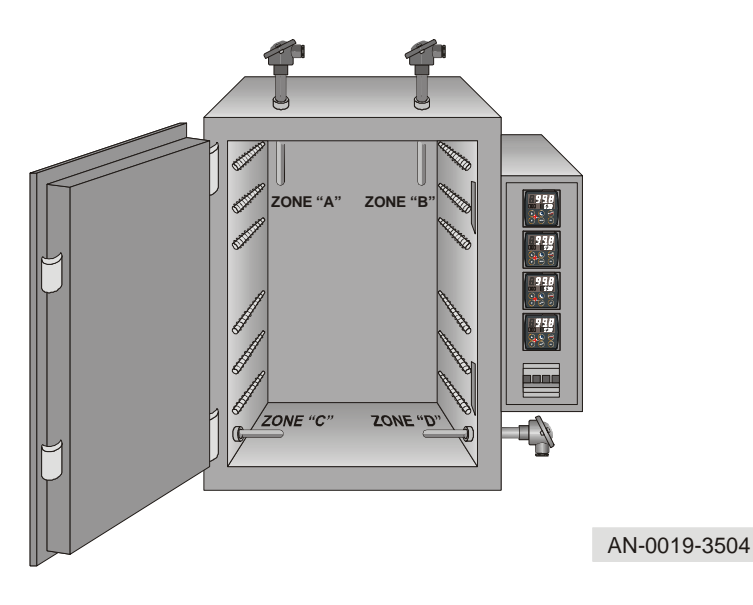

# 38 Configuration table

| Date:  | Model ATR620:                                   |  |
|--------|-------------------------------------------------|--|
| Instal | ler: Plant:                                     |  |
| Notes  |                                                 |  |
|        |                                                 |  |
| P-01   | General configuration                           |  |
| P-02   | Analog input AN1                                |  |
| P-03   | Analog input AN2                                |  |
| P-04   | Reserved                                        |  |
| P-05   | Control output and source of setpoint           |  |
| P-06   | Lower limit setpoint 1 (-999/3000 digit)        |  |
| P-07   | Upper limit setpoint 1 (-999/3000 digit)        |  |
| P-08   | Lower limit range AN2 for V/mA(-999/3000digit)  |  |
| P-09   | Lower limit range AN2 for V/mA (-999/3000digit) |  |
| P-10   | Alarms hysteresis (-999/3000)                   |  |
| P-11   | Configuration alarm no.1 (OUT)                  |  |
| P-12   | Configuration alarm no.2 (A1)                   |  |
| P-13   | Configuration alarm no.3 (A2)                   |  |
| P-14   | Setpoint alarm no.1(-999/3000 digit)            |  |
| P-15   | Setpoint alarm no.2(-999/3000 digit)            |  |
| P-16   | Setpoint alarm no.3(-999/3000 digit)            |  |
| P-17   | Configuration digital input IN1                 |  |
| P-18   | Configuration digital input IN2                 |  |
| P-19   | Configuration Autotuning, step visualization    |  |
| P-20   | Power heating elements (0.0/999.9 KWatt)        |  |
| P-21   | Waiting for step end (1/1440 min)               |  |
| P-22   | Max gap at step end (1/200 digit)               |  |
| P-23   | Cycle recovery                                  |  |
| P-24   | Reserved                                        |  |
| P-25   | Filter analog inputs (1/20 medie)               |  |
| P-26   | Offset calibration AN1 (-15.0/15.0 digit)       |  |
| P-27   | Gain calibration AN1(-10.0%+10.0%)              |  |
| P-28   | End ON/OFF control (-999/3000digit)             |  |
| P-29   | Reserved                                        |  |

| P-30        | Max. time for impulse zone 1 (1/120sec)            |  |
|-------------|----------------------------------------------------|--|
| P-31        | Limit of control signal zone 1 (10/100%)           |  |
| P-32        | Reserved                                           |  |
| P-33        | Reserved                                           |  |
| P-34        | Reserved                                           |  |
| P-35        | ON/OFF hysteresis;PID dead band (-99.9/300.0digit) |  |
| P-36        | Proportional band (0-3000digit)                    |  |
| P-37        | Integral time (0/9999 sec).                        |  |
| P-38        | Derivative time (0.0/999.9 sec).                   |  |
| P-39        | Lower limit scale 3 (-999/3000 digit)              |  |
| P-40        | Upper limit scale 3 (-999/3000 digit)              |  |
| P-41        | Offset AN2 (-15.0/15.0 digit)                      |  |
| P-42        | Gain AN2(-10.0%…+10.0%)                            |  |
| P-43        | Max. time for impulse zone 2 (1/120sec)            |  |
| P-44        | Limit of control signal zone 2 (10/100%)           |  |
| P-45        | ON/OFF hysteresis;PID dead band (-99.9/300.0digit) |  |
| <b>P-46</b> | Proportional band (0-3000digit)                    |  |
| P-47        | Integral time (0/9999 sec).                        |  |
| P-48        | Derivative time (0.0/999.9 sec).                   |  |
| P-49        | Configuration serial input                         |  |
| P-50        | Slave address (1/99).                              |  |
| P-51        | Visualization in RUN/START mode                    |  |
| P-52        | Programming block, endless step                    |  |

#### PIXSYS

Via Tagliamento, 18 30030 Mellaredo di Pianiga (VE) <u>www.pixsys.net</u>

e-mail: sales@pixsys.net - support@pixsys.net

Software Rev. 1.12

2300.10.025-RevD 160506

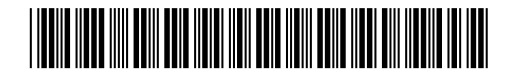